Утверждаю. Генеральный директор ООО «Центр бухгалтерских услуг», Домалега Д.А.

# Система электронного документооборота

# «Курьер»

#### Руководство пользователя.

Версия 6.8.28.0, однопользовательская.

ООО «Центр бухгалтерских услуг»

Новороссийск, 2014 г.

Разработчиком и обладателем авторских прав на систему электронного документооборота «Курьер» (СЭД «Курьер») является ООО «Центр бухгалтерских услуг».

| Адрес: 353900, Россия, Краснодарский край, |                                                    |
|--------------------------------------------|----------------------------------------------------|
|                                            | город Новороссийск, проспект Дзержинского, дом 211 |
| Телефон:                                   | +7 (8617) 76 46 72                                 |
| Электронный адрес:                         | courier@couriern.ru                                |
| Веб-сайт:                                  | www.couriern.ru                                    |

### Оглавление

| 1. | Пер   | ечен  | ь терминов и сокращений                                   | 6   |
|----|-------|-------|-----------------------------------------------------------|-----|
| 2. | Вве,  | дени  | ıe                                                        | 7   |
| 3. | Уста  | новн  | ка и настройка                                            | 8   |
|    | 3.1.  | Уста  | ановка ПО «КриптоПро CSP»                                 | 9   |
|    | 3.2.  | Уста  | ановка закрытого ключа и личного сертификата пользователя | .15 |
|    | 3.3.  | Уста  | ановка корневого сертификата Оператора                    | .30 |
|    | 3.4.  | Уста  | ановка СЭД «Курьер»                                       | .37 |
|    | 3.5.  | Hac   | тройка СЭД «Курьер»                                       | .42 |
|    | 3.5.  | 1.    | Создание новой базы данных и заполнение настроек          | .42 |
|    | 3.5.  | 2.    | Добавление личного сертификата в справочник               | .49 |
|    | 3.5.  | 3.    | Добавление сертификата Оператора в справочник             | .51 |
|    | 3.5.4 | 4.    | Добавление налоговой инспекции в справочник               | .54 |
|    | 3.5.  | 5.    | Добавление управления ПФР в справочник                    | .58 |
|    | 3.6.  | Обн   | ювление личного сертификата                               | .62 |
| 4. | Раб   | ота с | налоговой отчетностью                                     | .71 |
|    | 4.1.  | Отп   | равка отчета                                              | .71 |
|    | 4.2.  | Стат  | тусы отчета                                               | .77 |
|    | 4.2.  | 1.    | Статус «ФАЙЛ ПРИНЯТ»                                      | .78 |
|    | 4.2.  | 2.    | Статус «ПОЛУЧЕН ПРОТОКОЛ ПРИЕМА 2-НДФЛ»                   | .79 |
|    | 4.2.  | 3.    | Статус «ФАЙЛ НЕ ПРИНЯТ»                                   | .80 |
|    | 4.2.4 | 4.    | Статус «ТРЕБУЕТСЯ УТОЧНЕНИЕ»                              | .81 |
|    | 4.2.  | 5.    | Статус «ЕСТЬ ОШИБКИ»                                      | .81 |
| 5. | Раб   | ота с | отчетностью ПФР                                           | .83 |
|    | 5.1.  | Отп   | равка отчета ИС                                           | .83 |

| 5  | 5.2.                 | Стат            | усы отчета ИС                                                                                                    | 90  |
|----|----------------------|-----------------|----------------------------------------------------------------------------------------------------|-----|
|    | 5.                   | 2.1.            | Статус «Документы получены Управлением ПФР»                                                                                | 91  |
|    | 5.<br>кс             | 2.2.<br>онтроля | Статус «Документы успешно отправлены, получен положительный протокол входного<br>а»                                        | 91  |
|    | 5.<br>Ш              | 2.3.<br>рифтол  | Статус «Отрицательный протокол входного контроля» (выделенный красным нежирным<br>л)                                       | 93  |
|    | 5.<br>ог             | 2.4.<br>тератор | Статус «Подтверждение оператора, заверенное ЭЦП налогоплательщика, отправлено<br>ру» (выделенный красным нежирным шрифтом) | 94  |
| 5  | 5.3.                 | Отп             | равка документа ПФР (РСВ или другого документа)                                                                            | 96  |
| [  | 5.4.                 | Стат            | усы документа ПФР                                                                                                    | 103 |
|    | 5.4                  | 4.1.            | Статус «Документы получены Управлением ПФР»                                                                                | 104 |
|    | 5.<br>кс             | 4.2.<br>онтроля | Статус «Документы успешно отправлены, получен положительный протокол входного<br>я»                                        | 104 |
|    | 5. <sup>,</sup><br>ш | 4.3.<br>рифтол  | Статус «Отрицательный протокол входного контроля» (выделенный красным нежирным<br>л)                                       | 106 |
|    | 5.<br>ог             | 4.4.<br>тератор | Статус «Подтверждение оператора, заверенное ЭЦП налогоплательщика, отправлено<br>ру» (выделенный красным нежирным шрифтом) | 107 |
| 6. | Pa                   | абота с         | отчетностью ФСС                                                                                                    | 109 |
| 6  | 5.1.                 | Отп             | равка отчета ФСС                                                                                                    | 109 |
| 6  | 5.2.                 | Стат            | усы отчета ФСС                                                                                                    | 114 |
|    | 6.                   | 2.1.            | Статус «Файл принят»                                                                                                    | 114 |
|    | 6.                   | 2.2.            | Статус «Файл обрабатывается»                                                                                               | 117 |
|    | 6.                   | 2.3.            | Статус «Файл НЕ принят»                                                                                                    | 117 |
|    | 6.                   | 2.4.            | Статус «Ошибка при отправке»                                                                                               | 118 |
| 7. | Pa                   | абота с         | отчетностью РОССТАТ                                                                                                    | 120 |
| 7  | 7.1.                 | Отп             | равка отчета                                                                                                    | 120 |
| 7  | 7.2.                 | Стат            | усы отчета                                                                                                    | 127 |
|    | 7.                   | 2.1.            | Статус «ФАЙЛ ПРИНЯТ»                                                                                                    | 127 |
|    | 7.                   | 2.2.            | Статус «ФАЙЛ НЕ ПРИНЯТ»                                                                                                    | 129 |
|    | 7.                   | 2.3.            | Статус «ТРЕБУЕТСЯ УТОЧНЕНИЕ»                                                                                               | 130 |

| Статус «ЕСТЬ ОШИБКИ» | 131                  | L                       |
|----------------------|----------------------|-------------------------|
|                      |                      |                         |
|                      | Статус «ЕСТЬ ОШИБКИ» | Статус «ЕСТЬ ОШИБКИ»131 |

# 1. Перечень терминов и сокращений

2-НДФЛ – один из типов налоговой отчетности, сведения об уплате налога на доходы физических лиц;

| ИОН | – запрос на информационное обслуживание налогоплательщика;    |
|-----|---------------------------------------------------------------|
| ИС  | – один из типов отчетности ПФР, индивидуальные сведения       |
| 000 | <ul> <li>общество с ограниченной ответственностью;</li> </ul> |
| OC  | – операционная система;                                       |
| ПО  | – программное обеспечение;                                    |
| ПФР | – Пенсионный фонд России;                                     |
| PCB | – один из типов отчетности ПФР, расчет по страховым взносам   |
| СЭД | – система электронного документооборота;                      |
| ΦCC | – Фонд социального страхования;                               |
| ЭЦП | – электронная цифровая подпись;                               |

## 2. Введение

Система электронного документооборота «Курьер» (СЭД «Курьер») предназначена для представления отчетности в различные государственные структуры в электронном виде через сеть Интернет. Также, СЭД «Курьер» позволяет отправлять разного рода запросы в эти структуры (справки, акты сверок, выписки по расчетам, уточнения платежей и т.д.), получения ответов на эти запросы, ведения защищенной неформализованной переписки и других типов электронного документооборота.

## 3. Установка и настройка

Для начала работы с СЭД «Курьер» необходимо установить ПО «КриптоПро CSP», закрытый ключ и сертификат пользователя, корневой сертификат Оператора. Затем необходимо установить и настроить СЭД «Курьер». Настройка включает в себя создание новой базы данных, добавление в базу данных личного сертификата пользователя и сертификата Оператора, заполнение сведений о налогоплательщике и других настроек, а также, заполнение справочников гос. структур.

Перед началом установки убедитесь в наличии следующего:

- архив с установщиком ПО «КриптоПро CSP»
- носитель (дискета или флеш-диск) с находящимися на ней данными:
  - о закрытым ключом пользователя
  - о личным сертификатом пользователя
  - о корневым сертификатом Оператора
  - о сертификатом Оператора.
- архив с установщиком СЭД «Курьер»
- уникальное имя налогоплательщика

Для информации о приобретении вышеперечисленных данных свяжитесь со специалистами ООО «Центр бухгалтерских услуг».

Также, в данном разделе рассматривается обновление личного сертификата.

#### 3.1. Установка ПО «КриптоПро CSP»

Ниже приведены шаги по установке ПО «КриптоПро CSP» (версия продукта 3.6.6497 КС1) на ОС Windows 7.

Для установки выполните следующие действия:

1) откройте (дважды щелкните левой кнопкой мыши) архив с установщиком ПО «КриптоПро CSP»:

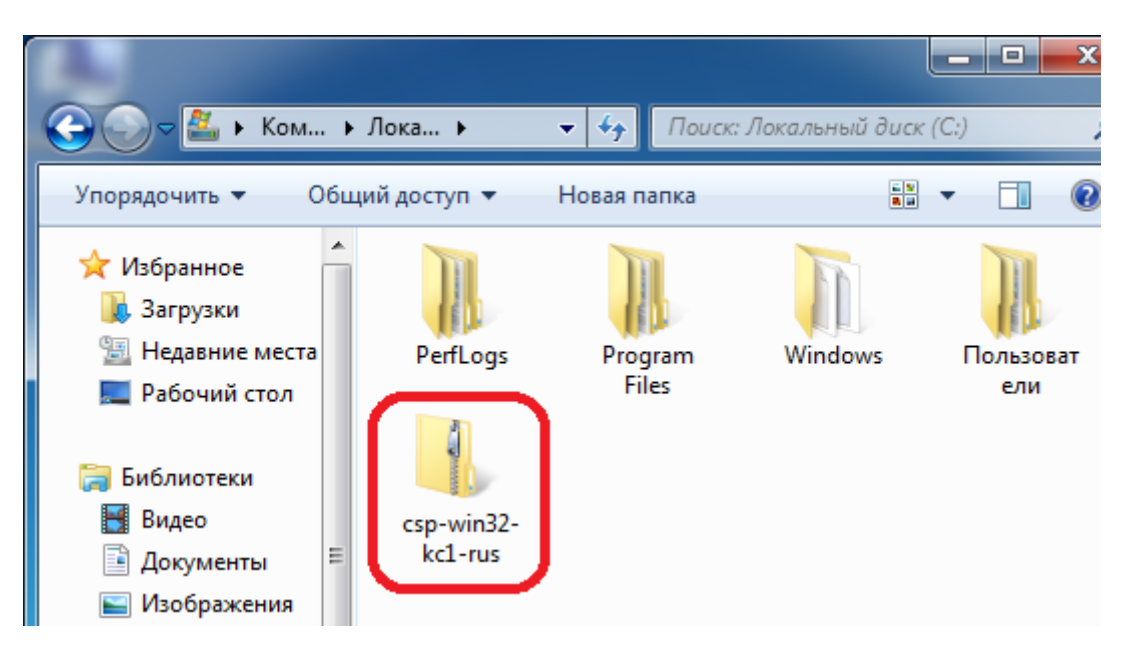

2) откройте установочный пакет внутри архива:

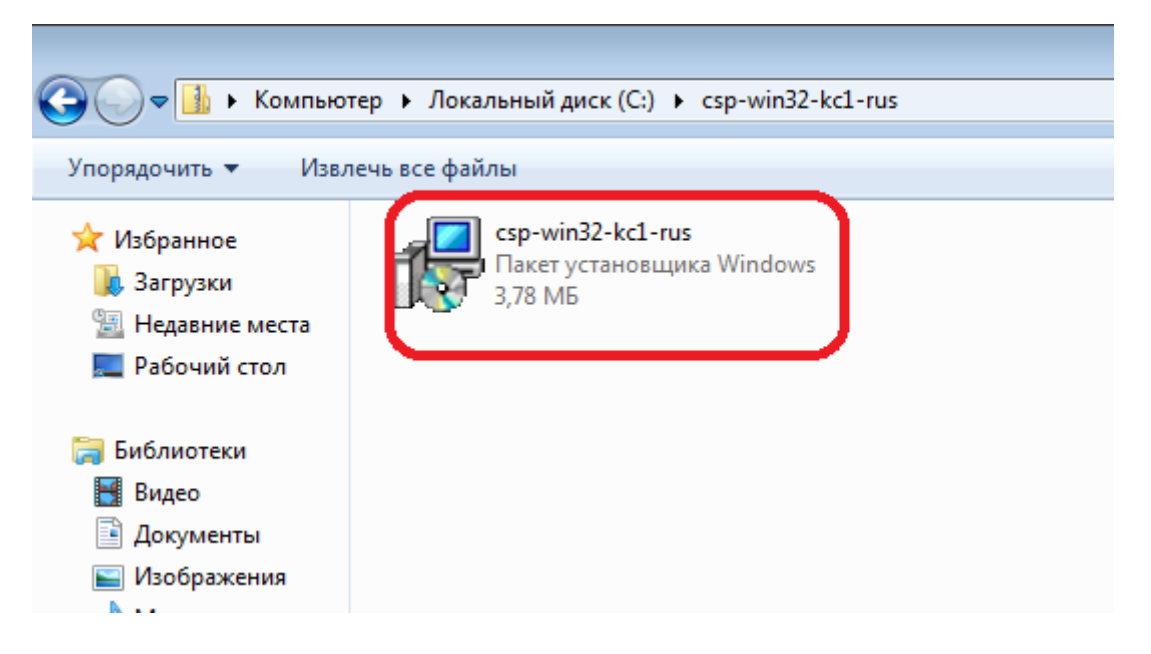

3) нажмите кнопку «Далее»:

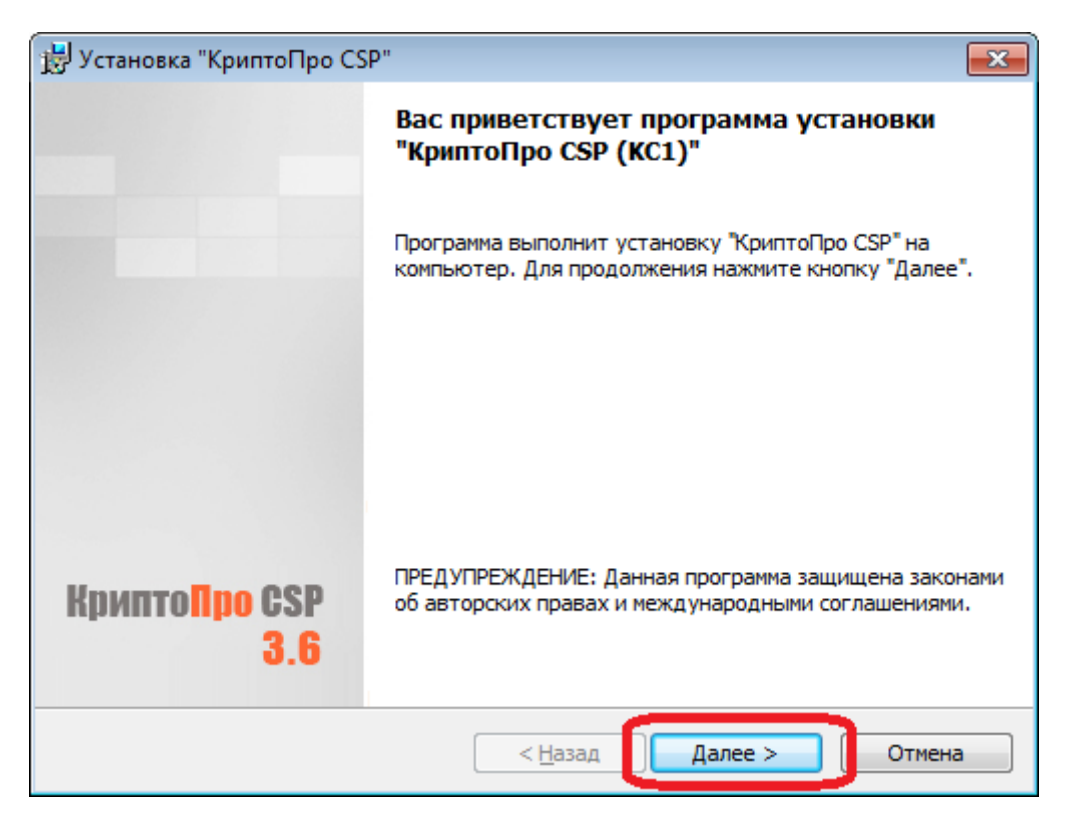

4) выберите пункт «Я принимаю условия лицензионного соглашения» и нажмите кнопку «Далее»:

| 1 | 🚽 Установка "КриптоПро CSP"                                                                                                    |
|---|----------------------------------------------------------------------------------------------------|
|   | Лицензионное соглашение                                                                                                    |
|   | Пожалуйста, внимательно прочтите следующее лицензионное<br>соглашение.                                                                                                    |
|   |                                                                                                    |
|   | ВНИМАТЕЛЬНО ОЗНАКОМЬТЕСЬ С ЛИЦЕНЗИОННЫМ СОГЛАШЕНИЕМ НА 🔺                                                                                                    |
|   | ЛИЦЕНЗИОННОЕ СОГЛАШЕНИЕ                                                                                                    |
|   | 1. Термины и определения                                                                                                    |
|   | 1.1. Настоящее Лицензионное соглашение является общей офертой между ООО<br>"КРИПТО-ПРО" и Пользователем - физическим или юридическим лицом. Настоящее<br>Лицензионное соглашение в случае согласия, выраженного в форме молчания в<br>течение 7 дней с момента приобретения права на использование Изделия, в<br>соответствии со ст. 433 ГК РФ имеет силу договора.<br>1.2. Под Изделием понимается программа/комплекс программ для ЭВМ, включая<br>носители и документацию, авторские права на которые принадлежат ООО «КРИПТО |
| [ | <ul> <li>Я принимаю условия лицензионного соглашения</li> <li>Я не принимаю условия лицензионного соглашения</li> </ul>                                                                                                    |
|   | < <u>Н</u> азад Далее > Отмена                                                                                                    |

5) заполните имя пользователя, наименование организации, укажите серийный номер, полученный при покупке ПО «КриптоПро CSP» и нажмите кнопку «Далее»:

| 🙀 Установка "КриптоПро CSP"                                                                                                    | × |
|----------------------------------------------------------------------------------------------------|---|
| Сведения о пользователе                                                                                                    |   |
| Укажите сведения о себе.                                                                                                    |   |
| Пользователь:                                                                                                    |   |
| Иванов Иван Иванович                                                                                                    |   |
| Организация:                                                                                                    |   |
| ООО "Мир-Труд-Дружба"                                                                                                    |   |
| <u>С</u> ерийный номер:                                                                                                    |   |
| Введите серийный номер, соответствующий лицензионному соглашению.<br>Без заданного серийного номера срок действия продукта три месяца. |   |
|                                                                                                    |   |
| < <u>Н</u> азад Далее > Отмена                                                                                                    |   |

6) оставьте вид установки без изменений («Обычная») и нажмите кнопку «Далее»:

| 🗒 Установка "КриптоПро CSP"                                                                                                    | ×      |
|----------------------------------------------------------------------------------------------------|--------|
| Вид установки                                                                                                    |        |
| Выбор наиболее подходящего вида установки.                                                                                        |        |
| Выберите вид установки.                                                                                                    |        |
| <ul> <li>Обычная</li> <li>Будет установлен стандартный набор компонент.</li> </ul>                                                |        |
| Выборочная Выбор необходимых компонентов программы и папки, в которой они будут установлены. Рассчитана на опытных пользователей. |        |
| < <u>Н</u> азад Далее > О                                                                                                    | )тмена |

7) установите флажок «Зарегистрировать считыватель "Реестр"», сбросьте флажок «Зарегистрировать считыватель смарт-карт» и нажмите кнопку «Установить»:

| 🤯 Установка "КриптоПро CSP"                                                                                                    | × |
|----------------------------------------------------------------------------------------------------|---|
| Последние приготовения к установке программы                                                                                    |   |
| Программа готова к началу установки.                                                                                            |   |
| Выберите требуемые библиотеки поддержки (можно настроить позже):                                                                |   |
| Зарегистрировать считыватель "Реестр"                                                                                           |   |
| Варегистрировать считыватель смарт-карт                                                                                         |   |
| Зарегистрировать считыватель съемных носителей                                                                                  |   |
|                                                                                                    |   |
|                                                                                                    |   |
|                                                                                                    |   |
|                                                                                                    |   |
| Нажмите кнопку "Установить", чтобы начать установку.                                                                            |   |
| Чтобы просмотреть или изменить параметры установки, нажмите кнопку "Назад".<br>Нажмите кнопку "Отмена" для выхода из программы. |   |
| < <u>Н</u> азад <u>У</u> становить Отмена                                                                                       | • |

8) если появится окно контроля учетных записей пользователя с предупреждением, выберите «Да»:

| 😗 Кон    | троль уч                                                                                | етных записей пользователе                                 | й 🗾                                                           | ×  |
|----------|-----------------------------------------------------------------------------------------|------------------------------------------------------------|---------------------------------------------------------------|----|
| 3        | Разрешить следующей программе установить<br>программное обеспечение на этом компьютере? |                                                            |                                                               |    |
|          |                                                                                         | Имя программы:<br>Проверенный издатель:<br>Источник файла: | CryptoPro CSP<br><b>Crypto-Pro</b><br>Жесткий диск компьютера |    |
| <u>ه</u> | <u>і</u> оказать г                                                                      | тодробности                                                | Да Нет                                                        |    |
|          |                                                                                         | Had                                                        | тройка выдачи таких уведомлени                                | ий |

**9**) нажмите кнопку «Готово»:

| 🛃 Установка "КриптоПро CSP                | "                                                                                                |
|-------------------------------------------|--------------------------------------------------------------------------------------------------|
|                                           | Программа установки "КриптоПро СSP"<br>завершена                                                 |
|                                           | Установка "КриптоПро CSP" успешно завершена. Нажмите<br>кнопку "Готово" для выхода из программы. |
| Крипто <mark>Про</mark> CSP<br><b>3.6</b> |                                                                                                  |
|                                           | < Назад Готово Отмена                                                                            |

| 嬇 Сведен | ния о программе установки "КриптоПро CSP"                                                                                                    | 23               |
|----------|----------------------------------------------------------------------------------------------------|------------------|
| 1        | Для учета изменений в настройках КриптоПро CSP<br>требуется перезагрузка системы. Нажмите кнопку "/<br>чтобы перезагрузить компьютер сейчас, либо кнопк<br>чтобы выполнить перезагрузку позже вручную. | la",<br>у "Нет", |
|          | <u>Аа</u> <u>Н</u> ет                                                                                                    |                  |

Установка завершена.

#### 3.2. Установка закрытого ключа и личного сертификата пользователя

Для установки выполните следующие действия:

1) нажмите кнопку Windows «Пуск», выберите пункт «Все программы»:

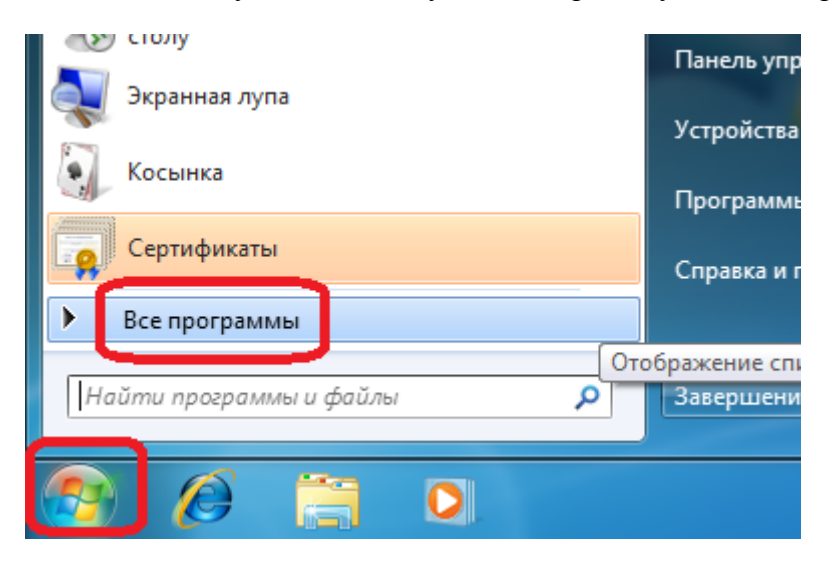

2) откройте «КриптоПро CSP» в папке «Крипто-Про»:

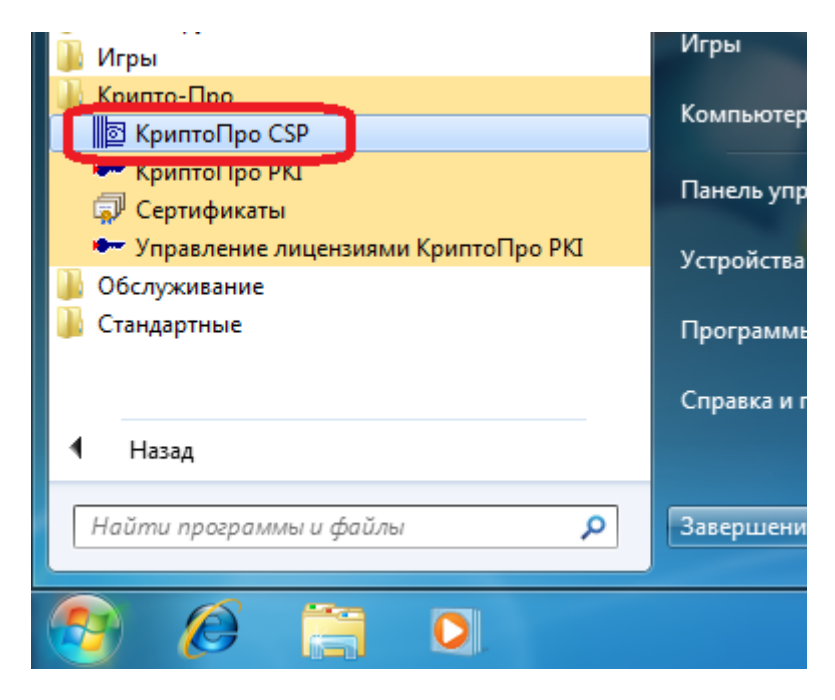

3) на вкладке «Сервис» нажмите кнопку «Скопировать...»:

| Лополнительно                                                                |                                                            | Безопасно                                            | Wir                                       |     |
|------------------------------------------------------------------------------|------------------------------------------------------------|------------------------------------------------------|-------------------------------------------|-----|
| Общие                                                                        | Оборудов                                                   | ание                                                 | Серви                                     | 1C  |
| Контейнер закрыт<br>Эти мастера позво<br>удалить контейне<br>Протестировать. | ого ключа<br>оляют протестиро<br>р закрытого ключ          | вать, скопир<br>на с носителя                        | овать или<br>Удалить                      |     |
| Этот мастер позво<br>в контейнере закр<br>сертификатов.                      | ляет просмотреть<br>вытого ключа, и у<br>Просмотреть се    | сертификат<br>становить их<br>ртификаты в            | ы, находящи<br>в хранилище<br>контейнере. | еся |
| Личный сертифика<br>Этот мастер позво<br>контейнером закри<br>хранилище.     | ат<br>ляет связать серт<br>ытого ключа, уста<br>Установить | тификат из ф<br>ановив этот о<br><u>л</u> ичный серт | айла с<br>сертификат в<br>гификат         |     |
| Пароли закрытых                                                              | ключей                                                     |                                                      |                                           |     |
| Эти мастера позво<br>ключей или удали                                        | ляют измененить<br>ть запомненные р                        | пароли (ПИН<br>анее пароли.                          | -коды) закры                              | тых |
| Изменить па                                                                  | роль Уд                                                    | алить запомн                                         | ненные <u>п</u> арол                      | и   |
|                                                                              |                                                            |                                                      |                                           |     |

4) вставьте дискету-носитель с закрытым ключом и сертификатом пользователя в дисковод (если носителем является USB флеш-диск, то вставьте его в порт USB) и нажмите кнопку «Обзор...»:

| 💽 Копирование контейнера закрытого ключа                                                                              | ×                      |
|----------------------------------------------------------------------------------------------------|------------------------|
| Контейнер закрытого ключа<br>Введите или укажите контейнер закрытого ключа, котор<br>скопировать                      | ый необходимо          |
|                                                                                                    |                        |
| Имя ключевого контейнера:                                                                                             | 06300                  |
| Введенное имя задает ключевой контейнер:<br>Ользователя <u>Компьютера</u>                                             | По <u>с</u> ертификату |
| В <u>ы</u> берите CSP для поиска ключевых контейнеров:<br>Crypto-Pro GOST R 34.10-2001 Cryptographic Service Provider | •                      |
| < Назад                                                                                                    | Далее > Отмена         |
|                                                                                                    |                        |

5) если в списке ключевых контейнеров отображено несколько считывателей, то выберите тот, в который была вставлена дискета с закрытым ключом (например, «Дисковод А»), и нажмите кнопку «ОК». Если в списке только один считыватель, то просто нажмите кнопку «ОК»:

| 1 | КриптоПро CSP                             |
|---|-------------------------------------------|
|   | 0:09:56<br>Выбор ключевого контейнера     |
|   | В списке показывать:                      |
|   | Дружественные имена                       |
|   | Список ключевых контейнеров пользователя: |
|   | Считыватель Имя контейнера                |
|   | Дисковод A user1_2014_                    |
|   |                                           |
|   |                                           |
|   |                                           |
|   |                                           |
|   | ОК Отмена                                 |
| Ľ |                                           |

| 📴 Копирование контейнера закрытого ключа                                                               | ×                      |
|----------------------------------------------------------------------------------------------------|------------------------|
| Контейнер закрытого ключа<br>Введите или укажите контейнер закрытого ключа, который нео<br>скопировать | бходимо                |
|                                                                                                    |                        |
| Имя ключевого контейнера:                                                                              |                        |
| user 1_2014_                                                                                           | О <u>б</u> зор         |
| Введенное имя задает ключевой контейнер:<br><ul> <li>Пользователя</li> <li>Компьютера</li> </ul>       | По <u>с</u> ертификату |
| В <u>ы</u> берите CSP для поиска ключевых контейнеров:                                                 |                        |
| Crypto-Pro GOST R 34. 10-2001 Cryptographic Service Provider                                           | •                      |
|                                                                                                    |                        |
| < <u>Н</u> азад Далее                                                                                  | > Отмена               |

7) измените имя ключевого контейнера так, чтобы оно отличалось от исходного. Например, добавьте цифру «2» в конец имени. Затем, нажмите кнопку «Готово»:

| 📴 Копирование контейнера закрытого ключа                                                             | ×      |
|----------------------------------------------------------------------------------------------------|--------|
| Контейнер закрытого ключа<br>Введите контейнер закрытого ключа, на который необходимо<br>скопировать |        |
|                                                                                                    |        |
| Имя ключевого контейнера:                                                                            |        |
| Введенное имя задает ключевой контейнер:<br>Пользователя                                             |        |
| © <u>К</u> омпьютера                                                                                 |        |
| Crypto-Pro GOST R 34. 10-2001 Cryptographic Service Provider                                         | •      |
| < <u>Н</u> азад Готов                                                                                | Отмена |

8) убедитесь, что в списке выбрано устройство «Реестр» и нажмите кнопку «ОК»:

| КриптоПро CSP                                        | ×                   |
|------------------------------------------------------|---------------------|
| Вставьте чистый ключевой носитель<br>"user1_2014_2". | 0:09:58             |
| Сведения                                             |                     |
| Устройства: Вставленный носит                        | тель:               |
| Состояние:                                           |                     |
| ОК Отмена                                            | <u>С</u> ведения << |

**9**) нажмите кнопку «ОК»:

| КриптоПро CSP                                                             | ×               |
|---------------------------------------------------------------------------|-----------------|
| Установите пароль на создаваемый контейнер<br>"user1_2014_2".             | 0:09:58         |
| <ul> <li>Установить новый <u>п</u>ароль</li> <li>Новый пароль:</li> </ul> | EN              |
| Подтверждение:                                                            |                 |
| ОК Отмена Подро                                                           | <u>б</u> нее >> |

10) закрытый ключ установлен, теперь установите личный сертификат. Нажмите кнопку «Установить личный сертификат»:

| Дополнительно                                                                                                    | Алгоритмы                                                                                                    | Безопасно                                                                         | ость                                              | Winlogo                       |
|----------------------------------------------------------------------------------------------------|----------------------------------------------------------------------------------------------------|-----------------------------------------------------------------------------------|---------------------------------------------------|-------------------------------|
| Общие                                                                                                    | Оборудов                                                                                                    | ание                                                                              |                                                   | Сервис                        |
| Контейнер закрыт<br>Эти мастера позво<br>удалить контейне<br>Про <u>т</u> естировать.<br>Сертификаты в ко<br>Этот мастер позво<br>в контейнере закр | ого ключа<br>ляют протестиро<br>р закрытого ключ<br><u>Скопирова</u><br>нтейнере закрыти<br>ляет просмотреть<br>ытого ключа, и у | вать, скопир<br>на с носителя<br>ать<br>ого ключа<br>о сертификат<br>становить их | овать и<br><u>У</u> далі<br>ъі, нахо<br>с в храні | ли<br>ить<br>дящиеся<br>илище |
| Сертификатов.                                                                                                    | Просмотреть се                                                                                                    | ртификаты в                                                                       | к <u>к</u> онтей                                  | нере                          |
| Личный сертифика<br>Этот мастер позво<br>контейнером закра<br>хранилище.                                                                            | ат<br>ляет связать серт<br>ытого ключа, уста<br>Установить                                                                       | гификат из ф<br>ановив этот о                                                     | айла с<br>сертифи                                 | ікат в                        |
| C                                                                                                    | установить                                                                                                    | дичныи серт                                                                       | - april con                                       |                               |
| Пароли закрытых<br>Эти мастера позво<br>ключей или удали                                                                                            | ключей<br>ляют измененить<br>ть запомненные р                                                                                    | дичный серт<br>пароли (ПИН<br>анее пароли                                         | I-коды)                                           | закрытых                      |

11) нажмите кнопку «Обзор»:

| Мастер установки личного сертификата                                                                                                    |
|----------------------------------------------------------------------------------------------------|
| Расположение файла сертификата<br>Введите или укажите расположение файла устанавливаемого сертификата                                                                           |
| <u>И</u> мя файла сертификата:<br>Обзор                                                                                                    |
| Формат файла может одним из следующих:<br>Файл сертификата - X.509 (.CER,.CRT)<br>Сообщение стандарта PKCS #7 (.P7B,.P7M,.DER)<br>Хранилище сериализованных сертификатов (.SST) |
| Замечание:<br>Некоторые форматы файлов могут содержать в одном файле<br>более одного сертификата.                                                                               |
| < <u>Н</u> азад Далее > Отмена                                                                                                    |

12) откройте двойным щелчком дисковод, в который вставлена дискета с личным сертификатом пользователя:

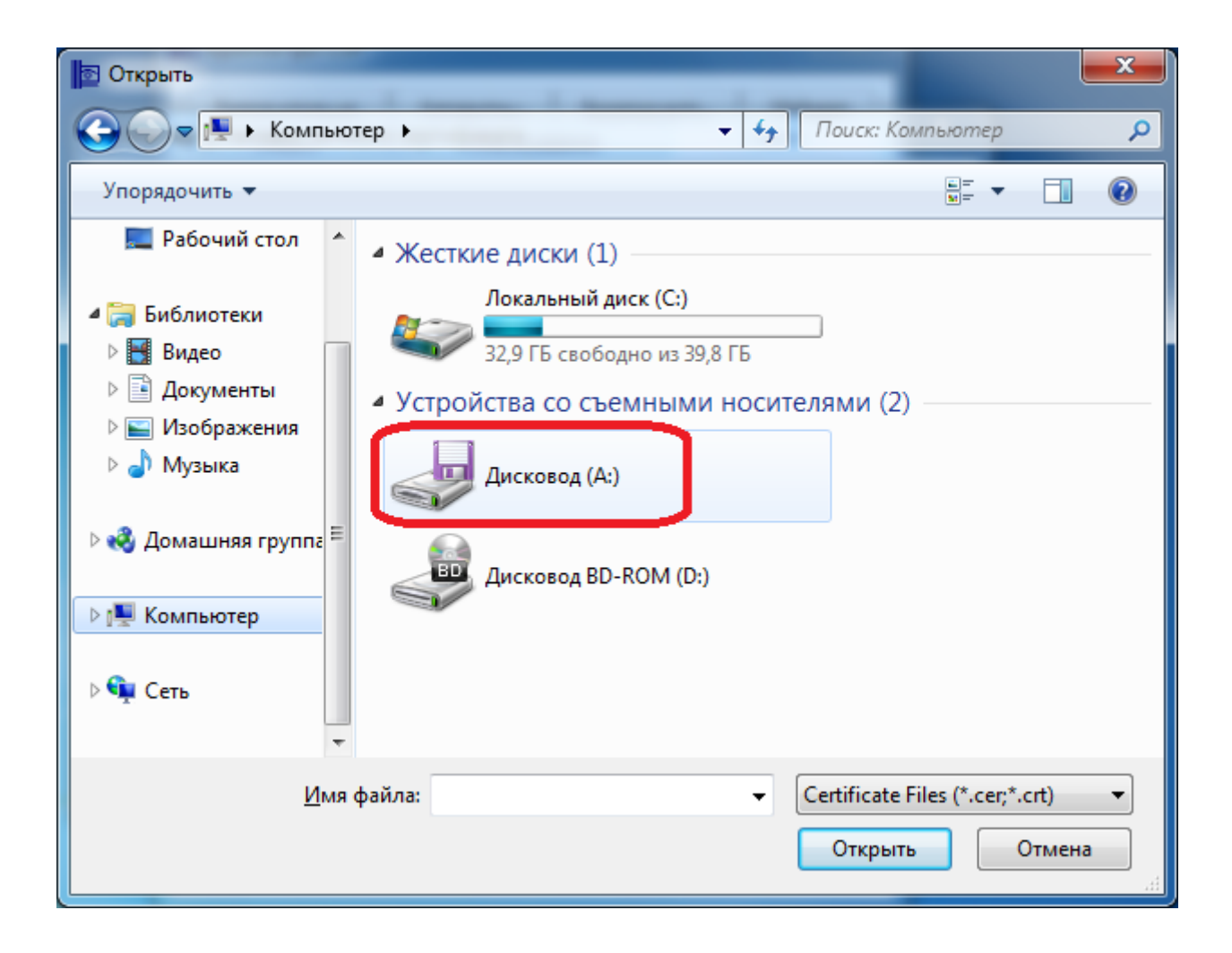

13) на дискете выберите (одинарным щелчком) личный сертификат пользователя (его название соответствует ФИО владельца сертификата) и нажмите кнопку «Открыть»:

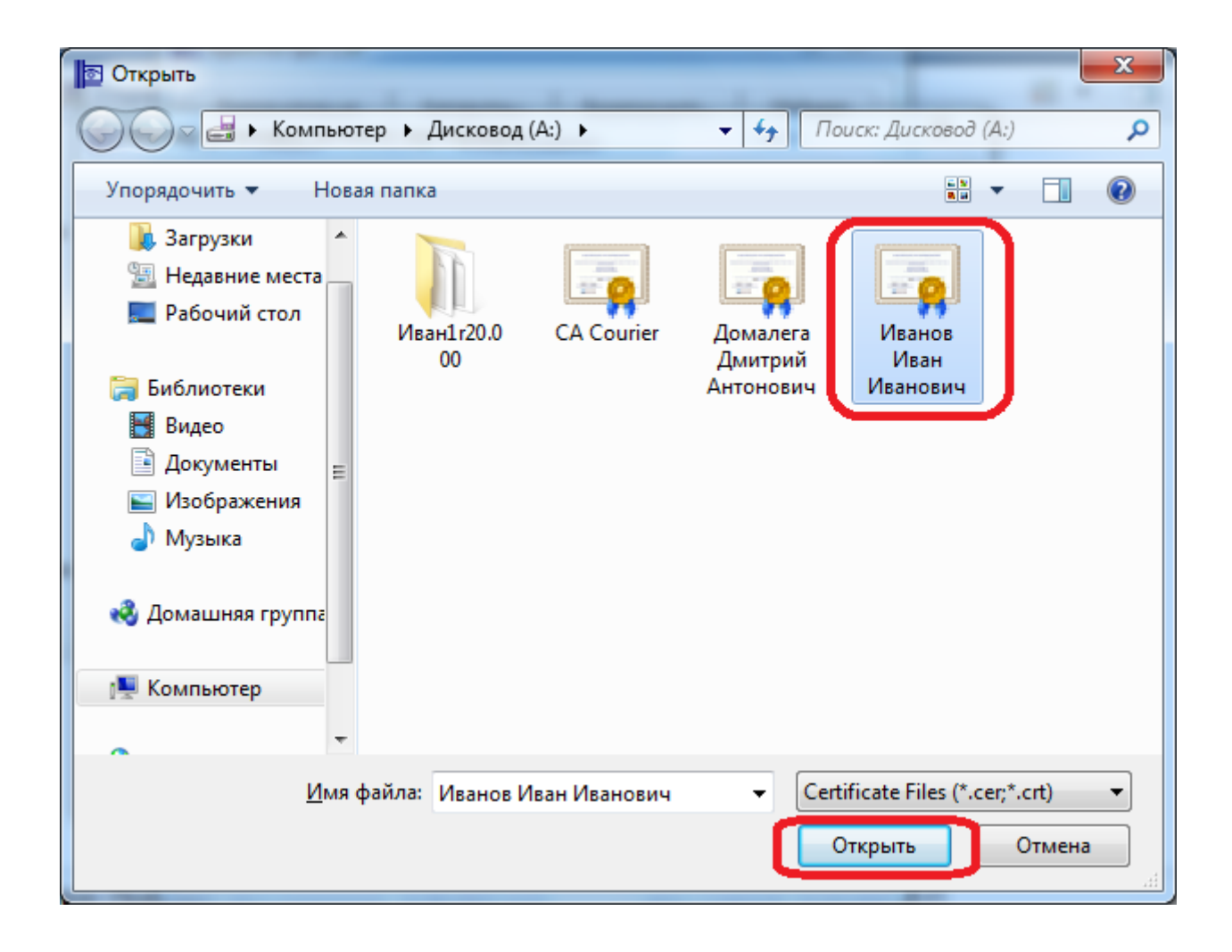

| Мастер установки личного сертификата                                                                                           |
|----------------------------------------------------------------------------------------------------|
| Расположение файла сертификата<br>Введите или укажите расположение файла устанавливаемого сертификата                          |
| Имя файла сертификата:                                                                                                    |
| А:\Иванов Иван Иванович.cer                                                                                                    |
| Формат файла может одним из следующих:<br>Файл сертификата - X.509 (.CER,.CRT)<br>Сообщение стандарта РКСЅ #7 (.P7B,.P7M,.DER) |
| Хранилище сериализованных сертификатов (.SST)<br>Замечание:                                                                    |
| Некоторые форматы файлов могут содержать в одном файле<br>более одного сертификата.                                            |
|                                                                                                    |
| < <u>Н</u> азад Далее > Отмена                                                                                                 |

| 🔯 Мастер установк                                                           | и личного сертификата                                            |  |  |  |  |
|-----------------------------------------------------------------------------|------------------------------------------------------------------|--|--|--|--|
| Сертификат для установки<br>Просмотрите и выберите сертификат для установки |                                                                  |  |  |  |  |
| С <u>е</u> ртификат:                                                        | user1_2014                                                       |  |  |  |  |
| С <u>у</u> бъект:                                                           | C=RU, L=Новороссийск, CN=user1_2014, E=user1_2014@mmm.xom        |  |  |  |  |
| П <u>о</u> ставщик:                                                         | E=info@cryptopro.ru, C=RU, O=CRYPTO-PRO, CN=Test Center CRYPTO-F |  |  |  |  |
| Действителен <u>с</u> :                                                     | 31 августа 2010 г. 11:24:00                                      |  |  |  |  |
| Действителен <u>п</u> о:                                                    | 4 октября 2014 г. 10:09:00                                       |  |  |  |  |
| Серийный <u>н</u> омер:                                                     | 64F4 866E 0002 0000 890B                                         |  |  |  |  |
|                                                                             |                                                                  |  |  |  |  |
|                                                                             | С <u>в</u> ойства                                                |  |  |  |  |
|                                                                             | О <u>б</u> зор                                                   |  |  |  |  |
|                                                                             | < <u>Н</u> азад Далее > Отмена                                   |  |  |  |  |

#### 16) нажмите кнопку «Обзор»:

| 📴 Мастер установки личного сертификата                                                                                      | × |
|----------------------------------------------------------------------------------------------------|---|
| Контейнер закрытого ключа<br>Введите или укажите контейнер закрытого ключа, который соответствует<br>выбранному сертификату |   |
| Найти контейнер автоматически<br>Имя ключевого контейнера:<br>Обзор                                                         |   |
| Введенное имя задает ключевой контейнер:<br><ul> <li>Пользователя</li> <li>Компьютера</li> </ul>                            | נ |
| В <u>ы</u> берите CSP для поиска ключевых контейнеров:<br>Crypto-Pro GOST R 34.10-2001 Cryptographic Service Provider ▼     |   |
| < <u>Н</u> азад Далее > Отмена                                                                                              |   |

**17)** в списке ключевых контейнеров выберите тот, который находится на считывателе «Реестр», имеющий имя, указанное в шаге 7, и нажмите кнопку «ОК»:

|                                           | КриптоПро CSP               |                                        |  |  |
|-------------------------------------------|-----------------------------|----------------------------------------|--|--|
|                                           | Выбор ключево               | 0:09:54<br>го контейнера               |  |  |
| ļ                                         | <u>В</u> списке показывать: |                                        |  |  |
|                                           | Дружестве                   | енные имена 🔘 <u>У</u> никальные имена |  |  |
| Список ключевых контейнеров пользователя: |                             |                                        |  |  |
| 1                                         | Считыватель                 | Имя контейнера                         |  |  |
|                                           | Лисковол А                  | user1 2014                             |  |  |
|                                           | Реестр                      | user1_2014_2                           |  |  |
| l                                         |                             |                                        |  |  |
|                                           |                             |                                        |  |  |
|                                           |                             |                                        |  |  |
|                                           |                             | ОК Отмена                              |  |  |

| Мастер установки личного сертификата                                                                                        |
|----------------------------------------------------------------------------------------------------|
| Контейнер закрытого ключа<br>Введите или укажите контейнер закрытого ключа, который соответствует<br>выбранному сертификату |
| Найти контейнер автоматически<br>Имя ключевого контейнера:<br>user1 2014 2                                                  |
| Введенное имя задает ключевой контейнер:                                                                                    |
| Выберите CSP для поиска ключевых контейнеров:<br>Crypto-Pro GOST R 34.10-2001 Cryptographic Service Provider ▼              |
| < <u>Н</u> азад Далее > Отмена                                                                                              |

#### **19)** нажмите кнопку «Обзор»:

| Мастер установки личного сертификата                                                                                                    | x   |  |  |
|----------------------------------------------------------------------------------------------------|-----|--|--|
| Хранилище сертификатов<br>Укажите хранилище сертификатов для установки в него выбранного<br>ранее сертификата.                                                                                     |     |  |  |
| Указанный ранее флаг использования ключевых контейнеров пользователя или<br>компьютера определяет выбор необходимых хранилищ сертификатов<br><u>И</u> мя хранилища сертификатов:<br>О <u>б</u> зор |     |  |  |
| Используются <u>к</u> ранилища сертификатов:                                                                                                    |     |  |  |
| < <u>Н</u> азад Далее > Отми                                                                                                    | ена |  |  |

20) в списке хранилищ сертификатов выберите «Личное» и нажмите кнопку «ОК»

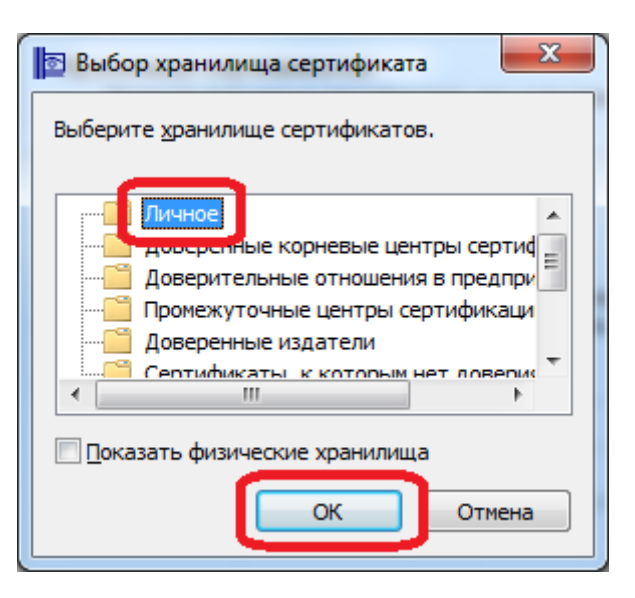

21) нажмите кнопку «Далее»:

| 🖻 Мастер установки личного сертификата                                            |                                                 |  |  |  |
|-----------------------------------------------------------------------------------|-------------------------------------------------|--|--|--|
| Хранилище сертификатов                                                            |                                                 |  |  |  |
| Укажите хранилище сертификатов для установки в него выбранного ранее сертификата. |                                                 |  |  |  |
|                                                                                   |                                                 |  |  |  |
| Указанный ранее флаг испо                                                         | льзования ключевых контейнеров пользователя или |  |  |  |
| компьютера определяет выбор необходимых хранилищ сертификатов                     |                                                 |  |  |  |
| Имя хранилища сертификато                                                         | эв:<br>                                         |  |  |  |
| Личное                                                                            | О <u>б</u> зор                                  |  |  |  |
|                                                                                   | Использчются хранилиша сертификатов:            |  |  |  |
|                                                                                   | Пользователя                                    |  |  |  |
| Компьютера                                                                        |                                                 |  |  |  |
|                                                                                   |                                                 |  |  |  |
|                                                                                   |                                                 |  |  |  |
|                                                                                   | < <u>Н</u> азад Далее > Отмена                  |  |  |  |
|                                                                                   |                                                 |  |  |  |

22) нажмите кнопку «Готово»:

| Мастер установки личного сертификата |                                                                                                    |                                                                                                    |  |  |
|--------------------------------------|----------------------------------------------------------------------------------------------------|----------------------------------------------------------------------------------------------------|--|--|
|                                      | Завершение работ<br>установки личного<br>Работа мастера установки л<br>завершена.<br>Были указаны следующие па                      | ты мастера<br>о сертификата<br>ичного сертификата успешно<br>араметры:                                                                                                    |  |  |
|                                      | Взять сертификат<br>из файла<br>имя сертификата<br>субъект<br>поставщик<br>действителен с<br>действителен по<br>серийный номер<br>< | А:\user1_2014.cer<br>user1_2014<br>С=RU, L=Новороссийск,<br>Е=info@cryptopro.ru, C=R<br>31 августа 2010 г. 11:24:<br>4 октября 2014 г. 10:09:(<br>64F4 866E 0002 0000 89(<br>► |  |  |
|                                      | нажмите кнопку "Готово" дл                                                                                                    | я выполнения установки.<br>Готово Отмена                                                                                                    |  |  |

23) нажмите кнопку «ОК»:

| 0                                                                                                    | A                                                             | <b>F</b>     |               | westere  |
|----------------------------------------------------------------------------------------------------|---------------------------------------------------------------|--------------|---------------|----------|
| Дополнительно                                                                                                    | Алгоритмы                                                     | Безопасно    | сть           | winlogor |
| Общие                                                                                                    | Оборудов                                                      | ание         |               | Сервис   |
| Контейнер закрыт                                                                                                    | ого ключа                                                     |              |               |          |
| Эти мастера позво                                                                                                    | ляют протестиро                                               | вать, скопир | овать и       | ли       |
| удалить контеине                                                                                                    | р закрытого ключ                                              | а с носителя | •             |          |
| Про <u>т</u> естировать.                                                                                                    | <u>С</u> копирова                                             | ать          | <u>У</u> далі | ить      |
| Сертификаты в ко                                                                                                    | нтейнере закрыт                                               | ого ключа    |               |          |
| Этот мастер позво                                                                                                    | ляет просмотреть                                              | сертификат   | ы, нахо       | дящиеся  |
| в контейнере закр<br>сертификатов.                                                                                           | ытого ключа, и у                                              | становить их | в хран        | илище    |
|                                                                                                    | Просмотреть се                                                | отификаты в  | контей        | нере     |
| Проспотреть сертификаты в контейпере                                                                                         |                                                               |              |               |          |
| Личный сертификат                                                                                                    |                                                               |              |               |          |
| Этот мастер позволяет связать сертификат из файла с<br>контейнером закрытого ключа, установив этот сертификат в<br>хранилище |                                                               |              |               |          |
| r f                                                                                                    | Установить                                                    | личный серт  | ификат        |          |
| Установить умяный сертификат                                                                                                 |                                                               |              |               |          |
| Пароли закрытых ключей                                                                                                    |                                                               |              |               |          |
| Эти мастера позволяют измененить пароли (ПИН-коды) закрытых ключей или удалить запомненные ранее пароли.                     |                                                               |              |               |          |
| ключей или удали                                                                                                    | <u>И</u> зменить пароль<br>Удалить запомненные <u>п</u> ароли |              |               |          |
| ключей или удали                                                                                                    | роль Уд                                                       | алить запомн | iennoiei      | пароли   |

Установка завершена.

#### 3.3. Установка корневого сертификата Оператора

Корневой сертификат Оператора поставляется на съемном носителе (дискете), вместе с закрытым ключом и личным сертификатом пользователя. Также, его можно скачать с сайта СЭД «Курьер», в разделе «УЦ», либо по ссылке <u>http://www.couriern.ru/ca/files/cacbu.cer</u>.

Для установки корневого сертификата Оператора с дискеты выполните следующие действия:

1) нажмите кнопку Windows «Пуск», выберите пункт «Компьютер»:

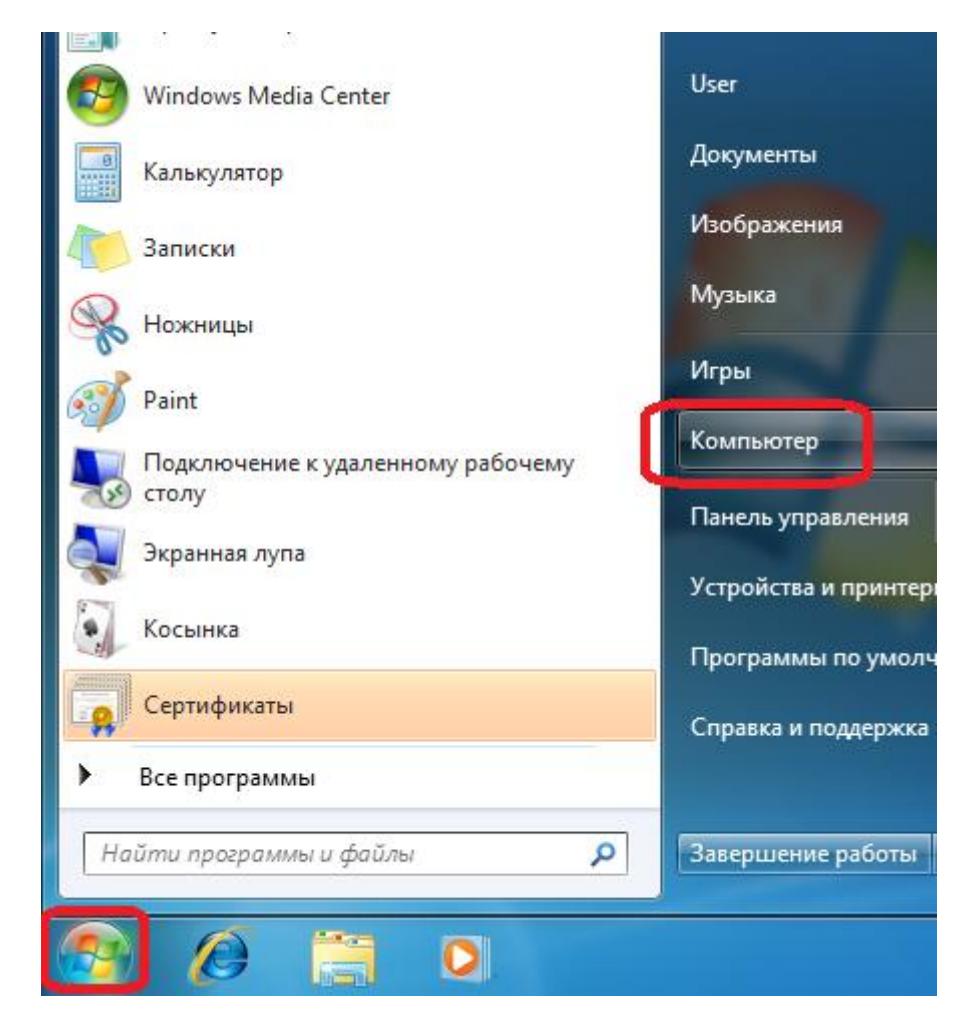

**2**) откройте двойным щелчком дисковод, в который вставлена дискета с корневым сертификатом Оператора:

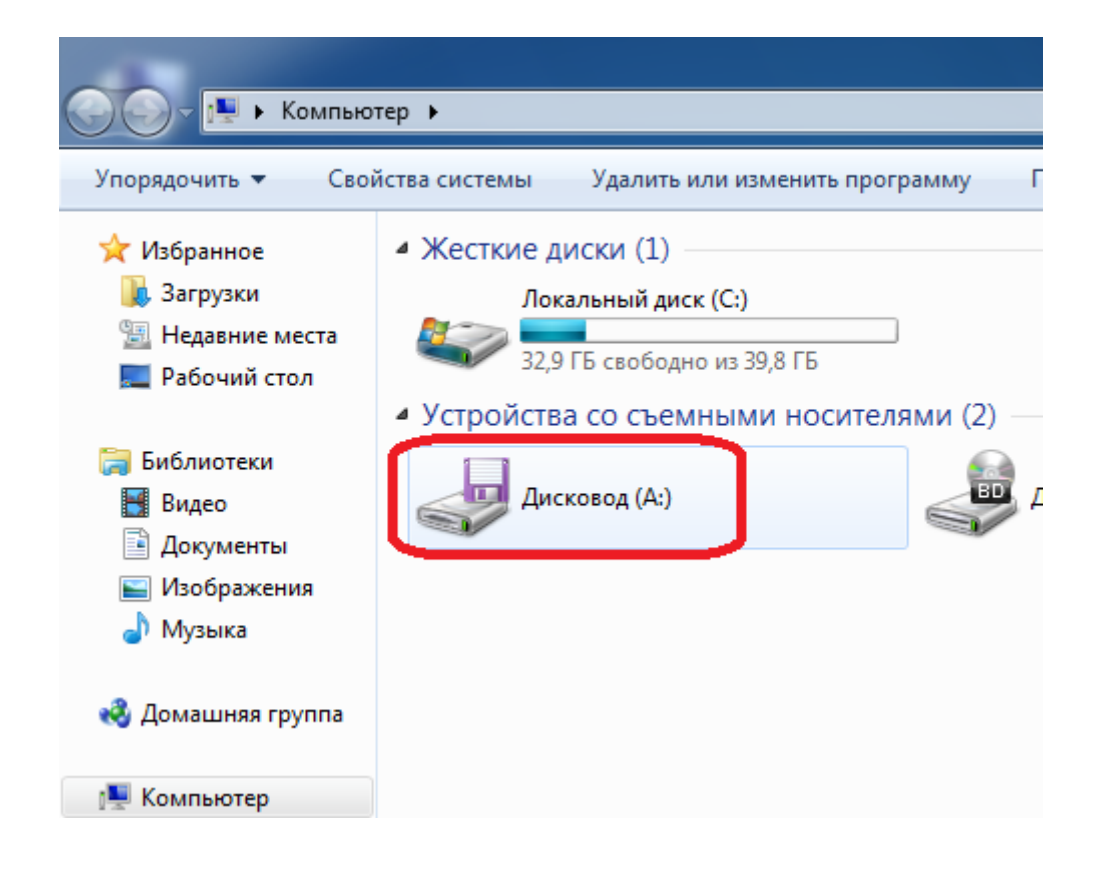

3) найдите на дискете файл с названием «CA Courier» или «cacbu», щелкните по нему правой кнопкой мыши и выберите в контекстном меню пункт «Установить сертификат»:

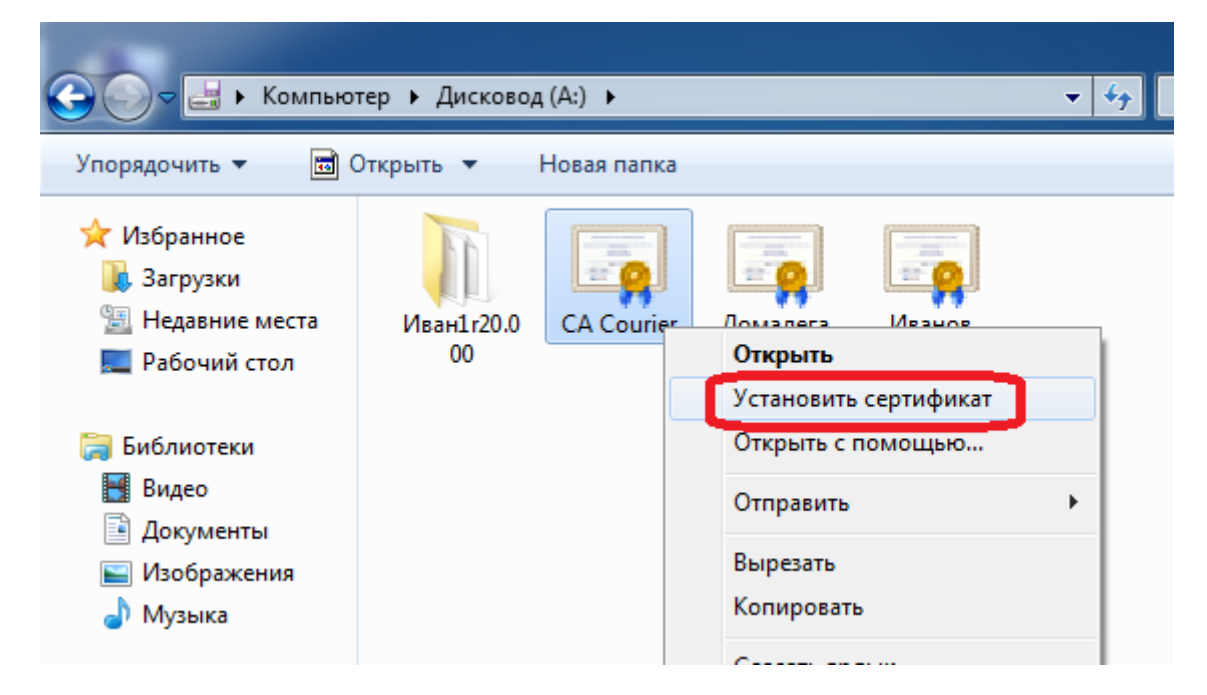

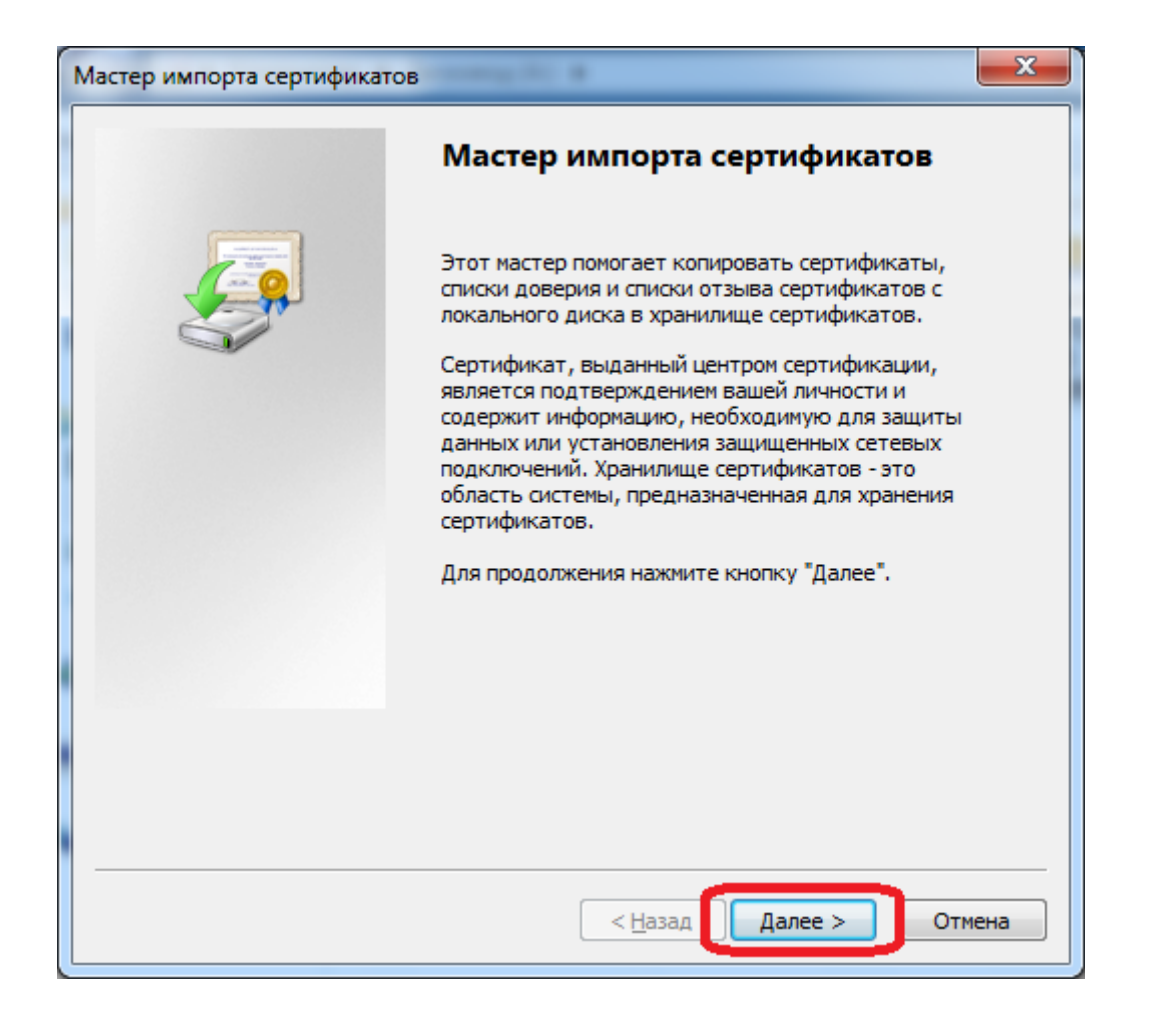

5) выберите пункт «Поместить все сертификаты в следующее хранилище» и нажмите кнопку «Обзор»:

| Мастер импорта сертификатов                                                                                       | x |
|----------------------------------------------------------------------------------------------------|---|
| Хранилище сертификатов<br>Хранилища сертификатов - это системные области, в которых                               |   |
| Выбор хранилища может быть произведен Windows автоматически, или же можно указать размещение сертификата вручную. |   |
| <ul> <li>Поместить все сертификаты в следующее хранилище</li> </ul>                                               |   |
| Хранилище сертификатов:<br>                                                                                       | ) |
|                                                                                                    |   |
| Подробнее о <u>хранилищах сертификатов</u>                                                                        |   |
| < <u>Н</u> азад Далее > Отмен                                                                                     | a |

**6**) в списке хранилищ выберите «Доверенные корневые центры сертификации» и нажмите кнопку «ОК»:

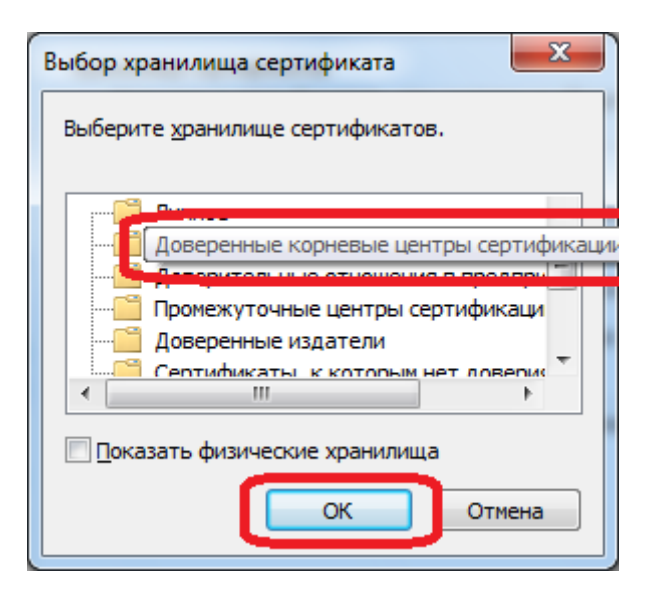

| Хранилищ        | е сертификатов                                                                                           |
|-----------------|----------------------------------------------------------------------------------------------------|
| Храни.<br>храня | пища сертификатов - это системные области, в которых<br>гся сертификаты.                                 |
| Выбор<br>можно  | хранилища может быть произведен Windows автоматически, или же<br>указать размещение сертификата вручную. |
| $\bigcirc$      | Автоматически выбрать хранилище на основе типа сертификата                                               |
| ۲               | <u>п</u> оместить все сертификаты в следующее хранилище                                                  |
|                 | Хранилище сертификатов:                                                                                  |
|                 | Доверенные корневые центры сертификации <u>О</u> бзор                                                    |
| Полробнее       | о хранилишах сертификатов                                                                                |
| подроонее       | С хранилицах сертификатов                                                                                |
|                 | < Назад Далее > Отмена                                                                                   |

**8**) нажмите кнопку «Готово»:

| Мастер импорта сертификатов |                                                                                                    |  |  |  |
|-----------------------------|----------------------------------------------------------------------------------------------------|--|--|--|
|                             | Завершение мастера импорта<br>сертификатов                                                         |  |  |  |
|                             | Сертификат будет импортирован после нажатия<br>кнопки "Готово".                                    |  |  |  |
|                             | Были указаны следующие параметры:<br>Хранилище сертификатов, выбранное пользователем<br>Содержание |  |  |  |
|                             |                                                                                                    |  |  |  |
|                             | < Назад Готово Отмена                                                                              |  |  |  |

9) через некоторое время (обычно несколько секунд) появится предупреждение. Выберите «Да»:

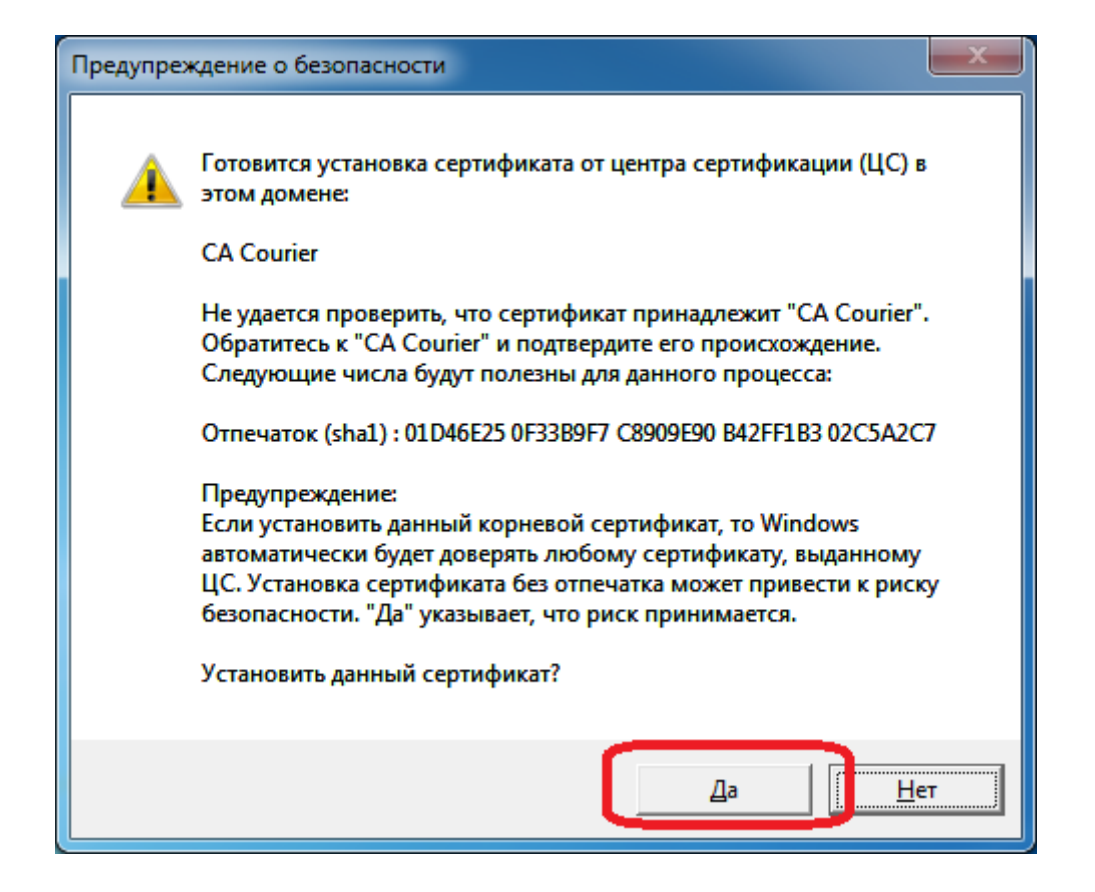

#### 10) нажмите кнопку «ОК»:

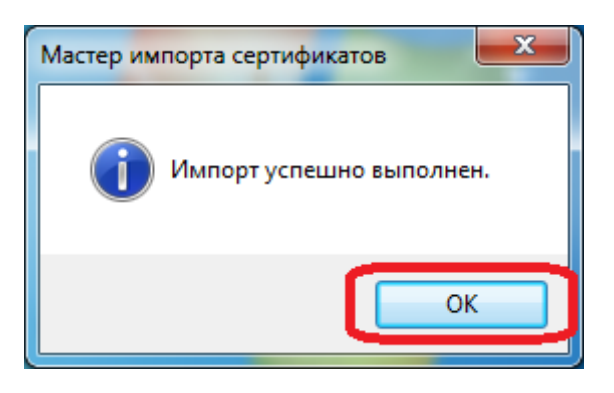

Установка завершена.
### 3.4. Установка СЭД «Курьер»

Ниже приведены шаги по установке СЭД «Курьер» версии 6.8.4.0 на ОС Windows 7.

Для установки СЭД «Курьер» выполните следующие действия:

1) откройте (дважды щелкните левой кнопкой мыши) установщик СЭД «Курьер»:

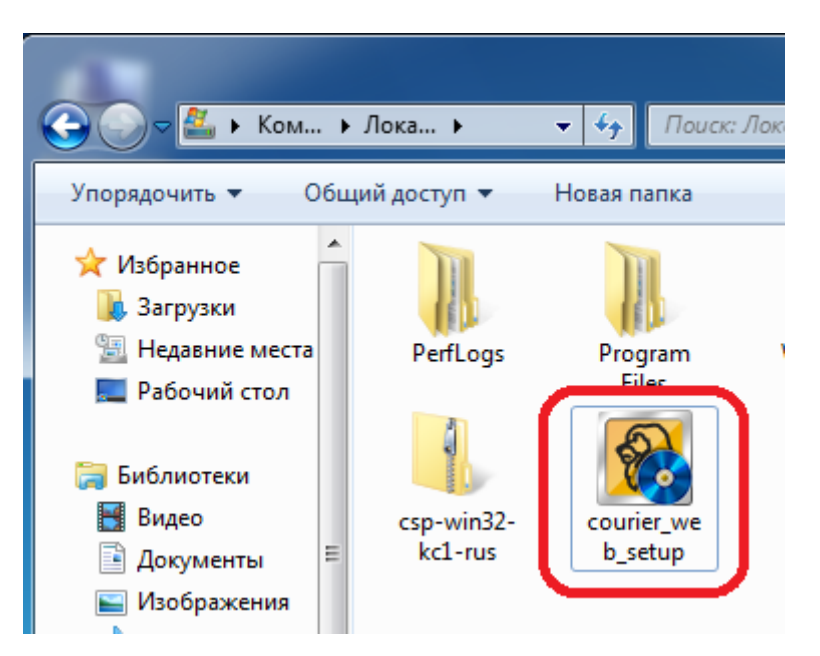

2) если появится окно контроля учетных записей с предупреждением, выберите «Да»:

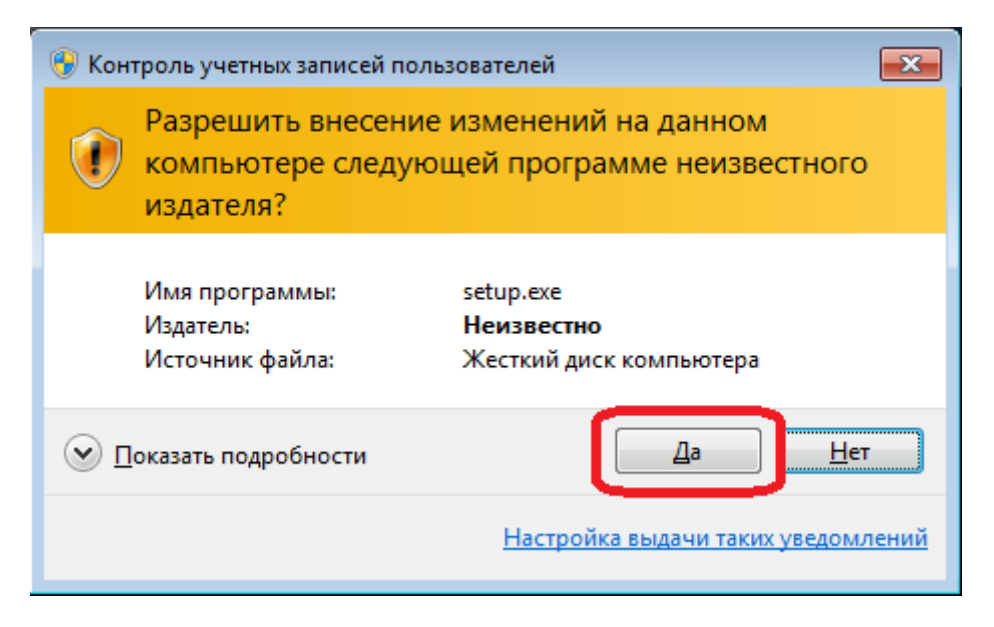

3) нажмите кнопку «Далее»:

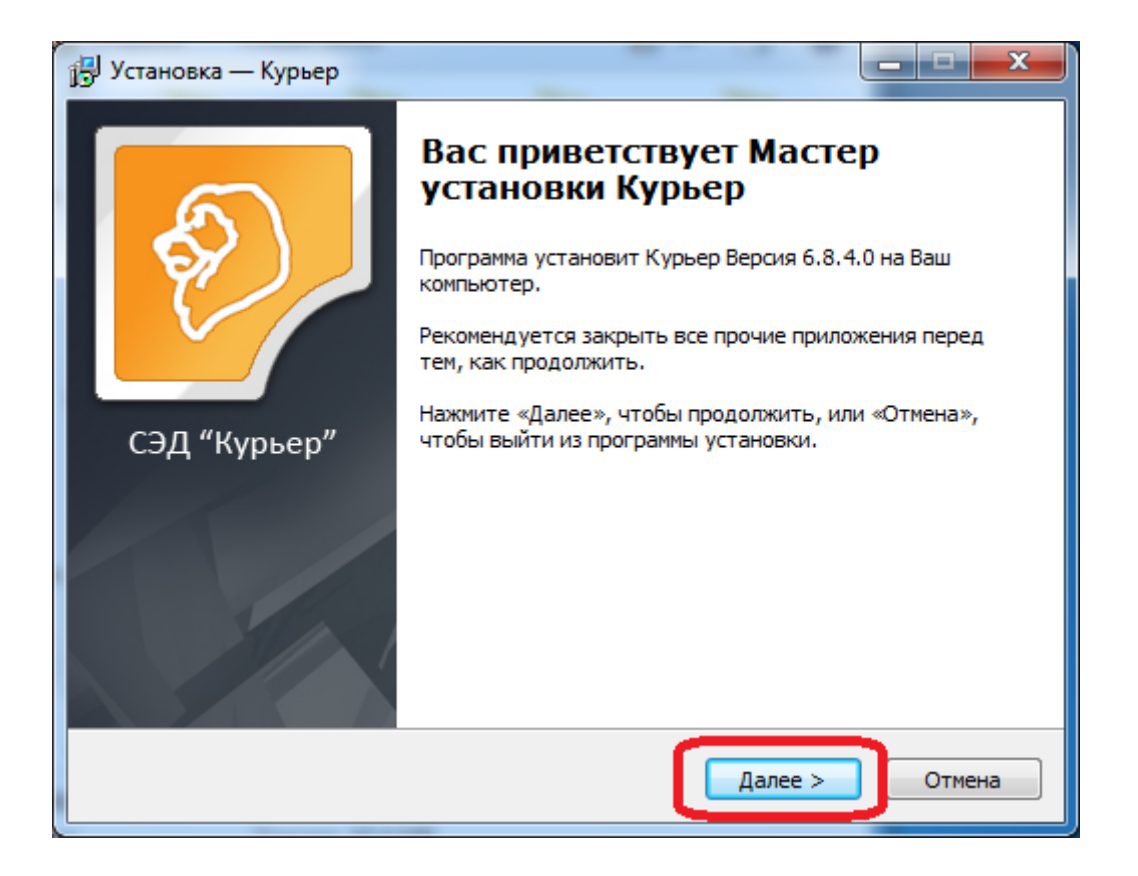

#### 4) нажмите кнопку «Далее»:

| 🕞 Установка — Курьер                                                          | ×               |
|-------------------------------------------------------------------------------|-----------------|
| Выбор папки установки<br>В какую папку Вы хотите установить Курьер?           | Ø               |
| Программа установит Курьер в следующую папку.                                 |                 |
| Нажмите «Далее», чтобы продолжить. Если Вы хотите выбрать<br>нажмите «Обзор». | » другую папку, |
| С:\Program Files\Курьер ГНИВЦ                                                 | <u>О</u> бзор   |
|                                                                               |                 |
|                                                                               |                 |
| Требуется как минимум 22.7 Мб свободного дискового простран                   | (TP3            |
|                                                                               | ici ba.         |
| < <u>Н</u> азад Далее                                                         | > Отмена        |
|                                                                               |                 |

### 5) нажмите кнопку «Далее»:

| ј <sup>д</sup> Установка — Курьер                                                                                                    |                      |
|----------------------------------------------------------------------------------------------------|----------------------|
| Выбор компонентов<br>Какие компоненты должны быть установлены?                                                                                                 | Ø                    |
| Выберите компоненты, которые Вы хотите установить; снимите фл<br>компонентов, устанавливать которые не требуется. Нажмите «Дал<br>Вы будете готовы продолжить. | ажки с<br>ее», когда |
| 🗸 Основные файлы                                                                                                    |                      |
| Vстановить MSDE 2000                                                                                                    | 69,7 M6              |
| Текущий выбор требует не менее 92,4 Мб на диске.                                                                                                    |                      |
| < <u>Н</u> азад Далее >                                                                                                    | Отмена               |

## 6) нажмите кнопку «Далее»:

| ј установка — Курьер — — — — — — — — — — — — — — — — — — —                                  |
|---------------------------------------------------------------------------------------------|
| Выберите папку в меню «Пуск»<br>Где программа установки должна создать ярлыки?              |
| Программа создаст ярлыки в следующей папке меню «Пуск».                                     |
| Нажмите «Далее», чтобы продолжить. Если Вы хотите выбрать другую папку,<br>нажмите «Обзор». |
| <u>ЦБУ</u> <u>О</u> бзор                                                                    |
|                                                                                             |
| <u>Н</u> е создавать папку в меню «Пуск»                                                    |
| < <u>Н</u> азад Далее > Отмена                                                              |

7) нажмите кнопку «Установить»:

| 🔁 Установка — Курьер                                                                                          |        |
|----------------------------------------------------------------------------------------------------|--------|
| Всё готово к установке<br>Программа установки готова начать установку Курьер на Ваш компьютер.                | Ø      |
| Нажмите «Установить», чтобы продолжить, или «Назад», если Вы хотите просмотреть или изменить опции установки. |        |
| Папка установки:<br>C:\Program Files\Курьер ГНИВЦ                                                             | *      |
| Тип установки:<br>Выборочная                                                                                  |        |
| Выбранные компоненты:<br>Основные файлы<br>Установить MSDE 2000                                               |        |
| Папка в меню «Пуск»:<br>ЦБУ                                                                                   | Ŧ      |
| *                                                                                                    | Þ      |
| < <u>Н</u> азад <u>У</u> становить                                                                            | Отмена |

8) если появится окно помощника по совместимости программ, выберите «Запуск программы»:

| Помощник по совместимости программ                                                                                                    |
|----------------------------------------------------------------------------------------------------|
| У этой программы есть известные проблемы совместимости                                                                                                    |
| Проверить, нет ли известного решения проблемы на веб-сайте Майкрософт. Если решение будет найдено, Wir<br>автоматически отобразит веб-сайт с инструкциями по решению проблемы.                                    |
| Программа: Microsoft SQL Server MSDE<br>Издатель: Microsoft<br>Размещение: Нет данных                                                                                                    |
| Программа Microsoft SQL Server MSDE несовместима с данной версией Windows. Для получения дополнительн<br>сведений обращайтесь к Microsoft.                                                                        |
| Оскрыть подробности         Поиск решений в Интернете         Запуск программы           Больше не показывать это сообщение         Вольше не показывать это сообщение         Вольше не показывать это сообщение |

9) нажмите кнопку «Завершить» для перезагрузки компьютера:

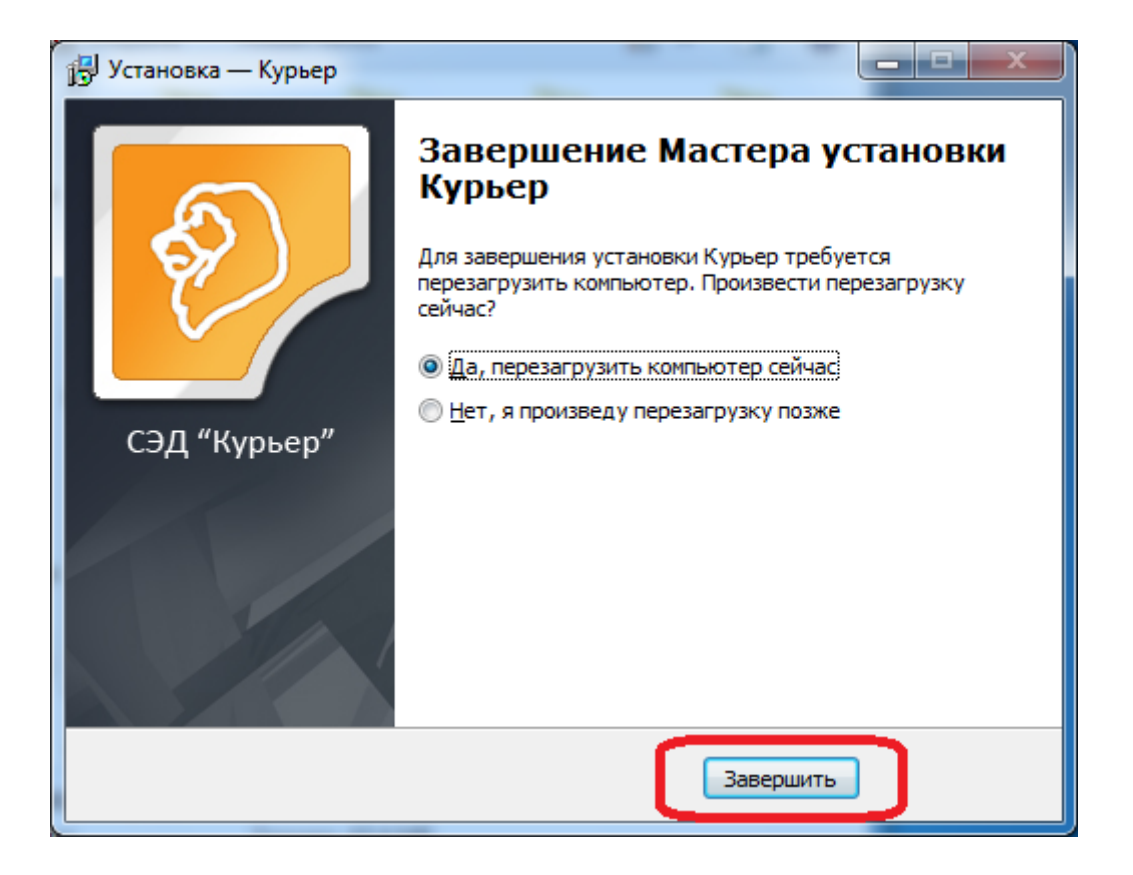

Установка завершена.

### 3.5. Настройка СЭД «Курьер»

#### 3.5.1. Создание новой базы данных и заполнение настроек

1) щелкните правой кнопкой мыши по ярлыку «Курьер» на рабочем столе или в меню «Пуск», выберите пункт «Свойства»:

|           |   | Открыть                             |   |
|-----------|---|-------------------------------------|---|
| Ca        |   | Исправление неполадок совместимости | 4 |
|           |   | Расположение файла                  | 1 |
| Курьер    | Ø | Запуск от имени администратора      |   |
|           |   | Закрепить на панели задач           |   |
|           |   | Закрепить в меню "Пуск"             | 1 |
|           |   | Восстановить прежнюю версию         |   |
|           |   | Отправить •                         | 4 |
|           |   | Вырезать                            |   |
|           |   | Копировать                          |   |
| 1. 1. 1   |   | Создать ярлык                       |   |
| 1 · // .  |   | Удалить                             |   |
| $\square$ |   | Переименовать                       |   |
|           |   | Свойства                            |   |
| <b>@</b>  | ( |                                     |   |

**2)** откройте вкладку «Совместимость», поставьте флажок «Выполнять эту программу от имени администратора» и нажмите кнопку «ОК»:

| Свойства: Курьер                                           | )                                                               | X                                                   |
|------------------------------------------------------------|-----------------------------------------------------------------|-----------------------------------------------------|
| Безопасность                                               | Подробно                                                        | Предыдущие версии                                   |
| Общие                                                      | Ярлык                                                           | Совместимость                                       |
| Если программа у<br>Windows, а сейчас<br>совместимости с з | спешно работала с б<br>возникают проблем<br>этой более ранней в | олее ранней версией<br>ы, выберите режим<br>ерсией. |
| <u>Справка по выбо</u>                                     | ру параметров                                                   |                                                     |
| Режим совмести                                             | мости                                                           |                                                     |
| 🔲 Запустить пр                                             | оограмму в режиме                                               | совместимости с:                                    |
| Windows XP (na                                             | акет обновления 3)                                              | <b>*</b>                                            |
|                                                            |                                                                 |                                                     |
| Параметры                                                  |                                                                 |                                                     |
| Использова                                                 | ть 256 цветов                                                   |                                                     |
| Использова                                                 | ть разрешение экра                                              | на 640 х 480                                        |
| 📃 Отключить в                                              | изуальное оформле                                               | ние                                                 |
| 🔲 Отключить к                                              | омпозицию рабочег                                               | о стола                                             |
| П Отключить м                                              | иасштабирование из                                              | ображения при                                       |
| высоком раз                                                | зрешении экрана                                                 | oopexentra ripri                                    |
| Уровень прав                                               |                                                                 |                                                     |
| 🔽 Выполнять з                                              | ту программу от им                                              | ени администратора                                  |
|                                                            |                                                                 |                                                     |
| (in) 14-1-1-1-1-1-1-1-1-1-1-1-1-1-1-1-1-1-1-               |                                                                 |                                                     |
| 🤠 изменить пара                                            | аметры для всех пол                                             | взователеи                                          |
|                                                            |                                                                 |                                                     |
|                                                            | ОК                                                              | Отмена Применить                                    |
|                                                            |                                                                 |                                                     |

**3)** откройте «Курьер» двойным щелчком мыши с рабочего стола, или одинарным щелчком из меню «Пуск». Если появится окно контроля учетных записей пользователя с предупреждением, выберите «Да»:

| 😗 Кон   | 🛞 Контроль учетных записей пользователей 🗾 💌                                                       |                                                             |  |  |  |
|---------|----------------------------------------------------------------------------------------------------|-------------------------------------------------------------|--|--|--|
| Û       | Разрешить внесение изменений на данном<br>компьютере следующей программе неизвестного<br>издателя? |                                                             |  |  |  |
|         | Имя программы:<br>Издатель:<br>Источник файла:                                                     | Courier.exe<br><b>Неизвестно</b><br>Жесткий диск компьютера |  |  |  |
| ()<br>С | Іоказать подробности                                                                               | Да Нет                                                      |  |  |  |
|         |                                                                                                    | <u>Настройка выдачи таких уведомлений</u>                   |  |  |  |

### 4) нажмите кнопку «ОК»:

| Сообщени | e 🗾 🕺                                                                                                    |  |
|----------|----------------------------------------------------------------------------------------------------|--|
| <b></b>  | Не удалось автоматически подключиться к базе данных.<br>Пожалуйста, подключите базу данных через пункт меню "Сервис"<br>-> "Настройки". |  |
|          | ОК                                                                                                    |  |

5) откройте пункт меню «Сервис» → «Настройки»:

| 🧐 Система электронного документооборота "Курьер" |         |        |                                         |  |
|--------------------------------------------------|---------|--------|-----------------------------------------|--|
| Справочники                                      | Журналы | Сервис | Окно Выход                              |  |
|                                                  |         | Ha     | астройки                                |  |
|                                                  |         | Пр     | ринять/Отправить                        |  |
|                                                  |         | Co     | охранить базу данных                    |  |
|                                                  |         | Bo     | осстановить базу данных                 |  |
|                                                  |         | Пр     | роверка и устранение ошибок базы данных |  |
|                                                  |         | От     | ткрыть лог файл (Courier.log)           |  |
|                                                  |         | По     | омощь                                   |  |
|                                                  |         | 0 г    | программе                               |  |
|                                                  |         | -      |                                         |  |

6) на первой вкладке («База данных») нажмите кнопку «Создать новую базу...»:

|                                                                           | Сообщения                                                    | Автоматич | еское сохранение |
|---------------------------------------------------------------------------|--------------------------------------------------------------|-----------|------------------|
| База данных                                                               | нных Налогоплательщик Журналы Подключ                        |           | Подключение      |
| ежим авторизации                                                          |                                                              |           |                  |
| 💿 Учетная запись                                                          | Windows.                                                     |           |                  |
| 问 Учетная запись                                                          | SQL:                                                         |           |                  |
| Логин:                                                                    |                                                              |           |                  |
| Пароль:                                                                   |                                                              |           |                  |
| астройки полключ                                                          | ения к базе данных                                           |           |                  |
| INCOMPANY INCOMPANY                                                       |                                                              |           |                  |
| MMg SQL censena:                                                          | (local)                                                      |           |                  |
| Имя SQL сервера:                                                          | (local)                                                      |           |                  |
| Имя SQL сервера:<br>Имя базы данных:                                      | (local)                                                      |           |                  |
| Имя SQL сервера:<br>Имя базы данных:<br>Подключиться                      | (local)<br>База не подключена                                | Cos       | дать новую базу  |
| Имя SQL сервера:<br>Имя базы данных:<br>Подключиться                      | (local)<br>База не подключена                                |           | лать новую базу  |
| Имя SQL сервера:<br>Имя базы данных:<br>Подключиться<br>обавление пользов | (local)<br>База не подключена<br>зателя (SQL) к текущей базе | Соз       | дать новую базу  |

7) в поле «Имя базы данных» введите имя новой базы данных (например, название предприятия, без пробелов, латинскими буквами) и нажмите кнопку «ОК»:

| 🚱 Создание новой базы данных                                                                                                    | × |
|----------------------------------------------------------------------------------------------------|---|
| Имя SQL сервера: (local)                                                                                                    |   |
| Учетная запись, которой разрешено создание базы данных<br><ul> <li>Учетная запись Windows.</li> <li>Учетная запись SQL:</li> <li>Логин:</li> <li>Пароль:</li> </ul> | ] |
| Проверить подключение<br>Имя базы данных: oao_perestroy                                                                                                    |   |

8) дождитесь, когда новая база данных будет создана. После этого статус подключения должен будет измениться на «База подключена», зеленым шрифтом:

| дополнительно                                                                                      | Сообщения                                                                                        | Автоматич | еское сохранение |
|----------------------------------------------------------------------------------------------------|--------------------------------------------------------------------------------------------------|-----------|------------------|
| База данных                                                                                        | Налогоплательщик                                                                                 | Журналы   | Подключение      |
| ежим авторизации                                                                                   |                                                                                                  |           |                  |
| 💿 Учетная запись \                                                                                 | Windows.                                                                                         |           |                  |
| 🔘 Учетная запись S                                                                                 | SQL:                                                                                             |           |                  |
| Логин:                                                                                             |                                                                                                  |           |                  |
| Пароль:                                                                                            |                                                                                                  |           |                  |
|                                                                                                    |                                                                                                  |           |                  |
| Настройки подключ                                                                                  | ения к базе данных                                                                               |           |                  |
| Настройки подключ<br>Имя SQL сервера: (                                                            | ения к базе данных<br>local)                                                                     |           |                  |
| Настройки подключ<br>Имя SQL сервера: (<br>Имя базы данных: с                                      | ения к базе данных<br>local)<br>pao_perestroy                                                    |           |                  |
| Настройки подключ<br>Имя SQL сервера: (<br>Имя базы данных: с<br>Подключиться                      | ения к базе данных<br>local)<br>pao_perestroy<br>База подключена                                 | Co3       | дать новую базу  |
| Настройки подключ<br>Имя SQL сервера: (<br>Имя базы данных: с<br>Подключиться<br>обавление пользов | ения к базе данных<br>local)<br>bao_perestroy<br>База подключена<br>ателя (SQL) к текущей базе , | Соз       | дать новую базу  |

9) откройте вкладку «Налогоплательщик», введите данные организации, начиная с ИНН:

|                    | Сообщения                   | Автоматич  | еское сохранение   |
|--------------------|-----------------------------|------------|--------------------|
| База данных        | Налогоплательщик            | Журналы    | Подключение        |
| алогоплательщик я  | вляется крупнейшим: 📃       |            |                    |
| ИН                 | налогоплательщика: 12345    | 57890      |                    |
| КПГ                | 1 налогоплательщика: 12345  | 5789       |                    |
| Регистр            | оационный номер ПФР: 100-10 | 0-100000   |                    |
|                    | OFPH: 12345                 | 5789012345 |                    |
|                    |                             |            |                    |
| аименование орган  | изации:                     |            |                    |
| ОАО "Перестрой"    |                             |            |                    |
| амилия руковолите  | ля: Имя руководите          | ля: Отче   | ство руководителя: |
| чанизни руководите | Иванов Иван Иванович        |            |                    |

10) откройте вкладку «Журналы», поставьте флажок «Записывать события в журнал «Событий»»:

| дополнитель    | лолнительно Сообщени |              |        | Автомат       | гическое сохранение                   |
|----------------|----------------------|--------------|--------|---------------|---------------------------------------|
| База данных    | Ha                   | логоплатель  | щик    | Журналы       | Подключение                           |
| Начало интерва | ла                   |              | Ka     | нец интервала |                                       |
| 🧿 Текущая дат  | а                    |              | ۲      | Текущая дата  | i i i i i i i i i i i i i i i i i i i |
| 问 Начало меся. | ца                   |              | 0      | Конец месяца  |                                       |
| 问 Начало квар  | тала                 |              | C      | Конец квартал | па                                    |
| 问 Начало года  |                      |              | 0      | Конец года    |                                       |
|                |                      |              | C      |               | •                                     |
| Записывать со  | бытия в жу           | урнал "Событ | гий"   |               |                                       |
| Отображать в с | правочника           | ax           |        |               |                                       |
| øceх           | 🔘 дейс               | твующих      | 🔘 неде | йствующих     |                                       |
|                |                      |              |        |               |                                       |
|                |                      |              |        |               |                                       |

11) откройте вкладку «Подключение», введите уникальное имя налогоплательщика и нажмите кнопку «ОК»:

| 9 | Настройки                                                                                    |  |                                                                         |   |                           |       | ×        |
|---|----------------------------------------------------------------------------------------------|--|-------------------------------------------------------------------------|---|---------------------------|-------|----------|
|   | Дополнительно                                                                                |  | Сообщения                                                               |   | Автоматическое сохранение |       |          |
|   | База данных Налог                                                                            |  | огоплательщик                                                           | ж | (урналы                   | Под   | ключение |
|   | Использовать подключение:<br>Проверять наличие новых со<br>Адрес сервера:<br>Уникальное имя: |  | Локальная сеть<br>ообщений каждые:<br>srv.couriern.ru<br>1AU-1234567890 | 5 | мин                       | порт: | 900      |
|   | Адрес сервера ФСС:                                                                           |  | f4.fss.ru                                                               |   |                           |       |          |
|   |                                                                                              |  |                                                                         |   |                           |       |          |
|   |                                                                                              |  | Отмена                                                                  |   | Помощь                    |       |          |

12) нажмите кнопку «ОК»:

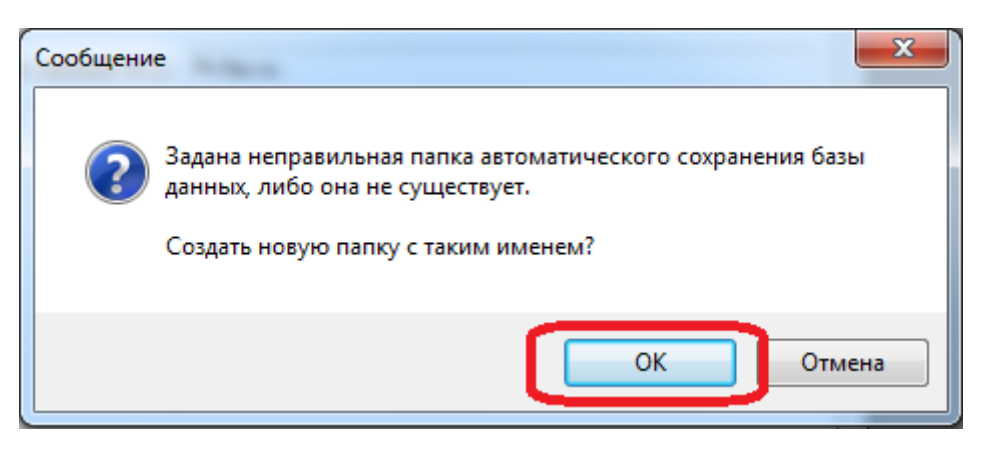

Создание новой базы данных и заполнение настроек завершены.

#### 3.5.2. Добавление личного сертификата в справочник

1) откройте пункт меню «Справочники» → «Личных сертификатов»:

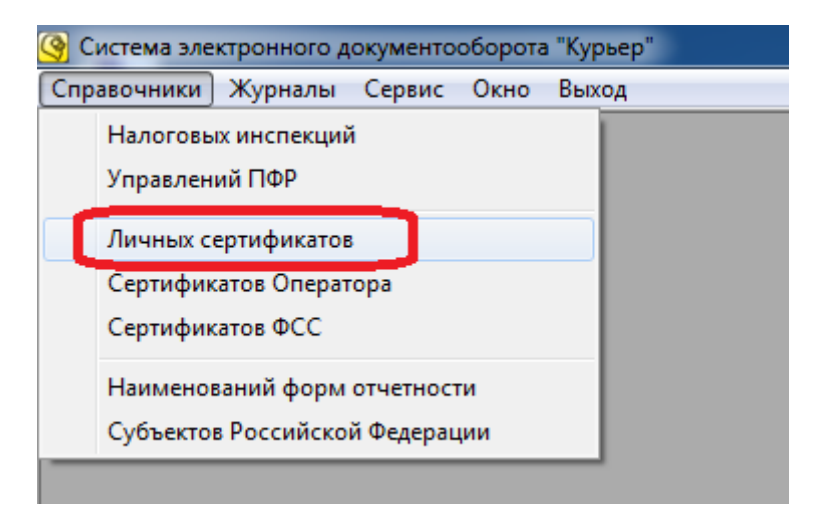

2) нажмите кнопку «Добавить» ( ):

| вочник личных сертификатов | x |
|----------------------------|---|
| 🕲 👾 🛃 😰                    |   |
| рикат Дата окончания       |   |
|                            |   |
|                            |   |
|                            |   |
|                            |   |
|                            |   |

3) в списке хранилищ сертификатов откройте двойным щелчком «Личное», выберите «Сертификаты». Затем, в правой части формы двойным щелчком выберите личный сертификат налогоплательщика:

| 🞯 Выбор сертификата                    |             |                        | ×        |
|----------------------------------------|-------------|------------------------|----------|
| ичное                                  | Кому выдан  | Кем выдан              | Время ок |
| Сертификаты                            | user 1_2014 | Test Center CRYPTO-PRO | 04.10.20 |
| ▷ ····· ن Доверительные отношения в пр |             |                        |          |
| 👌 📁 Промежуточные центры сертиф        |             |                        |          |
| 🚽 🔤 Объект пользователя Active Dir     |             |                        |          |
| ▷ ····· 📁 Доверенные издатели          |             |                        |          |
| 🗅 📁 Сертификаты, к которым нет д       |             |                        |          |
| 🗅 📁 Сторонние корневые центры се       |             |                        |          |
| 📁 Доверенные лица                      |             |                        |          |
| 📁 Запросы заявок на сертификат         |             |                        |          |
| 📁 Доверенные корневые сертифи          |             |                        |          |
|                                        |             |                        |          |
|                                        |             |                        |          |
|                                        |             |                        |          |
|                                        |             |                        |          |
|                                        | 1           |                        | I        |

4) личный сертификат налогоплательщика появится в справочнике личных сертификатов. Закройте справочник, нажав кнопку «Закрыть» ( ):

| 🔇 Справочник личных сертификатов |                     |
|----------------------------------|---------------------|
| 🗋 🔀   🚱 📟   🛃   😨                |                     |
| Сертификат                       | Дата окончания      |
| ▶ user1_2014 ( по умолчанию )    | 04.10.2014 10:09:00 |
|                                  |                     |
|                                  |                     |
|                                  |                     |
| 1                                |                     |

Добавление личного сертификата в справочник завершено.

#### 3.5.3. Добавление сертификата Оператора в справочник

1) откройте пункт меню «Справочники» → «Сертификатов оператора»:

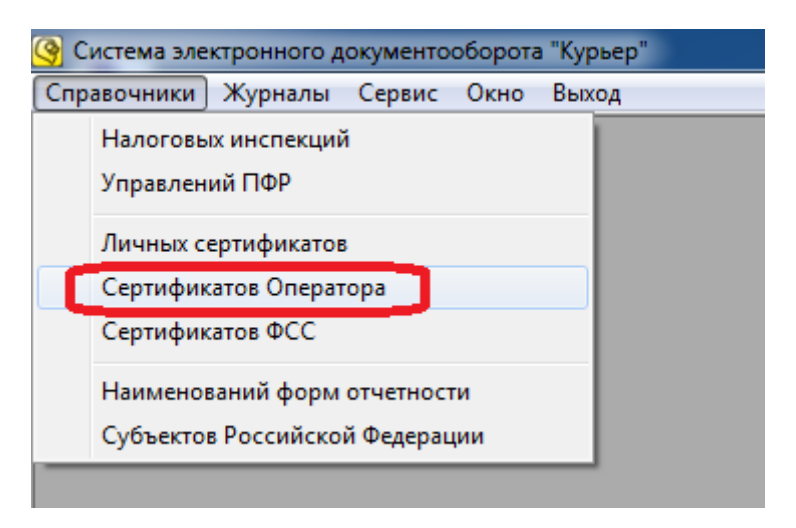

2) нажмите кнопку «Добавить» ( ):

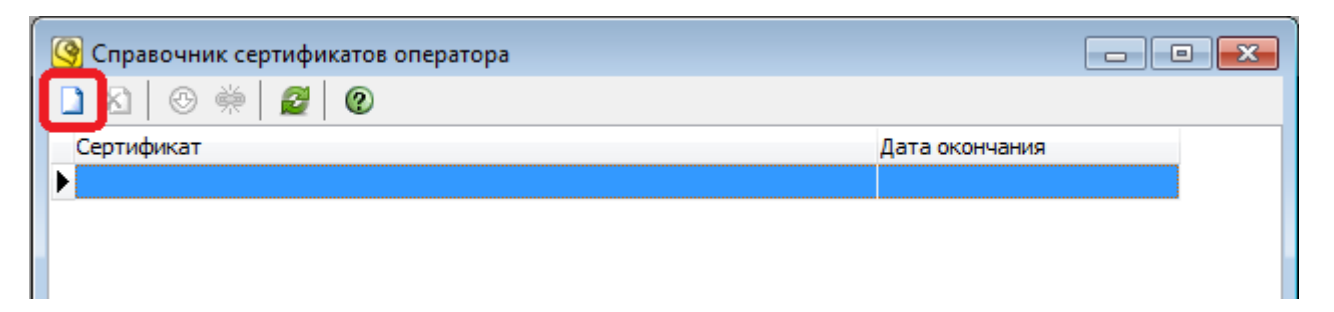

3) выберите пункт «Из файла»:

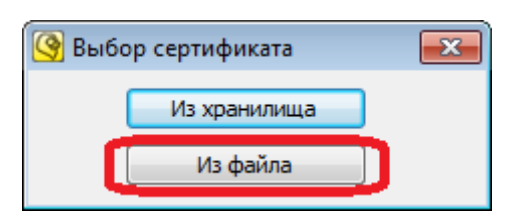

4) дважды щелкните дисковод, в который вставлена дискета с сертификатом Оператора:

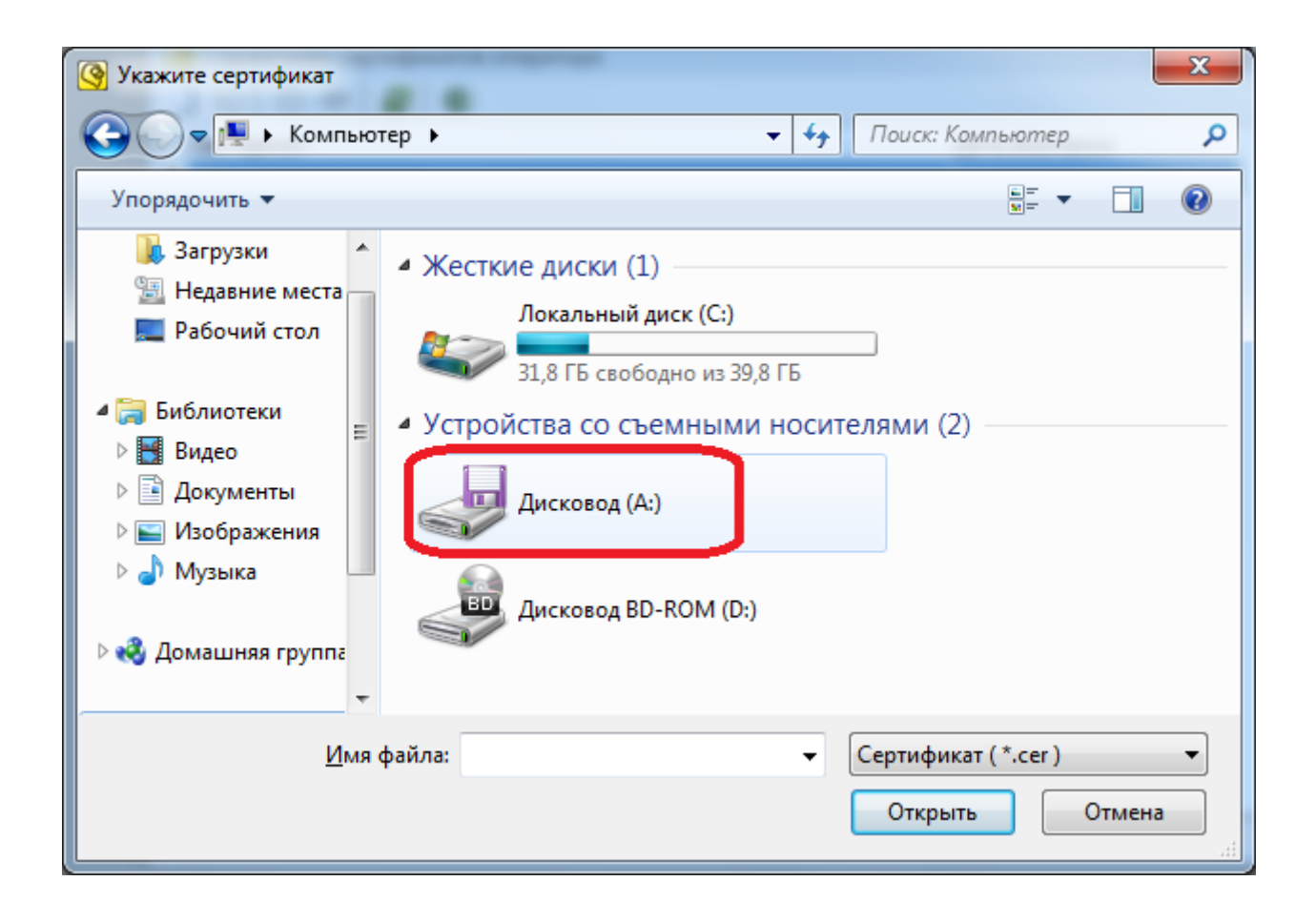

5) выберите щелчком левой кнопки мыши файл сертификата Оператора, и нажмите кнопку «Открыть»:

| Укажите сертификат                                                                                                    | x |
|----------------------------------------------------------------------------------------------------|---|
|                                                                                                    | ٩ |
| Упорядочить 🔻 Новая папка                                                                                                    | 0 |
| <ul> <li>№ Рабочий стол</li> <li>№ Библиотеки</li> <li>№ Видео</li> <li>№ Документы</li> <li>№ Изображения</li> <li>№ Музыка</li> <li>№ Домашняя группа</li> <li>Компьютер</li> </ul> |   |
| •                                                                                                    |   |
| <u>И</u> мя файла: Домалега Дмитрий Антонович ▼ Сертификат (*.cer)<br><u>О</u> ткрыть Отмена                                                                                          | • |

6) сертификат Оператора появится в справочнике сертификатов Оператора. Закройте справочник, нажав кнопку «Закрыть» (

| 🚱 Справочник сертификатов оператора           |                    |  |
|-----------------------------------------------|--------------------|--|
| 🗋 💫   🚱 📟   💋   😰                             |                    |  |
| Сертификат                                    | Дата окончания     |  |
| 🕨 Домалега Дмитрий Антонович ( по умолчанию ) | 27.03.2013 5:56:00 |  |
|                                               |                    |  |
|                                               |                    |  |
|                                               |                    |  |

Добавление сертификата Оператора в справочник завершено.

#### 3.5.4. Добавление налоговой инспекции в справочник

1) откройте пункт меню «Справочники» → «Налоговых инспекций»:

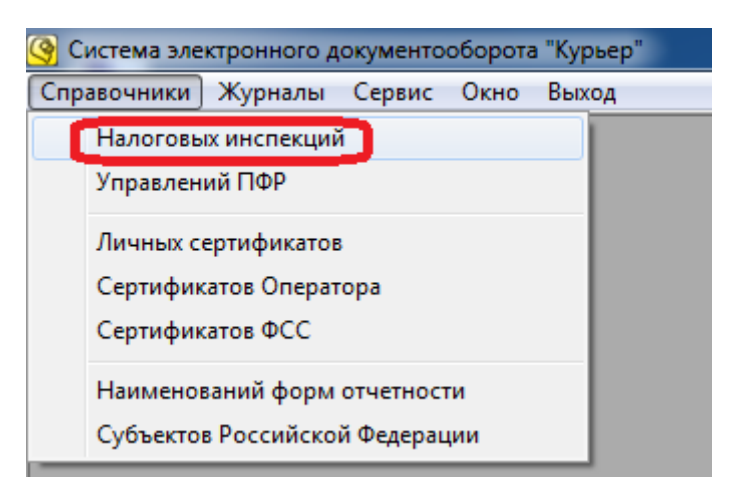

2) нажмите кнопку «Добавить» ( ):

| <u>О</u> Справочник налоговых инспекций |     |  |  |
|-----------------------------------------|-----|--|--|
| 🗋 🔉 🖄   🐵   💋   🕲                       |     |  |  |
| Налоговая инспекция                     | Код |  |  |
|                                         |     |  |  |
|                                         |     |  |  |
|                                         |     |  |  |
|                                         |     |  |  |

**3)** введите четырехзначный код налоговой инспекции, которую нужно добавить, в поле «Код» и нажмите кнопку «Записать»:

| 🚱 Редактировать                |             |
|--------------------------------|-------------|
| Общие                          | Сертификаты |
|                                |             |
| наименование:                  |             |
| Код: 1011                      |             |
| Уникальное имя:                |             |
|                                |             |
|                                |             |
|                                |             |
|                                |             |
|                                |             |
|                                |             |
|                                |             |
| статус 🔘 деиствующии 🕤 недеист | ощии        |
| 🗸 по умолчанию                 |             |
| Записать                       | Отмена      |
| J                              |             |

## 4) выберите «Да»:

| Сообще | ние |                                                                                                    |
|--------|-----|----------------------------------------------------------------------------------------------------|
| 2      |     | Внимание! Сейчас будет сформирован запрос к Оператору, для<br>предоставления информации о налоговой<br>инспекции с кодом 1011. Продолжить? |
|        |     | Да Нет                                                                                                    |

5) в справочнике появится новая запись с надписью «Запрос Оператору» на месте имени налоговой инспекции:

| Оправочник налоговых инспекций |      |
|--------------------------------|------|
| 🗋 🛃 🐵 🖉 😰                      |      |
| Налоговая инспекция            | Код  |
| Запрос Оператору               | 1011 |
|                                |      |
|                                |      |
|                                |      |

6) убедитесь, что компьютер подключен к интернету. Затем, откройте пункт меню «Сервис» → «Принять/Отправить»:

| 🎯 Система электронного , | документооборота "Курьер"                         |
|--------------------------|---------------------------------------------------|
| Справочники Журналы      | Сервис Окно Выход                                 |
|                          | Настройки                                         |
|                          | Принять/Отправить                                 |
|                          | Сохранить базу данных<br>Восстановить базу данных |
|                          | Проверка и устранение ошибок базы данных          |
|                          | Открыть лог файл (Courier.log)                    |
|                          | Помощь                                            |
|                          | О программе                                       |
|                          |                                                   |

7) в случае успешного завершения процесса приема/отправки появится надпись зеленым шрифтом «Процесс приема/отправки файла(ов) заверешен». Нажмите кнопку «Закрыть»:

| Принять/Отправить                          |                       |  |  |
|--------------------------------------------|-----------------------|--|--|
| Процесс приема/отправки файла(ов) завершен |                       |  |  |
|                                            | Повтор Закрыть Помощь |  |  |

8) запись в справочнике «Запрос Оператору» должна измениться на запись с наименованием налоговой инспекции:

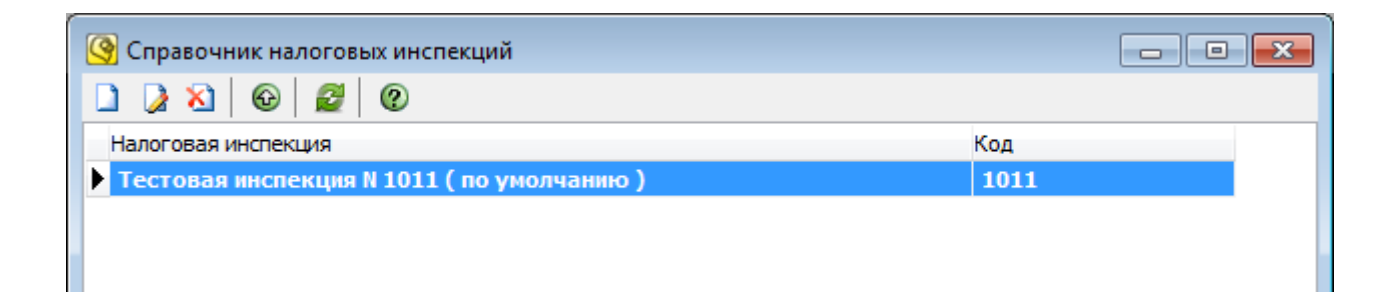

Добавление налоговой инспекции в справочник завершено.

#### 3.5.5. Добавление управления ПФР в справочник

1) откройте пункт меню «Справочники» → «Управлений ПФР»:

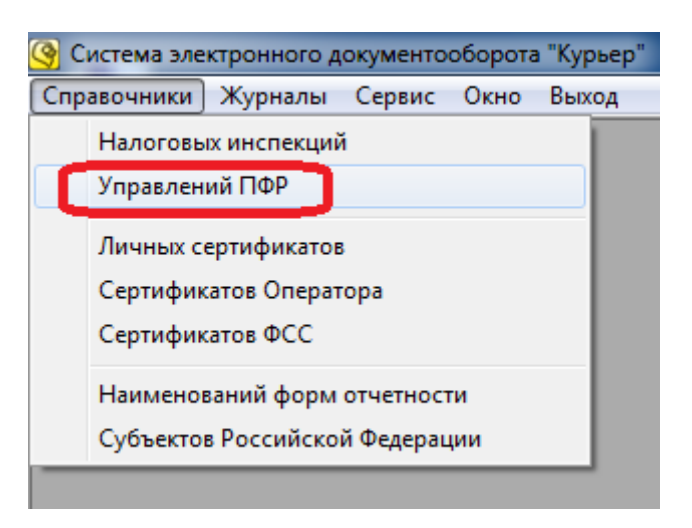

2) нажмите кнопку «Добавить» ( ):

| <u>О</u> Справочник управлений ПФР |     |
|------------------------------------|-----|
| 🗋 🛃 🐵 🖉                            |     |
| Управление ПФР                     | Код |
|                                    |     |
|                                    |     |
|                                    |     |

**3**) введите шестизначный код управления ПФР, который нужно добавить, в поле «Код» и нажмите кнопку «Записать»:

| 9 | Редактировать                        |              |
|---|--------------------------------------|--------------|
| Γ | Общие                                | Сертификаты  |
|   |                                      |              |
|   | Наименование:                        |              |
|   | Код: 100-001                         |              |
|   | Уникальное имя:                      |              |
|   |                                      |              |
|   |                                      |              |
|   |                                      |              |
|   |                                      |              |
|   |                                      |              |
|   |                                      |              |
|   | статус 🔘 действующий 🔘 недействующий |              |
|   | √ по умолчанию                       |              |
|   | Записать                             | тмена Помощь |

## 4) выберите «Да»:

| Сообщени |                                                                                                    |
|----------|----------------------------------------------------------------------------------------------------|
| ?        | Внимание! Сейчас будет сформирован запрос к Оператору, для<br>предоставления информации об управлении ПФР<br>с кодом 100-001. Продолжить? |
|          | Да Нет                                                                                                    |

5) в справочнике появится новая запись с надписью «Запрос Оператору» на месте имени управления ПФР:

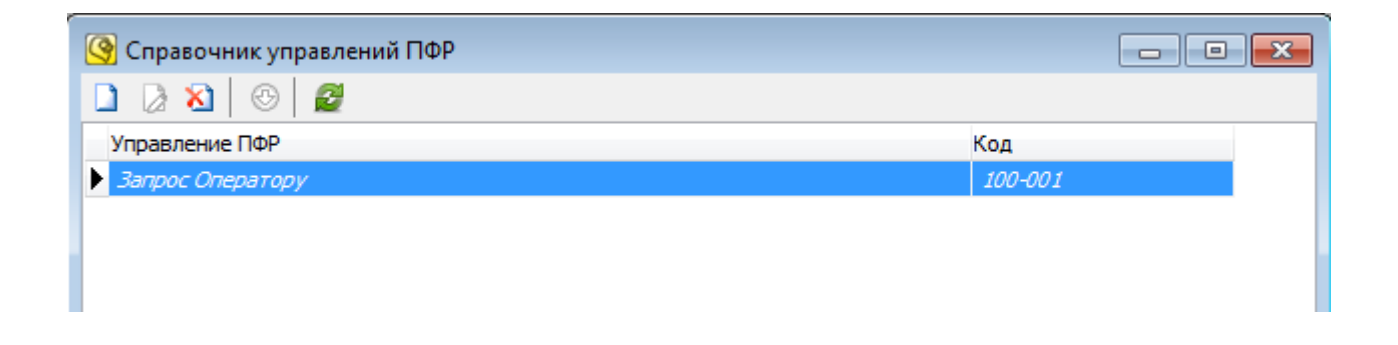

6) убедитесь, что компьютер подключен к интернету. Затем, откройте пункт меню «Сервис» → «Принять/Отправить»:

| 🚱 Система электронного документооборота "Курьер" |         |                                          |  |
|--------------------------------------------------|---------|------------------------------------------|--|
| Справочники                                      | Журналы | Сервис Окно Выход                        |  |
|                                                  |         | Настройки                                |  |
|                                                  |         | Принять/Отправить                        |  |
|                                                  |         | Сохранить базу данных                    |  |
|                                                  |         | Восстановить базу данных                 |  |
|                                                  |         | Проверка и устранение ошибок базы данных |  |
|                                                  |         | Открыть лог файл (Courier.log)           |  |
|                                                  |         | Помощь                                   |  |
|                                                  |         | О программе                              |  |
|                                                  |         |                                          |  |

7) в случае успешного завершения процесса приема/отправки появится надпись зеленым шрифтом «Процесс приема/отправки файла(ов) заверешен». Нажмите кнопку «Закрыть»:

| Принять/Отправить |                                            |
|-------------------|--------------------------------------------|
|                   | Процесс приема/отправки файла(ов) завершен |
|                   |                                            |
|                   | Повтор Закрыть Помощь                      |

8) запись в справочнике «Запрос Оператору» должна измениться на запись с наименованием управления ПФР:

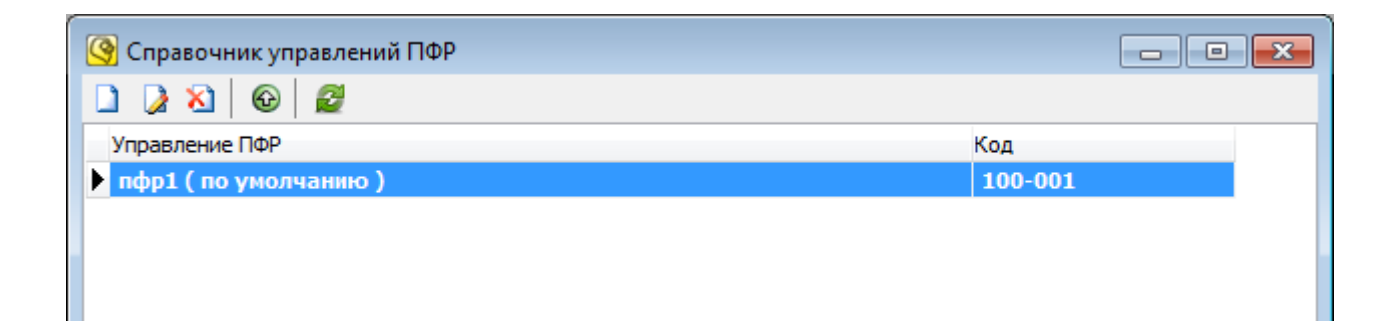

Добавление налоговой инспекции в справочник завершено.

### 3.6. Обновление личного сертификата

Для обновления личного сертификата требуется наличие установленного ранее личного сертификата с неистёкшим сроком действия. Если все личные сертификаты уже истекли, либо не были установлены, то создать новый сертификат в автоматическом режиме невозможно. Для этого следует обратиться в отдел договоров ООО «Центр бухгалтерских услуг». В случае если личный сертификат и закрытый ключ имеются, но не установлены в справочнике, то нужно обратиться в службу технической поддержки.

Для обновления личного сертификата выполните следующие действия:

1) откройте меню «Справочники» - «Личных сертификатов»:

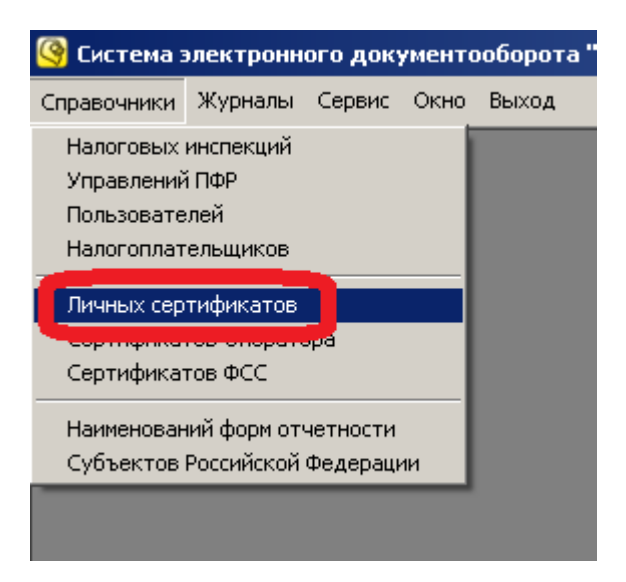

2) нажмите кнопку «Добавить» ( ):

| 🤷 Справочник личных сертификатов 📃      |                 |            |                     |  |  |
|-----------------------------------------|-----------------|------------|---------------------|--|--|
|                                         | 3 @ ∞   2 ⊕   0 |            |                     |  |  |
| Сертификат Тип Дата окончания           |                 |            |                     |  |  |
| 🕨 Иванов Иван Иванович ( по умолчанию ) |                 | Сертификат | 30.10.2013 10:58:00 |  |  |
|                                         |                 |            |                     |  |  |

3) выберите пункт «Создать запрос»:

| 🚱 Справочник личных сертификатов      |                     | <u>- 🗆 ×</u>        |
|---------------------------------------|---------------------|---------------------|
| _ ≥ 💫   🚱 🗢   🧝   🌚                   |                     |                     |
| Сертификат                            | Тип                 | Дата окончания      |
| Иванов Иван Иванович ( по умолчанию ) | Сертификат          | 30.10.2013 10:58:00 |
| Создать за                            | ата<br>ища<br>апрос | ×                   |
| Текущая запись: 1 Общее количест      | во записей: 1       |                     |

**4)** прочитайте предупреждение и выберите «Да», если согласны (если выберите «Нет», то обновление прекратится):

| 🧐 Справочник личных сертификатов 📃 🔍                                                                                                    |                |                     |  |  |
|----------------------------------------------------------------------------------------------------|----------------|---------------------|--|--|
| 🗋 💫 🐵 📟  🌐 🕐                                                                                                    |                |                     |  |  |
| Сертификат                                                                                                    | Тип            | Дата окончания      |  |  |
| Иванов Иван Иванович ( по умолчанию )                                                                                                    | Сертификат     | 30.10.2013 10:58:00 |  |  |
| Сообщение                                                                                                    |                | ×                   |  |  |
| Продление сертификата является платной услугой. Со<br>стоимостью данной услуги можно ознакомится на сайте<br>www.couriern.ru.<br>Сформировать запрос на продление сертификата? |                |                     |  |  |
|                                                                                                    | Да             | Нет                 |  |  |
| Г<br>Текущая запись: 1 Общее количес                                                                                                    | тво записей: 1 |                     |  |  |

5) откроется форма с данными, полученными из текущего личного сертификата по умолчанию. Проверьте правильность всех данных, внесите необходимые изменения (кроме поля «Папка для сохранения закрытого ключа»). Если данные верны, и ничего изменять не требуется, а также, в случае продления срока действия сертификата без внесения в него изменений, перейдите к следующему шагу. В примере ниже показана замена ФИО руководителя организации Иванова Ивана Ивановича на Петрова Петра Петровича:

| <mark>(@</mark> C             | правочник личных сертификатов                                             |                      |                     | - 🗆 🗙 |   |  |
|-------------------------------|---------------------------------------------------------------------------|----------------------|---------------------|-------|---|--|
|                               |                                                                           |                      |                     |       |   |  |
| Cep                           | отификат                                                                  | Тип                  | Дата окончания      |       |   |  |
| Ива                           | анов Иван Иванович ( по умолчанию )                                       | Сертификат           | 30.10.2013 10:58:00 |       |   |  |
|                               | 🔇 Создание запроса на сертификат                                          |                      |                     |       | × |  |
|                               | Сведение о сертификате                                                    |                      |                     |       |   |  |
|                               | ИНН (INN):                                                                | 000123456789         |                     |       | 1 |  |
|                               | CHИЛС (SNILS):                                                            |                      |                     |       |   |  |
|                               | OFPH (OGRN):                                                              | 0123456789012        |                     |       |   |  |
|                               | Общее имя (ФИО налогоплательщика либо<br>руководителя организации ) (CN): | Петров Пётр Петрович |                     |       |   |  |
|                               | Подразделение (OU):                                                       | Центральное          |                     |       |   |  |
| Организация (О): ООО Компания |                                                                           |                      |                     |       |   |  |
| пскув                         | Город (L):                                                                | Новороссийск         |                     |       |   |  |
|                               | Область (5):                                                              | Краснодарский        | і край              |       |   |  |
|                               | Страна/регион (С):                                                        | RU                   |                     |       |   |  |
| Электронная почта (Е): і      |                                                                           | ivanov@gni.xor       | n                   |       |   |  |
|                               | Реестровый номер в ФСС:                                                   | 1234567890           |                     |       |   |  |
| Код подразделения ФСС: 1234   |                                                                           | 1234                 |                     |       |   |  |
|                               | Должность (T):                                                            | Директор             |                     |       |   |  |
|                               | Папка для сохранения закрытого ключа:                                     |                      |                     |       |   |  |
|                               |                                                                           |                      |                     |       |   |  |
|                               | Создать                                                                   |                      | Этмена              |       |   |  |

**Примечание:** в обязательном поле «Папка для сохранения закрытого ключа» указывается папка, куда будут помещены файлы резервных копий новых ключей и обновленного сертификата. Они потребуются при переустановке операционной системы или перемещения СЭД «Курьер» на другой компьютер. Рекомендуется сохранить файлы с ключами и сертификатом на внешнем носителе: дискете, карте флеш-памяти, внешнем жестком диске. В целях безопасности этот носитель должен храниться в надежном месте (например, в сейфе), с доступом к нему только уполномоченных лиц.

6) Нажмите кнопку «Выбор папки» справа от поля «Папка для сохранения закрытого ключа» (....):

| 🧐 C        | правочник личных сертификатов                                             |                                 |                     | - 🗆 🗙 |   |  |  |  |  |
|------------|---------------------------------------------------------------------------|---------------------------------|---------------------|-------|---|--|--|--|--|
|            | 🖄 🐵 📨 💋 🌐 🕐                                                               |                                 |                     |       |   |  |  |  |  |
| Cep        | отификат                                                                  | Тип                             | Дата окончания      |       |   |  |  |  |  |
| Ива        | анов Иван Иванович ( по умолчанию )                                       | Сертификат                      | 30.10.2013 10:58:00 |       |   |  |  |  |  |
|            | 🔇 Создание запроса на сертификат                                          |                                 |                     |       | × |  |  |  |  |
|            | Сведение о сертификате                                                    |                                 |                     |       |   |  |  |  |  |
|            | ИНН (INN): 000123456789                                                   |                                 |                     |       |   |  |  |  |  |
|            | CHИЛС (SNILS):                                                            | 5):                             |                     |       |   |  |  |  |  |
|            | OFPH (OGRN):                                                              | v): 0123456789012               |                     |       |   |  |  |  |  |
|            | Общее имя (ФИО налогоплательщика либо<br>руководителя организации ) (CN): | о<br>: Петров Пётр Петрович     |                     |       |   |  |  |  |  |
|            | Подразделение (OU):                                                       | Подразделение (OU): Центральное |                     |       |   |  |  |  |  |
| і<br>Текуц | Организация (О): ООО Компания                                             |                                 |                     |       |   |  |  |  |  |
|            | Город (L):                                                                | Новороссийск                    |                     |       |   |  |  |  |  |
|            | Область (5):                                                              | Краснодарский край              |                     |       |   |  |  |  |  |
|            | Страна/регион (С):                                                        | RU                              |                     |       |   |  |  |  |  |
|            | Электронная почта (Е):                                                    | ivanov@gni.xom                  |                     |       |   |  |  |  |  |
|            | Реестровый номер в ФСС:                                                   | 1234567890                      |                     |       |   |  |  |  |  |
|            | Код подразделения ФСС:                                                    | : 1234                          |                     |       |   |  |  |  |  |
|            | Должность (T):                                                            | Директор                        |                     |       |   |  |  |  |  |
|            | Папка для сохранения закрытого ключа:                                     |                                 |                     |       |   |  |  |  |  |
|            | Создать                                                                   |                                 | Этмена              |       |   |  |  |  |  |

7) Выберите папку на диске, или создайте новую и нажмите кнопку «ОК»:

| Обзор папок       |                          | ×        |  |  |  |  |  |
|-------------------|--------------------------|----------|--|--|--|--|--|
|                   |                          |          |  |  |  |  |  |
|                   |                          |          |  |  |  |  |  |
| 🔒 System Volu     | ume Information          | <b>_</b> |  |  |  |  |  |
| 📙 Новая папк      | <a< td=""><td></td></a<> |          |  |  |  |  |  |
| ]] Электронн      | ые ключи                 |          |  |  |  |  |  |
| 🕀 🧫 Локальный д   | циск (E:)                |          |  |  |  |  |  |
| 🗉 🗄 🏭 Дисковод BD | 🕀 🛃 Дисковод BD-ROM (F:) |          |  |  |  |  |  |
| 🕀 👥 Док-Курьер (  | 🕀 🖵 Док-Курьер (М:)      |          |  |  |  |  |  |
| 🕀 👳 Док-Операто   | 🕀 🛖 Док-Оператор (N:)    |          |  |  |  |  |  |
| 🕀 🖵 Док (O:)      |                          | -        |  |  |  |  |  |
|                   |                          |          |  |  |  |  |  |
| Создать папку     | ОК                       | Отмена   |  |  |  |  |  |

## 8) Нажмите кнопку «Создать»:

| 🔇 Создание запроса на сертификат                                          | ×                    |
|---------------------------------------------------------------------------|----------------------|
| Сведение о сертификате                                                    |                      |
| ИНН (INN):                                                                | 000123456789         |
| CHИЛС (SNILS):                                                            |                      |
| OFPH (OGRN):                                                              | 0123456789012        |
| Общее имя (ФИО налогоплательщика либо<br>руководителя организации ) (CN): | Петров Пётр Петрович |
| Подразделение (OU):                                                       | Центральное          |
| Организация (О):                                                          | ООО Компания         |
| Город (L):                                                                | Новороссийск         |
| Область (5):                                                              | Краснодарский край   |
| Страна/регион (С):                                                        | RU                   |
| Электронная почта (Е):                                                    | ivanov@gni.xom       |
| Реестровый номер в ФСС:                                                   | 1234567890           |
| Код подразделения ФСС:                                                    | 1234                 |
| Должность (Т):                                                            | Директор             |
| Папка для сохранения закрытого ключа:                                     | D:\Электронные ключи |
| Создать                                                                   | Отмена               |

Шаги 9 и 10 предназначены для пользователей ОС Windows Vista, Windows 7 и программы «КриптоПро CSP» версии КС2. Пользователям ОС Windows XP, или программы «КриптоПро CSP» версии КС1 следует пропустить шаги 9 и 10, и перейти к шагу 11.

**Примечание:** версию программы «КриптоПро CSP» можно узнать следующим образом: через меню «Пуск» откройте «Панель управления», «КриптоПро CSP». В окне программы, на открытой вкладке «Общие» вверху будет указана «Версия ядра СКЗИ». После номера версии можно увидеть код КС1 или КС2.

**9)** Внизу, на панели задач Windows появится значок «Обнаружение интерактивных служб». Щелкните по нему левой кнопкой мыши:

| Сооощение             |           |           |          |           |      |       |         |                 |           |
|-----------------------|-----------|-----------|----------|-----------|------|-------|---------|-----------------|-----------|
|                       |           |           |          |           |      |       |         |                 |           |
|                       |           |           |          |           |      |       |         |                 |           |
|                       |           |           |          |           |      | 🐑 Обн | наружен | ние интерактивн | ных служб |
| Налогоплательщик: (пр | редставит | ель) Пред | ставител | ь50 (ГНИВ | ц) _ |       |         |                 |           |
| 🔊 Пуск 📗 🔩            | <b>(</b>  | 2         | Z        |           | 2    |       | R       |                 |           |

**10)** На экране появится окно сообщения «Обнаружение интерактивных служб». Выберите пункт «Просмотреть сообщение»:

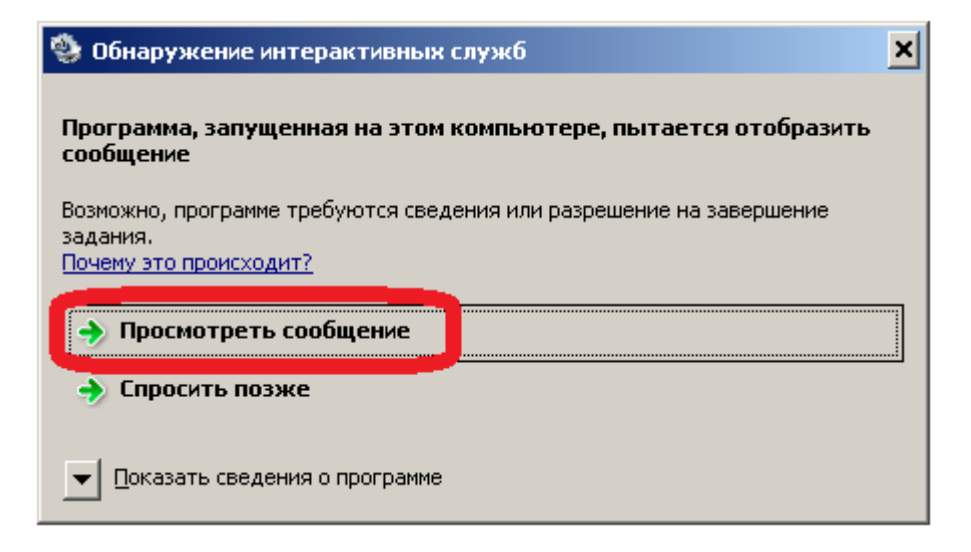

**11)** Посмотрите на экран. Если вы не видите форму, как показано на рисунке ниже, то перейдите к следующему шагу (её появление зависит от установленных устройств). Если эта форма появилась, то убедитесь, что выбрано устройство «Реестр» (1) и нажмите кнопку «ОК» (2):

| КриптоПро CSP                                                                           | ×       |
|-----------------------------------------------------------------------------------------|---------|
| Вставьте чистый ключевой носитель<br>"user1_2014_8667ce1b-48e5-4455-8652-51df3e472535". | D:08:20 |
| Устройства: Вставленный носитель:<br>1<br>Ресстр<br>Лисковол А                          |         |
| 2 ОК Отмена Сведен                                                                      | ия <<   |

**12)** Перемещайте указатель мыши над окном «КриптоПро CSP» до тех пор, пока не будет заполнен индикатор создания ключа:

| КриптоПр            | o CSP                                                                         | ×                       |
|---------------------|-------------------------------------------------------------------------------|-------------------------|
| ••••<br>\$ <i>w</i> | Биологический датчик случайны                                                 | 0:09:35<br>ых чисел     |
| Нажим<br>мыши на    | айте клавиши или перемещайте у<br>д этим окном до тех пор, пока клк<br>создан | казатель<br>оч не будет |
|                     | Нет                                                                           |                         |
|                     |                                                                               |                         |
|                     | Отмена                                                                        |                         |

Шаг 13 предназначен для пользователей ОС Windows Vista, Windows 7 и программы «КриптоПро CSP» версии КС2. Пользователям ОС Windows XP, или программы «КриптоПро CSP» версии КС1 следует пропустить шаг 13, и перейти к шагу 14.

**13)** Когда окно «КриптоПро CSP» закроется, нажмите кнопку «Вернуть сейчас» в окне «Обнаружение интерактивных служб», после чего произойдет возврат к рабочему столу пользователя:

| Обнаружение интерактивных служб                                                                                                    |
|----------------------------------------------------------------------------------------------------|
| Программа уже не требует внимания                                                                                                    |
| Возможно, сообщение не требовало действий, как,<br>например, оперативное уведомление о состоянии.<br>Windows известит вас, если проблема появится вновь. |
| 🔿 Вернуть сейчас                                                                                                    |

**14)** В справочнике личных сертификатов появится новая запись с запросом и статусом «Запрос сформирован».

| 🔇 Справочник личных сертификатов     |            |                     | - 🗆 🗙  |
|--------------------------------------|------------|---------------------|--------|
| 🗋 🖄 💿 📟 💋 🌐 😨                        |            |                     |        |
| Сертификат                           | Тип        | Дата окончания      |        |
| Изания Изанийскиему ( по умолчанию ) | Сертификат | 30.10.2013 10:58:00 |        |
| 🕨 Запрос сформирован                 | Запрос     | 30.10.2012 15:44:06 |        |
|                                      | $\sim$     | $\sim \sim$         | $\sim$ |

15) Для однопользовательской версии: запустите сеанс приема/отправки через меню «Сервис» → «Принять/Отправить». Для представительской версии: дождитесь, когда произойдет очередной сеанс приема/отправки, либо запустите его через значок службы в области уведомлений Windows. После этого статус запроса изменится на «Запрос отправлен»:

| C | 💡 Справочник личнь | іх сертификатов      |            |                     | - 🗆 🗙  |
|---|--------------------|----------------------|------------|---------------------|--------|
|   | ) 🖄   🕀 🚥   💋      | # <b>@</b>           |            |                     |        |
| Γ | Сертификат         |                      | Тип        | Дата окончания      |        |
|   |                    | вич ( по умолчанию ) | Сертификат | 30.10.2013 10:58:00 |        |
| Þ | Запрос отправлен   |                      | Запрос     | 30.10.2012 16:42:51 |        |
|   | $\overline{}$      | $\sim \sim \sim$     | $\sim$     | $\searrow$          | $\sim$ |

16) Через какое-то время после отправки запроса, нужное для формирования нового сертификата (обычно это 10-15 минут), запустите сеанс приема/отправки (для представительской версии: дождитесь очередного сеанса, либо запустите его через значок службы). Запрос исчезнет из списка, вместо него появится новый сертификат. Если это произошло, то обновление прошло успешно и можно продолжать работу с новым сертификатом:

| 🧐 Справочник личных сертификатов      |            |                     | <u>- 🗆 ×</u> |
|---------------------------------------|------------|---------------------|--------------|
| 🗋 💫 🐵 🥯 🦉                             |            |                     |              |
| Сертификат                            | Тип        | Дата окончания      |              |
|                                       | Сертификат | 30.10.2013 10:58:00 |              |
| Петров Пётр Петрович ( по умолчанию ) | Сертификат | 30.10.2013 17:14:00 |              |
|                                       | $\searrow$ | $\sim$              |              |

**Примечание:** если новый сертификат не появился, а запрос исчез, либо, по прошествии длительного времени (час и больше) остался с прежним статусом «Запрос отправлен», обратитесь в службу технической поддержки.

# 4. Работа с налоговой отчетностью

#### 4.1. Отправка отчета

Для отправки отчета в налоговую инспекцию выполните следующие действия:

1) откройте пункт меню «Журналы»  $\rightarrow$  «Налоговая инспекция»  $\rightarrow$  «Отчетность»:

| 🧐 Система электронного документооборота "Курьер" |                    |                 |              |      |            |   |   |  |
|--------------------------------------------------|--------------------|-----------------|--------------|------|------------|---|---|--|
| <u>С</u> правочники                              | <u>ж</u> урналы    | С <u>е</u> рвис | <u>О</u> кно |      | Выход      |   |   |  |
|                                                  | Налогов            | ая инспе        | кция         | ۲    | Отчетность |   | 1 |  |
|                                                  | Управление ПФР 🔹 🕨 |                 |              | PIOL | -          |   |   |  |
|                                                  | ΦΟΟ                |                 |              | ۲    |            |   |   |  |
|                                                  | Прием              |                 |              |      | Документы  | ÷ |   |  |
|                                                  | Событи             | й               |              |      |            |   |   |  |
|                                                  |                    |                 |              |      |            |   |   |  |

## 2) нажмите кнопку «Добавить» ():

| 9 | Журнал отчетов |                               |                     |                |                             |  |  |  |  |
|---|----------------|-------------------------------|---------------------|----------------|-----------------------------|--|--|--|--|
|   |                | 🔄   \leftrightarrow 🝸   🙋   🕎 | 🕐 🖪 • 💁 •           |                |                             |  |  |  |  |
|   |                | Дата формирования             | Дата представления  | Статус         | Имя файла                   |  |  |  |  |
|   |                | 15.02.2012 10:25:18           | 15.02.2012 10:25:53 | ФАЙЛ ОТПРАВЛЕН | NO_BUH1_2315_2315_23150     |  |  |  |  |
|   |                | 21.02.2012 16:13:28           | 21.02.2012 16:13:35 | ФАЙЛ ПРИНЯТ    | NO_BUH1_2315_2315_23150261: |  |  |  |  |
|   |                | 21.02.2012 16:27:28           | 21.02.2012 16:27:33 | ФАЙЛ ПРИНЯТ    | NO_BUH1_2315_2315_23150261: |  |  |  |  |
|   |                | 06.03.2012 10:12:25           | 06.03.2012 10:12:29 | ФАЙЛ ПРИНЯТ    | NO BUH1 2315 2315 231502613 |  |  |  |  |

3) появится форма отправки нового отчета. Если в поле «Налоговый орган – получатель» указана та налоговая инспекция, в которую нужно отправить файл, то перейдите к пункту 5). Если отчет отправляется в другую налоговую инспекцию, то нажмите кнопку «Выбор налоговой инспекции» (....), справа от этого поля:

| 🧐 Новый отчет                                                                       |  |  |
|-------------------------------------------------------------------------------------|--|--|
| Общие Файлы приложения                                                              |  |  |
| 🥅 Отправка через промежуточный налоговый орган (для крупнейших налогоплательщиков). |  |  |
| Налоговый орган - получатель                                                        |  |  |
| 2315 - ИФНС России по г.Новороссийску                                               |  |  |
| Файл(папка) отчета(ов)                                                              |  |  |
|                                                                                     |  |  |

4) появится список «Выбор налоговой инспекции». Выберите в нем нужную налоговую инспекцию и дважды щелкните по ней левой кнопкой мыши:

|   | 🧐 Выбор | налоговой инспекции            | × |
|---|---------|--------------------------------|---|
|   | Кол     | Наименование                   |   |
|   | 2315    | ИФНС России по г.Новороссийску |   |
| 1 | 2308    | ИФН⊂ России №1 по г.Краснодар  |   |
|   | 2304    | ИФНС России по г.Геленджик     |   |
|   | 2301    | ИФНС России по г. Анапа        |   |

5) нажмите кнопку «Выбор файла» (....), справа от поля «Файл (папка) отчета(ов)»:

| 🧐 Новый отчет                                                                       | × |
|-------------------------------------------------------------------------------------|---|
| Общие файлы приложения                                                              |   |
| 🔲 Отправка через промежуточный налоговый орган (для крупнейших налогоплательщиков). |   |
| Налоговый орган - получатель                                                        |   |
| 2315 - ИФНС России по г.Новороссийску                                               |   |
| Файл(папка) отчета(ов)                                                              |   |
|                                                                                     | · |

6) выберите нужный файл с отчетом и нажмите кнопку «Открыть»:
| 🧐 Открыть                                                                                                    |                      |           | ×      |
|----------------------------------------------------------------------------------------------------|----------------------|-----------|--------|
| 🕞 🕞 🔸 ГНИВЦ. + Юр лица 23150133_231501 🛛 🔸 🔯 Поиск: Юр                                                                                                | р лица 231263        | 26261     | 2      |
| Упорядочить 🔻 Новая папка                                                                                                    |                      | -         | 0      |
| <ul> <li>№ Недавние места</li> <li>Рабочий стол</li> <li>Библиотеки</li> <li>Видео</li> <li>Документы</li> <li>Изображения</li> <li>Музыка</li> </ul> | 21_D440CD62          | -0DB4-472 | 0-998E |
| Докальный диск (<br>Покальный диск (                                                                                                    |                      |           |        |
| 👝 Локальный диск (<br>📼 Лок-Курьер (М·) 🗵                                                                                                    |                      |           |        |
| <u>И</u> мя файла: NO_BUH1_2315_2315_23150262613 ▼ XML TXT<br>                                                                                        | (*.xml, *.txt)<br>ть | Отмена    | •      |

### 7) нажмите кнопку «На отправку»:

| 🧐 Новый отчет                                                                                                 |
|----------------------------------------------------------------------------------------------------|
| Общие Файлы приложения                                                                                        |
| 🥅 Отправка через промежуточный налоговый орган (для крупнейших налогоплательщиков).                           |
| Налоговый орган - получатель                                                                                  |
| 2315 - ИФНС России по г.Новороссийску                                                                         |
| Файл(папка) отчета(ов)                                                                                        |
| D:\Test Docs\ГНИВЦ\Юр лица 2315026133_231501001\NO_BUH1_2315_2315_23150;26 <sup>26</sup> 3231501001_20101021_ |
| 🗖 Файл(ы) подготовлен(ы) налогоплательщиком                                                                   |
|                                                                                                    |
|                                                                                                    |
|                                                                                                    |
|                                                                                                    |
|                                                                                                    |
| На отправку Отмена Помощь                                                                                     |

Отчет появится в журнале, со статусом «ФАЙЛ СФОРМИРОВАН»:

| a                  |
|--------------------|
| 1_2315_2315_23150; |
|                    |
| іл<br>Н            |

8) далее, отчет нужно отправить. Для этого откройте пункт меню «Сервис» → «Принять/Отправить»:

| 🧐 Система э. | лектронна | го доку | менто   | оборота   | "Курьер" |
|--------------|-----------|---------|---------|-----------|----------|
| Справочники  | Журналы   | Сервис  | Окно    | Выход     |          |
|              |           | Настр   | юйки    |           |          |
|              |           | Приня   | ать/Отг | равить    |          |
|              |           | Сохра   | анить б | азу данны | x        |

9) начнется процесс приема-отправки файлов. Если он закончился успешно, то на экране появится следующее сообщение:

| инять/Отправить                            |
|--------------------------------------------|
| Процесс приема/отправки файла(ов) завершен |
|                                            |
|                                            |
| Повтор Закрыть Помощь                      |

В этом случае перейдите к шагу 10).

Если возникли какие-то проблемы при приеме-отправке, то появится соответствующее сообщение:

| Принять/Отправить                                                                  |                       |  |
|------------------------------------------------------------------------------------|-----------------------|--|
| Ошибка при попытке выполнить задачу "Принять/Отправить"<br>Смотрите журнал событий |                       |  |
|                                                                                    | Повтор Закрыть Помощь |  |

В этом случае нужно обратиться в службу технической поддержки СЭД «Курьер» СЭД «Курьер».

**10)** нажмите кнопку «Закрыть». Статус отчета в журнале должен будет измениться на «ФАЙЛ ОТПРАВЛЕН», и рядом появится дата представления:

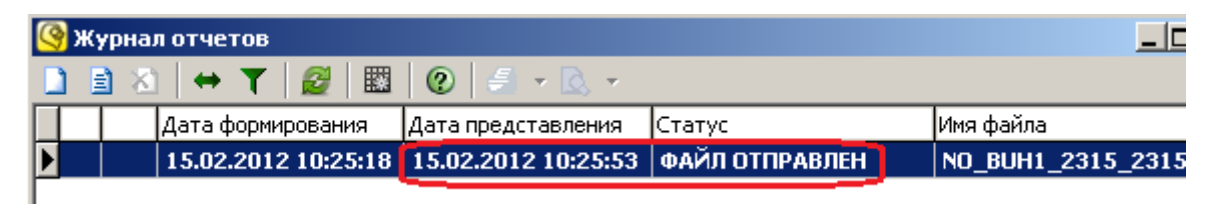

Если вместо этого появился статус «ОШИБКА ПРИ ОТПРАВКЕ», то следует обратиться в службу технической поддержки СЭД «Курьер»:

| 🧐 ж | 🧐 Журнал отчетов        |                                         |                     |           |  |  |  |
|-----|-------------------------|-----------------------------------------|---------------------|-----------|--|--|--|
|     | 🗋 🖹 ڬ 🕂 🖬 🧝 📖 😨 🚝 - 📐 - |                                         |                     |           |  |  |  |
|     | Дата формирования       | Дата представления                      | Статус              | Имя файла |  |  |  |
|     | 06.03.2012 10:12:25     | 06.03.2012 10:12:29                     | ФАЙЛ ПРИНЯТ         | NO_BUH1_  |  |  |  |
|     | 06.03.2012 10:14:53     | 06.03.2012 10:15:01 🍟                   | ФАЙЛ НЕ ПРИНИТ      | NO_BUH1_  |  |  |  |
|     | 24.04.2012 10:49:27     |                                         | ОШИБКА ПРИ ОТПРАВКЕ | NO_BUH1_  |  |  |  |
| Г   |                         | , i i i i i i i i i i i i i i i i i i i |                     |           |  |  |  |

Также, можно посмотреть, какие ошибки произошли при отправке и, по возможности, исправить их. Для этого дважды щелкните левой кнопкой мыши по отчету, откройте вкладку «Ошибки» (отмеченную красным значком • ), и прочитайте журнал отправки ошибочного сообщения в нижней части формы:

| 🧐 Просмотр                                                         | ×                                                   |
|--------------------------------------------------------------------|-----------------------------------------------------|
| Общие 🛛 Файлы 🗍 Документы 🗍 События 🗍 Результат приема             | Результат обработки 🕕 Ошибки                        |
| Событие                                                            | Дата                                                |
| Ошибка при отправке                                                | 06.11.2012 12:39:47                                 |
|                                                                    |                                                     |
|                                                                    |                                                     |
|                                                                    |                                                     |
|                                                                    |                                                     |
|                                                                    |                                                     |
|                                                                    |                                                     |
| Версия DocGenerator.dll: 6.8.4.2                                   | <u> </u>                                            |
| Тжурнал сообщения отправки ошиоочного сообщения.                   |                                                     |
| Производится отправка сообщения №24<br>Тип сообщения: "Декларация" |                                                     |
| USER -> NEWMESSAGE                                                 |                                                     |
| USER <- OK<br>USER -> [TYPE 201: Hanorogan orgenhorm]              |                                                     |
| USER <- ERR C23                                                    |                                                     |
| С23: неверный тип отправителя сообщения. Возможно, непра           | вильно указано уникальное имя адресата (НО или ПФР, |
| -                                                                  |                                                     |
| J                                                                  | <b>•</b>                                            |

После того как отчет был отправлен (приобрел статус «ФАЙЛ ОТПРАВЛЕН»), необходимо дождаться положительного или отрицательного ответа от налогового органа. Если статус не изменился в течение суток, свяжитесь со службой технической поддержки СЭД «Курьер» для выяснения причин задержки.

### 4.2. Статусы отчета

В зависимости от ответа налогового органа, статус отчета может принимать следующие значения:

| Статус                              | Краткое описание статуса                                                                                                    |
|-------------------------------------|----------------------------------------------------------------------------------------------------|
| «ФАЙЛ ПРИНЯТ»                       | отчет успешно принят налоговым органом, никаких дополнительных действий не требуется                                                 |
| «ПОЛУЧЕН ПРОТОКОЛ ПРИЕМА<br>2-НДФЛ» | отчет по форме 2-НДФЛ был обработан налоговым органом. Результат приема находится в <i>протоколе приема 2-НДФЛ</i>                   |
| «ФАЙЛ НЕ ПРИНЯТ»                    | налоговый орган выявил критические ошибки в отчете и прислал уведомление об отказе                                                   |
| «ТРЕБУЕТСЯ УТОЧНЕНИЕ»               | налоговый орган выявил критические ошибки в отчете и прислал уведомление об уточнении                                                |
| «ЕСТЬ ОШИБКИ»                       | налоговый орган выявил критические или некритические<br>ошибки в отчете или сообщении и прислал <i>сообщение об</i><br><i>ошибке</i> |

Ниже более подробно описан каждый из этих статусов и необходимые действия при его получении.

В общем случае, при получении статуса «ФАЙЛ ПРИНЯТ» представление отчетности успешно завершено, и никаких дополнительных действий не требуется. При получении статуса «ПОЛУЧЕН ПРОТОКОЛ ПРИЕМА 2-НДФЛ», нужно открыть форму с отчетом и проверить протокол приема 2-НДФЛ. При получении любого другого статуса необходимо узнать, какие ошибки были выявлены, исправить их, и отправить отчет заново.

### 4.2.1. Статус «ФАЙЛ ПРИНЯТ»

| 🚱 Журнал отчетов (установлен фильтр)                            |        |                 |                     |                     |             |  |
|-----------------------------------------------------------------|--------|-----------------|---------------------|---------------------|-------------|--|
| B ≥ + ▼   2   1   2   2 + 3 + 3 + 4 + 4 + 4 + 4 + 4 + 4 + 4 + 4 |        |                 |                     |                     |             |  |
|                                                                 |        | Имя файла       | Дата формирования   | Дата представления  | Статус      |  |
| Þ                                                               | $\Box$ | NO_ENVD_2315_23 | 20.04.2012 13:47:08 | 20.04.2012 13:49:30 | ФАЙЛ ПРИНЯТ |  |
|                                                                 |        | NO_BUHOTCH_231  | 20.04.2012 13:52:21 | 20.04.2012 13:54:45 | ФАЙЛ ПРИНЯТ |  |

Означает, что отчет успешно принят и обработан налоговым органом, и больше никаких действий по его отправке не требуется. Чтобы распечатать *квитанцию о приеме* с регистрационным номером отчета в налоговом органе, дважды щелкните по отчету, откройте вкладку «Результат приема» (отмеченную зеленым значком **(i)**) и нажмите кнопку «Распечатать» (**(i)**) или «Предварительный просмотр» (**(i)**) напротив файла с типом «квитанцияОПриеме»:

| 🧐 Просмотр                                           |                        |             |
|------------------------------------------------------|------------------------|-------------|
| Общие Файлы Документы События 🕕 Результат прием      | а 📔 🕛 Результат обрабо | отки Ошибки |
| Имя файла                                            | Тип файла              |             |
| KV_NONDFL3_2315096691231501001_2315096691231501001_2 | квитанцияОПриеме       |             |
|                                                      |                        |             |
|                                                      |                        |             |

При нажатии кнопки «Распечатать» ( ) появится окно выбора принтера. Выберите рабочий принтер из списка и нажмите кнопку «Печать»:

| 🚔 Печать                                                                                                    | × |
|----------------------------------------------------------------------------------------------------|---|
| Общие Параметры                                                                                                    |   |
| Выберите принтер                                                                                                    |   |
| Participa     Participa       Participa     Participa       Participa |   |
|                                                                                                    |   |
| Состояние: Готов Пеуать в файл <u>На</u> стройка<br>Папка:<br>Комментарий: <u>Н</u> айти принтер                                                                                                    |   |
| Диапазон страниц         Цекущая           • Все         • Іскущая           • Все         • Іскущая           • Выделение         • Еазобрать по копиям                                                                                                    |   |
| С <u>С</u> траницы: 1<br>Введите номер страницы или диапазон<br>страниц. Например: 5-12                                                                                                    |   |
| Отмена При <u>м</u> енит                                                                                                    | ь |

При нажатии кнопки «Предварительный просмотр» ( ) появится окно просмотра квитанции, в котором можно увидеть документ целиком перед отправкой на печать. Распечатать документ из этого окна можно, нажав кнопку «Печать документа»:

| 🖹 Предварительный просмотр                                                                                                    | ×                 |
|----------------------------------------------------------------------------------------------------|-------------------|
| 🕞 🔝 💿 📋 📄 🖾 Отображение 1 страницы 🔽 Сжать по р                                                                                                    | азмеру 🔽 🛛 🔞      |
| от 25.02.2009 № ММ-7-68<br>напотовото органа                                                                                                    | 90                |
| (рекинальнала споляльцава (предтавите<br>- полное наименование органовацие, ИНН/К<br>- Ф И.О. наджинуального предаринимоте<br>(физмескаго ища), ИНН(при наличии))<br>Квитанция о приеме налоговой декларации (расчета) в электронном виде |                   |
| Напоговый орган настоящим документом подтверждает,<br>(нименование икодиалогового органа)<br>(полное наименование организации, ИННАЛПІ; Ф.И.О. наризначатопредциниматет (физиеского лица), ИНН (г                                         | что<br><u>īpu</u> |
| С <u>траница</u> 1 из 1 [] (> -> )]                                                                                                    |                   |

Появится окно выбора принтера (см. выше), в котором можно выбрать рабочий принтер и отправить документ на печать.

### 4.2.2. Статус «ПОЛУЧЕН ПРОТОКОЛ ПРИЕМА 2-НДФЛ»

| ß | 🍳 Журнал отчетов (установлен фильтр) |    |                 |              |              |                                 |  |
|---|--------------------------------------|----|-----------------|--------------|--------------|---------------------------------|--|
|   | D                                    |    |                 |              |              |                                 |  |
| Γ |                                      |    | Имя файла       | Дата формир  | Дата предст  | Статус                          |  |
| Þ |                                      |    | NO_NDFL2_2315_2 | 02.04.2012 1 | 02.04.2012 1 | ПОЛУЧЕН ПРОТОКОЛ ПРИЁМА 2-НДФЛ  |  |
|   |                                      |    | NO_NDFL2_2315_2 | 02.04.2012 1 | 02.04.2012 1 | ПОЛУЧЕН ПРОТОКОЛ ПРИЁМА 2-НДФЛ  |  |
|   |                                      | A. | NO UDELO COLE O | 00.04.0040.4 | 00.04.0040.4 | DODUNCT ODOTOKOD ODVCTT O U SAD |  |

Может появиться только у отчета по форме 2-НДФЛ. Означает, что налоговый орган обработал отчет и прислал протокол его приема, в котором указано, принят ли файл полностью, частично, или не принят. В случае если файл принят частично или не принят, в протоколе также указывается, какие ошибки нужно исправить, чтобы файл был принят полностью. Чтобы просмотреть протокол приема, дважды щелкните по отчету, откройте вкладку «Результат обработки» (отмеченную желтым значком ) и дважды щелкните по файлу с типом «протоколПриема2НДФЛ»:

| <mark>(9</mark> Просмотр                                 |                       |     |  |  |  |  |
|----------------------------------------------------------|-----------------------|-----|--|--|--|--|
| Общие 🛛 Файлы 🗍 Документы 🗍 События 🗍 Результат приема 🤇 | ! Результат обработки | Оши |  |  |  |  |
| Имя файла                                                | Тип файла             |     |  |  |  |  |
| prot_no_ndfl2_2315_2315_2315091728231501001_20120402_d0  | протоколПриема2НДФЛ   | H   |  |  |  |  |
| reestr_no_ndH2_2315_2315_2315091728231501001_20120402_   | реестрПринятыхДокуме  |     |  |  |  |  |
|                                                          |                       |     |  |  |  |  |

Если файл принят частично или не принят, исправьте отчет в соответствии с замечаниями налогового органа в протоколе и отправьте его заново. По вопросам заполнения отчета 2-НДФЛ обратитесь в налоговый орган по месту постановки НП на учет. По ошибкам, связанным с сертификатом или шифрованием, обратитесь в службу технической поддержки СЭД «Курьер».

### 4.2.3. Статус «ФАЙЛ НЕ ПРИНЯТ»

| 9  | 🧐 Журнал отчетов (установлен фильтр) |                     |                     |                |   |  |  |  |
|----|--------------------------------------|---------------------|---------------------|----------------|---|--|--|--|
|    | 🖹 🖄   🖶 🝸   🧝   🖩                    | l 🔞 • 💁 •           |                     |                |   |  |  |  |
|    | Имя файла                            | Дата формирования   | Дата представления  | Статус         | и |  |  |  |
| Þ  | NO_ENVD_2315_23                      | 20.04.2012 19:06:45 | 20.04.2012 19:06:50 | ФАЙЛ НЕ ПРИНЯТ | 2 |  |  |  |
|    | NO_USN_2315_231                      | 20.04.2012 19:06:45 | 20.04.2012 19:06:50 | ФАЙЛ НЕ ПРИНЯТ | 2 |  |  |  |
| E. |                                      | 1                   |                     |                | - |  |  |  |

Означает, что налоговый орган нашел какие-то критические ошибки в отчете, и их необходимо исправить в течение 3-5 рабочих дней. Указания о том, какие ошибки были допущены, и, в какой срок их необходимо исправить, можно прочитать в *уведомлении об отказе*. Чтобы просмотреть *уведомление об отказе*, дважды щелкните левой кнопкой мыши по отчету, откройте вкладку «Результат приема» (отмеченную красным значком **1**) и дважды щелкните по файлу с типом «уведомлениеОбОтказе», либо, нажмите кнопку «Предварительный просмотр» (**1**), находящуюся напротив этого файла:

| 🔇 Просмотр                                              |                       |        |  |  |  |  |
|---------------------------------------------------------|-----------------------|--------|--|--|--|--|
| Общие 🛛 Файлы 🗍 Документы 🗍 События 🛛 🕕 Результат прием | а Результат обработки | Ошибки |  |  |  |  |
| Имя файра                                               | Тип файла             |        |  |  |  |  |
| UO_NONDFL3_2315096691231501001_2315096691231501001_2    | уведомлениеОбОтказе   |        |  |  |  |  |
|                                                         |                       |        |  |  |  |  |

Далее, исправьте отчет в соответствии с замечаниями налогового органа и отправьте его заново. По вопросам заполнения отчета обратитесь в налоговый орган по месту постановки налогоплательщика на учет. По ошибкам, связанным с сертификатом или шифрованием, обратитесь в службу технической поддержки СЭД «Курьер».

### 4.2.4. Статус «ТРЕБУЕТСЯ УТОЧНЕНИЕ»

| C | 🧐 Журнал отчетов (установлен фильтр)  |   |                 |                     |                     |                     |   |
|---|---------------------------------------|---|-----------------|---------------------|---------------------|---------------------|---|
|   | D ≥ ∞ + ▼   22   122   02   43 + b4 + |   |                 |                     |                     |                     |   |
| Г |                                       |   | Имя файла       | Дата формирования   | Дата представления  | Статус              | И |
| D |                                       |   | NO_NDFL3_2315_2 | 20.04.2012 19:02:47 | 20.04.2012 19:06:48 | ТРЕБУЕТСЯ УТОЧНЕНИЕ | 2 |
| C |                                       | ▲ | NO_NDFL3_2315_2 | 20.04.2012 19:02:47 | 20.04.2012 19:06:49 | ТРЕБУЕТСЯ УТОЧНЕНИЕ | 2 |
| L |                                       |   | NO_NDFL3_2315_2 | 20.04.2012 19:10:01 | 20.04.2012 19:12:08 | ТРЕБУЕТСЯ УТОЧНЕНИЕ | 2 |

Означает, что налоговый орган так же, как в случае со статусом **«ФАЙЛ НЕ ПРИНЯТ»**, нашел в отчете критические ошибки. При этом, при просмотре отчета, вкладка «Результат приема» может быть отмечена зеленым значком (), а вкладка «Результат обработки» - красным () (то есть отчет был получен, но не был успешно обработан). Указания о том, какие ошибки были допущены, и, в какой срок их необходимо исправить, можно прочитать в *уведомлении об уточнении*. Чтобы просмотреть *уведомление об уточнении*, дважды щелкните по отчету левой кнопкой мыши, откройте вкладку «Результат обработки» (отмеченную красным значком ()) и дважды щелкните левой кнопкой мыши по файлу с типом «уведомлениеОбУточнении», либо, нажмите кнопку «Предварительный просмотр» (), находящуюся напротив этого файла:

| 🧐 Просмотр                                               |                      |     |      |    |
|----------------------------------------------------------|----------------------|-----|------|----|
| Общие 🛛 Файлы 🗍 Документы 🗍 События 🗍 🚺 Результат приема | а 🕕 Результат обрабо | тки | Ошиб | ки |
| Имя файла                                                | Тип файла            |     |      |    |
| UU_NOENVD_2315096691231501001_2315096691231501001_23     | уведомлениеОбУточнен | L.  |      |    |
|                                                          |                      |     |      | _  |

Далее, исправьте отчет в соответствии с замечаниями налогового органа и отправьте заново его корректировочную версию. Поле «корректировка» в отчете заполняется в той же программе, в которой был сформирован исходный отчет. По вопросам заполнения отчета обратитесь в налоговый орган по месту постановки налогоплательщика на учет. По ошибкам, связанным с сертификатом или шифрованием, обратитесь в службу технической поддержки СЭД «Курьер».

При получении статуса «**ТРЕБУЕТСЯ УТОЧНЕНИЕ**», отчет будет подсвечен серым цветом до тех пор, пока *уведомление об уточнении*, где описаны ошибки в отчете, не будет прочитано пользователем. Также, в журнале отчетов он будет отмечен значком *А*.

| 🧐 Журна | 🧐 Журнал отчетов (установлен фильтр) |                     |                     |             |  |  |  |
|---------|--------------------------------------|---------------------|---------------------|-------------|--|--|--|
|         | 🗋 🖹 🔲 🕂 🌌 📓 🔞 🚽 • 🛕 •                |                     |                     |             |  |  |  |
|         | Имя файла                            | Дата формирования   | Дата представления  | Статус      |  |  |  |
|         | NO_ENVD_2315_23                      | 19.04.2012 15:21:52 | 19.04.2012 15:26:06 | ЕСТЬ ОШИБКИ |  |  |  |
|         | NO_ENVD_2315_23                      | 20.04.2012 18:48:51 | 20.04.2012 18:50:41 | ЕСТЬ ОШИБКИ |  |  |  |
|         |                                      | ^                   |                     |             |  |  |  |

#### 4.2.5. Статус «ЕСТЬ ОШИБКИ»

Означает, что налоговый орган выявил критические или некритические ошибки в отчете или отправленном сообщении. Чтобы просмотреть текст полученной ошибки, дважды щелкните по отчету и откройте вкладку «Ошибки» (отмеченную красным значком <sup>(1)</sup>). Текст ошибки будет отображен в нижней части формы:

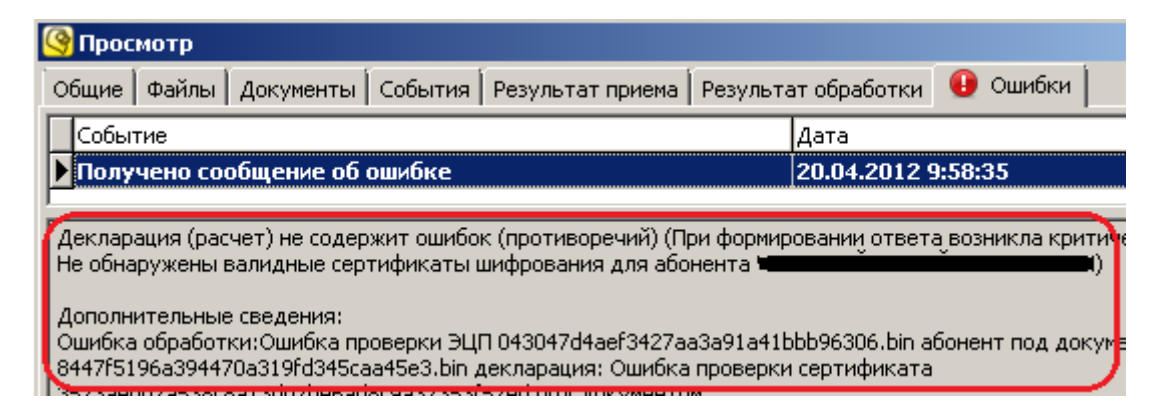

Свяжитесь со службой технической поддержки СЭД «Курьер», чтобы уточнить, является ли эта ошибка критической или нет, и, требуется ли повторная отправка отчета.

### 5. Работа с отчетностью ПФР

**Примечание:** Начиная с 2011 года, по требованиям ПФР, отчетности ИС и РСВ должны отправляться вместе, в одной посылке. В СЭД «Курьер» для этих целей используется журнал ИС (п. 4.1). Журнал документов ПФР (п. 4.3) используется для отправки одиночных документов (РСВ, РВ, ДСВ и т.д.).

### 5.1. Отправка отчета ИС

Для отправки отчета ИС (вместе с РСВ) выполните следующие действия:

1) откройте пункт меню «Журналы»  $\rightarrow$  «Управление ПФР»  $\rightarrow$  «Индивидуальные сведения»:

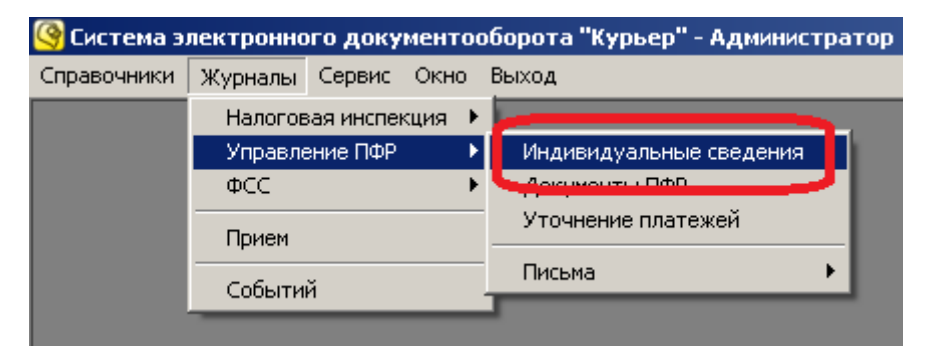

2) нажмите кнопку «Добавить» ( ):

| 6  | 🧐 Журнал индивидуальных сведений |                             |                     |                                                        |  |
|----|----------------------------------|-----------------------------|---------------------|--------------------------------------------------------|--|
|    | 1                                | 🖹 🖄   \leftrightarrow 🝸   🧝 |                     |                                                        |  |
|    |                                  | Дата формирования           | Дата представления  | Статус                                                 |  |
| Þ  |                                  | 31.01.2012 15:08:38         | 31.01.2012 15:08:53 | Документы успешно отправлены, получен положительный пр |  |
|    |                                  | 13.02.2012 16:24:15         | 13.02.2012 16:28:20 | Подтверждение оператора, заверенное ЭЦП налогоп.—      |  |
|    |                                  | 13.02.2012 16:52:23         | 13.02.2012 16:52:31 | Подтверждение оператора, заверенное ЭЦП налогоп.       |  |
|    |                                  | 14.02.2012 10:02:03         | 14.02.2012 10:02:30 | Подтверждение оператора, заверенное ЭЦП налогоп.       |  |
|    |                                  | 14.02.2012 10:02:41         | 14.02.2012 10:02:54 | Подтверждение оператора, заверенное ЭЦП налогоп 🚚      |  |
| •  |                                  |                             |                     |                                                        |  |
| Te | суш                              | цая запись: 1               | Общее количе        | ство записей: 10 //                                    |  |

**3)** появится форма отправки нового отчета. Если в поле «В управление ПФР (Пенсионного фонда)» указано управление ПФР, в которое нужно отправить файл, то перейдите к шагу **5**).

Если отчет должен быть отправлен в другое управление ПФР, то нажмите кнопку «Выбор управления ПФР» (....), справа от этого поля:

| 🧐 Новый отчет в Управление ПФР                                                                  | ×                   |
|-------------------------------------------------------------------------------------------------|---------------------|
| Общие Приложения                                                                                |                     |
| В управление ПФР (Пенсионного фонда):<br>Управление ПФР в г.Новороссийск<br>Документы сведений: |                     |
| Имя файла                                                                                       | Добавить<br>Удалить |

**4**) появится список «Выбор управления ПФР». В нем выберите нужное управление ПФР и дважды щелкните по нему левой кнопкой мыши:

| 🧐 Выбор управления ПФР |                                                                  |  |  |  |
|------------------------|------------------------------------------------------------------|--|--|--|
| Код                    | Наименование                                                     |  |  |  |
| 033-019                | Управление ПФР в г.Новороссийск                                  |  |  |  |
| 033-008                | Управление ПФР в Крымскии раион                                  |  |  |  |
| 033-004                | Управление ПФР в г.Геленджик                                     |  |  |  |
| 033-055                | Управление ПФР в Темрюкский район                                |  |  |  |
| 033-013                | Управление ПФР в Западном внутригородском округе г.Краснодар     |  |  |  |
| 033-051                | Управление ПФР в Северский район                                 |  |  |  |
| 033-017                | Управление ПФР в Карасунском внутригородском округе г.Краснодара |  |  |  |
| 033-001                | Управление ПФР в г.Анапа                                         |  |  |  |
| 033-025                | Управление ПФР в Абинский район                                  |  |  |  |

5) нажмите кнопку «Добавить…» для добавления файла с отчетом в посылку:

| 🧐 Новый отчет в Управление ПФР        | ×        |
|---------------------------------------|----------|
| Общие Приложения                      |          |
| В управление ПФР (Пенсионного фонда): |          |
| Управление ПФР в г.Новороссийск       |          |
| Документы сведений:                   |          |
| Имя файла                             | Добавить |
|                                       | Удалить  |
|                                       |          |
|                                       |          |

6) появится окно «открыть». Выберите нужный файл с отчетом на диске и нажмите кнопку «Открыть»:

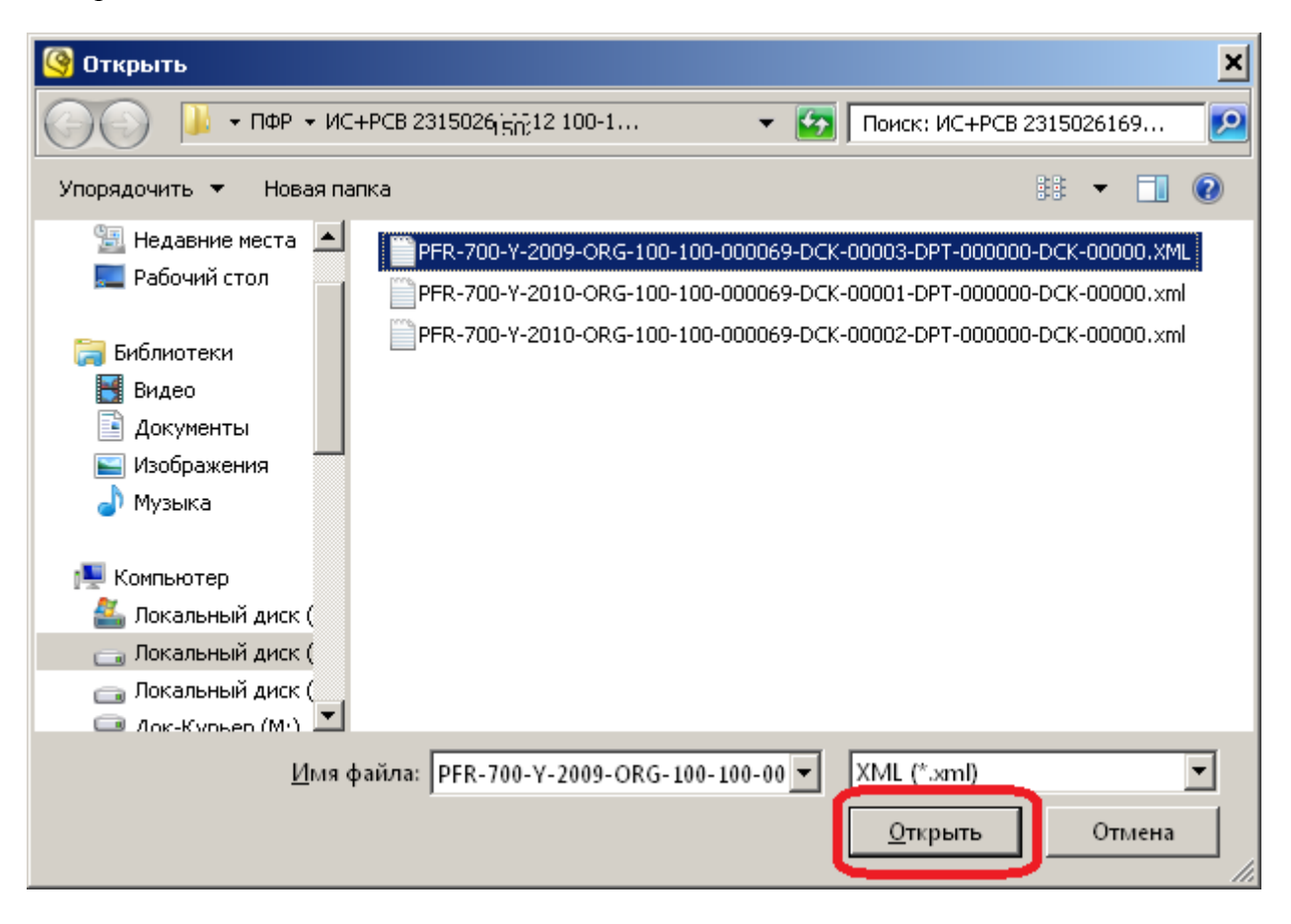

7) имя файла отчета будет добавлено в список «Документы сведений»:

| 🧐 Новый отчет в Управление ПФР                                           | ×        |
|--------------------------------------------------------------------------|----------|
| Общие Приложения Сертификаты для подписи                                 |          |
| В управление ПФР (Пенсионного фонда):<br>Управление ПФР в г.Новороссийск |          |
| ,<br>Документы сведений:<br>Има файар                                    | Добавить |
| PFR-700-Y-2009-ORG-100-100-000069-DCK-00003-DPT-000000-DCK-00000.XML     | Удалить  |
|                                                                          |          |
|                                                                          |          |
|                                                                          |          |
|                                                                          |          |
|                                                                          |          |
|                                                                          |          |
| На отправку Отмена Помощь                                                |          |

8) повторите пункты 5), 6) и 7) для всех файлов ИС и РСВ по данному страхователю, которые нужно отправить в ПФР.

**Примечание:** Пачка ИС должна состоять минимум из двух файлов: АДВ и СЗВ. Файл АДВ в пачке может быть только один, а количество файлов СЗВ не ограничено. Проследите, чтобы во всех файлах были одни и те же реквизиты страхователя: ИНН, КПП (если есть) и регистрационный номер ПФР страхователя. При несовпадении реквизитов страхователя будет выдано соответствующее сообщение об ошибке, и файл не будет отправлен.

9) нажмите кнопку «На отправку»:

| 🧐 Новый отчет в Управление ПФР                                         | ×          |
|------------------------------------------------------------------------|------------|
| Общие Приложения Сертификаты для подписи                               |            |
| В управление ПФР (Пенсионного фонда):                                  |            |
| ηφρ1                                                                   | <u></u>    |
| Документы сведений:                                                    |            |
| Имя файла                                                              | 🔺 Добавить |
| PFR-700-Y-2009-ORG-100-100-000069-DCK-00003-DPT-000000-DCK-00000.XML   | Удалить    |
| PFR-700-Y-2010-ORG-100-100-000069-DCK-00001-DPT-000000-DCK-00000.xml   | Далить     |
| PFR-700-Y-2010-ORG-100-100-000069-DCK-00002-DPT-0000000-DCK-000000.xml |            |
|                                                                        |            |
|                                                                        |            |
|                                                                        |            |
|                                                                        |            |
|                                                                        |            |
|                                                                        | -          |
| ,                                                                      |            |
|                                                                        |            |
|                                                                        |            |
|                                                                        |            |
| на отправку Отмена Помощь                                              |            |

Отчет появится в журнале, со статусом «Индивидуальные сведения подготовлены к отправке»:

| ß | ужу | ирнал индивидуальны | ых ( | ведений                                         | <u> </u>  |
|---|-----|---------------------|------|-------------------------------------------------|-----------|
| L | )   | 🖹 🔀   👄 🝸   🧝       |      | ₩                                               |           |
|   |     | Дата формирования   |      | Статис                                          | Тип Г     |
| Þ |     | 28.05.2012 17:17:50 |      | Индивидуальные сведения подготовлены к отправке | СЗВ-6-3 🛛 |
|   |     |                     |      |                                                 |           |

10) далее, отчет нужно отправить. Для этого откройте пункт меню «Сервис» → «Принять/Отправить»:

| 🧐 Система э. | лектронна | го доку | менто             | оборота   | "Курьер" |
|--------------|-----------|---------|-------------------|-----------|----------|
| Справочники  | Журналы   | Сервис  | Окно              | Выход     |          |
|              |           | Настр   | ойки              |           |          |
|              |           | Приня   | Принять/Отправить |           |          |
|              |           | Сохра   | анить б           | азу данны | x        |

11) начнется процесс приема-отправки файлов. Если он закончился успешно, то на экране появится следующее сообщение:

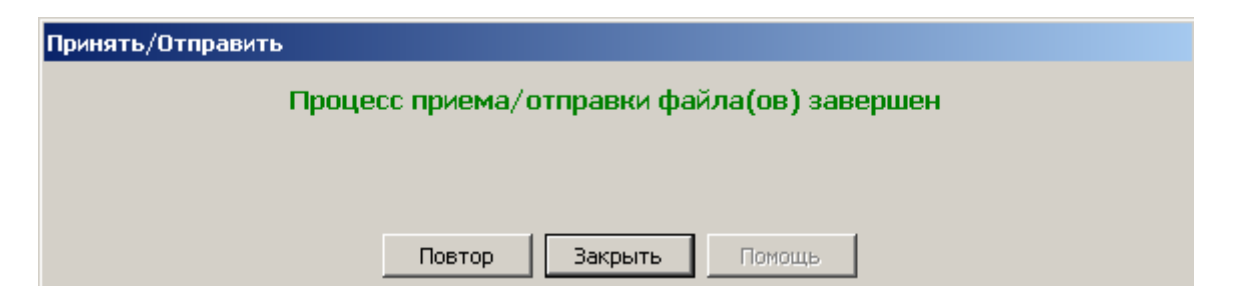

В этом случае перейдите к шагу 12).

Если возникли какие-то проблемы в процессе приема-отправки, то появится соответствующее сообщение:

| Принять/Отправить |                                                                        |  |
|-------------------|------------------------------------------------------------------------|--|
| Ошибка при по     | опытке выполнить задачу "Принять/Отправить"<br>Смотрите журнал событий |  |
|                   | Повтор Закрыть Помощь                                                  |  |

В этом случае нужно обратиться в службу технической поддержки СЭД «Курьер».

12) нажмите кнопку «Закрыть». Статус файла отчета должен будет измениться на «Подтверждение оператора, заверенное ЭЦП налогоплательщика, отправлено оператору», и рядом появится дата представления:

| 🧐 Журнал индивидуальных сведений (установлен фильтр) |                     |                     |              |         |        |  |
|------------------------------------------------------|---------------------|---------------------|--------------|---------|--------|--|
|                                                      |                     |                     |              |         |        |  |
|                                                      | Дата формирования   | Дата представления  | Статус       | Тип     | Период |  |
|                                                      | 28.02.2012 12:47:28 | 28.02.2012 12:48:06 | Подтверждени | I3B-4-2 | (2007) |  |
| Г                                                    |                     |                     |              |         |        |  |

Если вместо этого появился статус «Ошибка при отправке», то следует обратиться в службу технической поддержки СЭД «Курьер»:

| ß | 🔇 Журнал индивидуальных сведений |                     |                     |                              |          |  |  |
|---|----------------------------------|---------------------|---------------------|------------------------------|----------|--|--|
|   |                                  |                     |                     |                              |          |  |  |
|   |                                  | Дата формирования   | Дата представления  | Статус                       | Т        |  |  |
| Þ |                                  | 28.05.2012 11:37:50 | 28.05.2012 11:38:14 | Подтверждение оператора, зав | <b>C</b> |  |  |
|   |                                  | 28.05.2012 11:40:17 | 28.05.2012 11:40:23 | Подтверждение оператора, зав | C        |  |  |
|   |                                  | 28.05.2012 11:44:09 | 28.05.2012 11:44:14 | Подтверждение оператора, зав | C        |  |  |
|   |                                  | 28.05.2012 17:34:29 | 28.05.2012 17:35:3  | подтверждение оператора, зав | C        |  |  |
|   |                                  | 28.05.2012 17:36:10 |                     | Ошибка при отправке          | С        |  |  |
| Γ |                                  |                     |                     |                              |          |  |  |
| L |                                  |                     |                     |                              |          |  |  |

Также, можно посмотреть, какие ошибки произошли при отправке и, по возможности, исправить их. Для этого дважды щелкните по отчету, откройте вкладку «Ошибки» (отмеченную красным значком •), и прочитайте журнал отправки ошибочного сообщения в нижней части формы:

| 🧐 Просмотр                                                                             |                     |  |  |  |  |
|----------------------------------------------------------------------------------------|---------------------|--|--|--|--|
| Общие 🛛 Файлы 🗍 Файлы приложений 🗍 Документы 🗍 События 🗍 Протокол 🛛 🕕 Ошиб             | ки                  |  |  |  |  |
| Событие                                                                                | Дата                |  |  |  |  |
| Ошибка при отправке                                                                    | 15.10.2012 11:21:22 |  |  |  |  |
|                                                                                        |                     |  |  |  |  |
|                                                                                        |                     |  |  |  |  |
| L                                                                                      |                     |  |  |  |  |
| Версия DocGenerator.dll: 6.8.4.1                                                       |                     |  |  |  |  |
| Журнал событий отправки ошибочного сообщения:                                          |                     |  |  |  |  |
| Производится отправка сообщения №13971<br>Тип сообщение: "Индивидуальные сведение ПФР" |                     |  |  |  |  |
| У налогоплательщика отсутствует действующий сертификат                                 |                     |  |  |  |  |
|                                                                                        |                     |  |  |  |  |
|                                                                                        |                     |  |  |  |  |
|                                                                                        |                     |  |  |  |  |
|                                                                                        |                     |  |  |  |  |

После того как отчет был отправлен (приобрел статус «Подтверждение оператора, заверенное ЭЦП налогоплательщика, отправлено оператору»), необходимо дождаться положительного или отрицательного ответа от управления ПФР (п. 4.2). Если статус не изменился в течение суток, свяжитесь со службой технической поддержки СЭД «Курьер» для выяснения причин задержки.

### 5.2. Статусы отчета ИС

В зависимости от ответа ПФР, статус отчета ИС может принимать следующие значения:

| Статус                                                                                                    | Краткое описание статуса                                                                                                    |
|----------------------------------------------------------------------------------------------------|----------------------------------------------------------------------------------------------------|
| «Документы получены<br>Управлением ПФР»                                                                                                    | отчет попал в приемный комплекс управления ПФР и в настоящее время проходит обработку                                                      |
| «Документы успешно отправлены,<br>получен положительный протокол<br>входного контроля»                                                                                            | отчет успешно принят управлением ПФР, получен<br>положительный протокол входного контроля, никаких<br>дополнительных действий не требуется |
| «Отрицательный протокол<br>входного контроля»                                                                                                    | управление ПФР выявило критические ошибки в отчете и прислало отрицательный протокол входного контроля                                     |
| «Подтверждение оператора,<br>заверенное ЭЦП<br>налогоплательщика, отправлено<br>оператору»<br>(такой же статус, как после<br>отправки, но выделенный красным<br>нежирным шрифтом) | управление ПФР выявило критические или некритические<br>ошибки в отчете или сообщении и прислало сообщение<br>об ошибке                    |

Ниже более подробно описан каждый из этих статусов и необходимые действия при его получении.

В общем случае, при получении статуса «Документы успешно отправлены, получен положительный протокол входного контроля» представление отчетности завершено, и никаких дополнительных действий не требуется. При получении статуса «Документы получены Управлением ПФР» необходимо дождаться, когда ПФР пришлет какой-либо значимый ответ и статус еще раз изменится. При получении любого другого статуса необходимо узнать, какие ошибки были выявлены, исправить их, и отправить отчет заново.

### 5.2.1. Статус «Документы получены Управлением ПФР»

| 🧐 Журнал индивидуальных сведений 🛛 📃 |   |                     |                     |                                           |         |  |  |
|--------------------------------------|---|---------------------|---------------------|-------------------------------------------|---------|--|--|
|                                      |   | 🖹 🖄 🗳   🖶 🕇         | 2                   |                                           |         |  |  |
|                                      |   | Дата формирования   | Дата представления  | Статус                                    | Тип     |  |  |
| Þ                                    | · | 07.11.2012 10:33:41 | 07.11.2012 10:33:43 | Документы получены Управлением ПФР        | C3B-6-2 |  |  |
| L                                    |   | 07.11.2012 10:39:48 | 07.11.2012 10:44:31 | Документы получены Управлением ПФР        | C3B-6-2 |  |  |
|                                      |   | 07.11.2012 10:51:12 | 07.11.2012 10:55:20 | Документы получены Управлением ПФР        | C3B-6-2 |  |  |
|                                      |   | 01.10.2012 9:14:59  | 01.10.2012 9:15:57  | Документы успешно отправлены, получен пол | C3B-6-2 |  |  |
|                                      |   | 01.10.2012 9:34:50  | 01.10.2012 9:36:50  | Документы успешно отправлены, получен пол | C3B-6-2 |  |  |
|                                      |   | 01.10.2012 9:58:20  | 01.10.2012 10:03:24 | Документы успешно отправлены, получен пол | C3B-6-2 |  |  |

Означает, что отчет попал в приемный комплекс управления ПФР и, в настоящее время, проходит обработку. Никаких действий со стороны пользователя не требуется, во всяком случае, в течение нескольких часов после получения такого статуса: управлению ПФР требуется какое-то время на обработку отчета, иногда – до суток. Если данный статус не изменяется в течение более продолжительного времени, свяжитесь со службой технической поддержки СЭД «Курьер» для выяснения причин задержки.

## 5.2.2. Статус «Документы успешно отправлены, получен положительный протокол входного контроля»

| 🧐 Журнал индивидуальных сведений                 |    |                     |                     |                                              |         |  |
|--------------------------------------------------|----|---------------------|---------------------|----------------------------------------------|---------|--|
|                                                  | ונ | 🖹 🖄 😂 🖬 🗡           |                     |                                              |         |  |
|                                                  |    | Дата формирования   | Дата представления  | Статус                                       | Тип 🔺   |  |
| Þ                                                |    | 01.10.2012 15:26:09 | 01.10.2012 15:26:49 | Документы успешно отправлены, получен пол    | I3B-6-2 |  |
|                                                  |    | 01.10.2012 15:38:12 | 01.10.2012 15:43:01 | докунотто условно отправлено, нелу тот нели. | C3B-6-2 |  |
|                                                  |    | 01.10.2012 16:01:07 | 01.10.2012 16:04:27 | Документы успешно отправлены, получен пол    | C3B-6-2 |  |
|                                                  |    |                     |                     |                                              |         |  |
| Текущая запись: 12 Общее количество записей: 981 |    |                     |                     |                                              |         |  |

Означает, что отчет успешно принят и обработан управлением ПФР, и больше никаких действий по его отправке не требуется. Чтобы просмотреть протокол входного контроля, в журнале индивидуальных сведений дважды щелкните левой кнопкой мыши по отчету и откройте вкладку «Протокол» (отмеченную зеленым значком (). На вкладке «Протокол» находится список файлов протокола и приложений к нему. Приложения к протоколу можно просмотреть, дважды щелкнув по соответствующему имени файла. Если приложение нужно распечатать, сначала сохраните его на диск, потом откройте в проводнике Windows и распечатайте из той программы, которая его открывает. Чтобы сохранить файл на диск, нажмите кнопку «Сохранить» () справа от имени файла:

| 🧐 Просмотр                                                                                          |                        |               |     |  |  |  |  |
|----------------------------------------------------------------------------------------------------|------------------------|---------------|-----|--|--|--|--|
| Общие 🛛 Файлы 🗍 Файлы приложений 🗌 Документы 📄 События 🤨 Протокол 🛛 Ошибки 🗎                        |                        |               |     |  |  |  |  |
| Имя файла                                                                                           | Тип файла              | Сохранить     |     |  |  |  |  |
| PFR-700-Y-2012-ORG-033-018-00(000-DCK-00011-DPT-000000-DCK-00000-Log,HTML                           | Приложение             | <b>_</b>      |     |  |  |  |  |
| PER-700-V-2012-ORG-033-018-00(00(t-DCK-00012-DPT-000000-DCK-00000-Log.HTML                          | Приложение             |               |     |  |  |  |  |
| protocol.xls                                                                                        | Приложение             |               |     |  |  |  |  |
| Памятка ПФР.txt                                                                                     | Приложение             |               |     |  |  |  |  |
| Уведомление.txt                                                                                     | Приложение             | <b>_</b>      |     |  |  |  |  |
| Электронная расписка_033-018-000000;.htm                                                            | Приложение             | <b>_</b>      |     |  |  |  |  |
| 96c880019b47864b4aedd7ab945e6e18.bin                                                                | Протокол               | <b>_</b>      | - 🛃 |  |  |  |  |
|                                                                                                    |                        |               |     |  |  |  |  |
|                                                                                                    |                        |               |     |  |  |  |  |
| <pre><!DOCTYPE HTML PUBLIC "-//W3C//DTD HTML 4.01 Transitional//EN"<br>    <br/><br/>btml&gt;</pre> |                        |               |     |  |  |  |  |
| <pre><head></head></pre>                                                                            |                        |               |     |  |  |  |  |
| <meta content="text/html; CHARSET=Windows-1251" http-equiv="Content-Type"/>                         |                        |               |     |  |  |  |  |
|                                                                                                    |                        |               |     |  |  |  |  |
| <pre></pre>                                                                                         | DCK-00011-DP1-000000-L | /CK-00000.XML |     |  |  |  |  |

При нажатии на кнопку «Сохранить» () появится диалоговое окно «Сохранить как». В нем можно выбрать папку, куда сохранять файл приложения и, при необходимости, изменить его имя. После выбора папки, нажмите на кнопку «Сохранить»:

| 🧐 Сохранить как                                                                                                    | ×                                  |
|----------------------------------------------------------------------------------------------------|------------------------------------|
|                                                                                                    | 🔻 🛃 Поиск: Локальный диск (Е:) 🛛 😰 |
| Упорядочить 🔻 Новая папка                                                                                                    | :: • 🔞                             |
| <ul> <li>Библиотеки</li> <li>Видео</li> <li>Документы</li> <li>Документы</li> <li>Изображения</li> <li>Музыка</li> <li>Библиотер</li> <li>Локальный диск (С:)</li> <li>Локальный диск (E:)</li> <li>Док-Курьер (М:)</li> </ul> |                                    |
| <u>И</u> мя файла: <mark>i65fa798b41f4c3995714d0dccfb9505.bin</mark>                                                                                                    |                                    |
| <u>Т</u> ип файла:  Files (*.*)                                                                                                    | <u> </u>                           |
| 🔿 Скрыть папки                                                                                                    | Со <u>х</u> ранить Отмена          |

Теперь откройте сохраненный файл из того места, куда он был сохранен, и распечатайте.

# 5.2.3. Статус «Отрицательный протокол входного контроля» (выделенный красным нежирным шрифтом)

| 🧐 Журнал индивидуальных сведений |                                                      |                     |                     |                                          | - 0     | × |
|----------------------------------|------------------------------------------------------|---------------------|---------------------|------------------------------------------|---------|---|
|                                  | )                                                    | 🖹 🖄 🖄 🕂 🕂           |                     |                                          |         |   |
|                                  |                                                      | Дата формирования   | Дата представления  | CTOTIC                                   | Тип     |   |
|                                  |                                                      | 01.11.2012 9:28:13  | 01.11.2012 9:31:49  | Отрицательный протокол входного контроля | C3B-6-2 |   |
|                                  |                                                      | 01.11.2012 11:37:20 | 01.11.2012 11:40:28 | Отрицательный протокол входного контроля | C3B-6-2 |   |
|                                  |                                                      | 01.11.2012 13:29:21 | 01.11.2012 13:34:15 | Отрицательный протокол входного контроля | C3B-6-2 |   |
|                                  |                                                      |                     |                     |                                          |         |   |
| Te                               | Гекущая запись: 953 Общее количество записей: 981 // |                     |                     |                                          |         |   |

Означает, что орган ПФР нашел какие-то критические ошибки в отчете, и их необходимо исправить. Указания о том, какие ошибки были допущены, и, в какой срок их необходимо исправить, обычно прилагаются к протоколу входного контроля. Чтобы просмотреть протокол входного контроля, в журнале индивидуальных сведений дважды щелкните левой кнопкой мыши по отчету и откройте вкладку «Протокол» (отмеченную красным значком ••). На вкладке «Протокол» находится список файлов протокола и приложений к нему. Приложения к протоколу можно просмотреть, дважды щелкнув по соответствующему имени файла. Если приложение нужно распечатать, сначала сохраните его на диск, потом откройте в проводнике Windows и распечатайте из той программы, которая его открывает. Чтобы сохранить файл на диск, нажмите кнопку «Сохранить» () справа от имени файла:

| 🧐 Просмотр                                                                     |            |           |   |  |  |  |
|--------------------------------------------------------------------------------|------------|-----------|---|--|--|--|
| Общие 🛛 Файлы 🗍 Файлы приложений 🗍 Документы 🗍 События 🛛 🕕 Протокол 🗍 Ошибки 🗎 |            |           |   |  |  |  |
| Имя файла                                                                      | Тип файла  | Сохранить |   |  |  |  |
| Error 033-019-035980.htm                                                       | Приложение |           |   |  |  |  |
| FR-700-Y-2012-ORG-033-019-035980-DCK-00021-DPT-000000-DCK-00000-Log.HT         | риложение  |           |   |  |  |  |
| PFR-700-Y-2012-ORG-033-019-035980-PROTOCOL-2-2012-11-03-11-32-25.log.htm       | Приложение |           |   |  |  |  |
| Памятка ПФР.txt                                                                | Приложение |           |   |  |  |  |
| TAMATKA.RAR                                                                    | Приложение |           |   |  |  |  |
| Предупреждение.txt                                                             | Приложение |           |   |  |  |  |
| Уведомление.txt                                                                | Приложение |           |   |  |  |  |
| b66c84a2c5348f00443fd4c551d7c38a.bin                                           | Протокол   |           | 2 |  |  |  |
|                                                                                |            |           |   |  |  |  |
| <pre>' ' ' ' ' ' ' ' ' ' ' ' ' ' ' ' ' ' '</pre>                               |            |           |   |  |  |  |

При нажатии на кнопку «Сохранить» ( ) появится диалоговое окно «Сохранить как». В нем можно выбрать папку, куда сохранять файл приложения и, при необходимости, изменить его имя. После выбора папки, нажмите на кнопку «Сохранить»:

| Сохранить как                                                                                                    |                                    |  |  |  |  |
|----------------------------------------------------------------------------------------------------|------------------------------------|--|--|--|--|
| 🌀 🕞 🗸 Компьютер 🔻 Локальный диск (E;) 👻                                                                                                    | 🝷 🛃 Поиск: Локальный диск (Е:) 🛛 😰 |  |  |  |  |
| Упорядочить 🔻 Новая папка                                                                                                    | :: - 🔞                             |  |  |  |  |
| <ul> <li>Библиотеки</li> <li>Видео</li> <li>Документы</li> <li>Изображения</li> <li>Музыка</li> <li>СоигierOperator_2011.bak</li> <li>Локальный диск (С:)</li> <li>Локальный диск (Е:)</li> <li>Док-Курьер (М:)</li> </ul> |                                    |  |  |  |  |
| <u>И</u> мя файла: <mark>i65fa798b41f4c3995714d0dccfb9505.bin</mark>                                                                                                    |                                    |  |  |  |  |
| <u>Т</u> ип файла:  Files (*.*)                                                                                                    |                                    |  |  |  |  |
| 💽 Скрыть папки                                                                                                    | Со <u>х</u> ранить Отмена          |  |  |  |  |

Теперь откройте сохраненный файл из того места, куда он был сохранен, и распечатайте.

Узнав из протокола, какие ошибки были допущены в отчете, исправьте их в соответствии с замечаниями органа ПФР, и отправьте отчет заново. По вопросам заполнения отчета обратитесь в орган ПФР по месту постановки страхователя на учет. По ошибкам, связанным с сертификатом или шифрованием, обратитесь в службу технической поддержки СЭД «Курьер».

# 5.2.4. Статус «Подтверждение оператора, заверенное ЭЦП налогоплательщика, отправлено оператору» (выделенный красным нежирным шрифтом)

| C  | 🧿 Журнал индивидуальных сведений 📃 🗖 🗙            |                     |                     |                                           |         | × |
|----|---------------------------------------------------|---------------------|---------------------|-------------------------------------------|---------|---|
|    | ונ                                                | 🖹 🖄 😂 🗎 🔶 📕         | 2                   |                                           |         |   |
|    |                                                   | Дата формирования   | Дата представления  | Статус                                    | Тип     |   |
| L  |                                                   | 06.11.2012 16:25:48 | 06.11.2012 16:26:56 | Подтверждение оператора, заверенное ЭЦП н | C3B-6-2 |   |
|    |                                                   | 07.11.2012 11:12:10 | 07.11.2012 11:17:09 | Подтверждение оператора, заверенное       | C3B-6-2 |   |
| Þ  |                                                   | 07.11.2012 11:23:37 | 07.11.2012 11:27:45 | Подтверждение оператора, заверенное       | C3B-6-2 |   |
|    |                                                   | 1                   |                     |                                           | •       | ┛ |
| Te | Гекущая запись: 978 Общее количество записей: 981 |                     |                     |                                           | -//     |   |

Означает, что орган ПФР нашел в отчете критические или некритические ошибки. Чтобы просмотреть, какие сообщения об ошибках были получены, в журнале индивидуальных сведений

дважды щелкните левой кнопкой мыши по отчету и откройте вкладку «Ошибки» (отмеченную красным значком •):

| <mark>()</mark> Просмотр                                                                                                    |                     |  |  |  |
|----------------------------------------------------------------------------------------------------|---------------------|--|--|--|
| Общие 🛛 Файлы 🗍 Файлы приложений 🗍 Документы 🗌 События 🗍 Протокол 🛛 😶 Ошибки                                                                   |                     |  |  |  |
| Событие                                                                                                    | Дата                |  |  |  |
| Получено уведомление об ошибке со стороны ПО ПФР                                                                                               | 06.11.2012 17:31:16 |  |  |  |
|                                                                                                    |                     |  |  |  |
|                                                                                                    |                     |  |  |  |
| Документооборот:434e518cf19a437d818e0bbcec2afdb9                                                                                               |                     |  |  |  |
| Транзакция :ed91ca86fb9a41dca79eea2bfeafe9b1                                                                                                   |                     |  |  |  |
| Ошибка проверки ЭШП:                                                                                                    |                     |  |  |  |
| ЭЦП проставлено сертификатом на который нет заключенного соглашения Ил<br>выпушенным 02.11.2012 09:24:00 (00120)                               |                     |  |  |  |
| Пакет доставлен в ПФР.<br>Криптографические проверки по обработие пакета выполнены успешно. На текущий можент времени выполновтся проверка нас |                     |  |  |  |
| у страхователя Соглашения, заключенного с УПФР по месту регистрации                                                                            |                     |  |  |  |
| По срокам проверки наличия соглашения необходимо обращаться в УПФР по месту регистрации.                                                       |                     |  |  |  |

Прочитайте текст в сообщениях об ошибках, поступивших от органа ПФР, и устраните их, если это возможно. Если текст сообщения об ошибке вызывает затруднения (например, содержит техническую информацию), обратитесь в службу технической поддержки СЭД «Курьер».

**Примечание:** При получении ошибки от органа ПФР не всегда обязательно переотправлять отчет заново. В некоторых случаях, даже при полученном сообщении об ошибке, отчет, через некоторое время, может быть успешно принят органом ПФР.

### 5.3. Отправка документа ПФР (РСВ или другого документа)

Для отправки документа ПФР (отчета РСВ или другого документа) выполните следующие действия:

1) откройте пункт меню «Журналы»  $\rightarrow$  «Управление ПФР»  $\rightarrow$  «Документы ПФР»:

| 🧐 Система электронного документооборота "Курьер" - Администратор |         |          |                   |                         |  |
|------------------------------------------------------------------|---------|----------|-------------------|-------------------------|--|
| Справочники                                                      | Журналы | Сервис   | Сервис Окно Выход |                         |  |
|                                                                  | Налогов | ая инспе | кция 🕨            |                         |  |
|                                                                  | Управле | ение ПФР | Þ                 | Инливилуальные сведения |  |
|                                                                  | ΦCC     |          | •                 | Документы ПФР           |  |
|                                                                  | Прием   |          |                   | уточнениетратежей       |  |
|                                                                  | Событи  | й        |                   | Письма                  |  |
|                                                                  |         |          |                   | -                       |  |

2) нажмите кнопку «Добавить» ():

|                                                                               | 🧐 Журнал документов ПФР 📃 🗙                                                                        |                                                           |                     |                                                           |  |  |
|-------------------------------------------------------------------------------|----------------------------------------------------------------------------------------------------|-----------------------------------------------------------|---------------------|-----------------------------------------------------------|--|--|
| ſ                                                                             |                                                                                                    |                                                           |                     |                                                           |  |  |
|                                                                               |                                                                                                    | Дата формирования                                         | Дата представления  | Статус                                                    |  |  |
|                                                                               |                                                                                                    | 08.11.2012 14:42:11                                       | 08.11.2012 14:42:16 | Документы успешно отправлены, получен положительный прото |  |  |
| 08.11.2012 15:46:41 08.11.2012 15:51:51 Документы успешно отправлены, получен |                                                                                                    | Документы успешно отправлены, получен положительный прото |                     |                                                           |  |  |
|                                                                               |                                                                                                    | 08.11.2012 16:23:57                                       | 08.11.2012 16:29:11 | Подтверждение оператора, заверенное ЭЦП налогоплат        |  |  |
|                                                                               |                                                                                                    | 08.11.2012 16:34:39                                       | 08.11.2012 16:34:43 | Подтверждение оператора, заверенное ЭЦП налогоплат        |  |  |
|                                                                               | 🕨 🛛 08.11.2012 16:48:27 🛛 08.11.2012 16:50:39 🛛 Подтверждение оператора, заверенное ЭЦП налогоплат |                                                           |                     | Подтверждение оператора, заверенное ЭЦП налогоплат 🔽      |  |  |
| L                                                                             |                                                                                                    |                                                           |                     |                                                           |  |  |
| T                                                                             | iекущая запись: 43 Общее количество записей: 43 //                                                 |                                                           |                     |                                                           |  |  |

3) появится форма отправки нового отчета. Если в поле «В управление ПФР (Пенсионного фонда)» указано управление ПФР, в которое нужно отправить файл, то перейдите к шагу 5). Если отчет должен быть отправлен в другое управление ПФР, то нажмите кнопку «Выбор управления ПФР» (.....), справа от этого поля:

| 🧐 Новь                          | й документ в Управление ПФР            | ×       |  |  |  |
|---------------------------------|----------------------------------------|---------|--|--|--|
| Общие                           | Приложения 🛛 Сертификаты для подписи 🗋 |         |  |  |  |
| В управл                        | В управление ПФР (Пенсионного фонда):  |         |  |  |  |
| Управление ПФР в г.Новороссииск |                                        |         |  |  |  |
| ⊙д                              | окументы сведений добавить вручную     |         |  |  |  |
| Имя файла Добавить.             |                                        |         |  |  |  |
|                                 |                                        | Удалить |  |  |  |
|                                 |                                        |         |  |  |  |

**4)** появится список «Выбор управления ПФР». В нем выберите нужное управление ПФР и дважды щелкните по нему левой кнопкой мыши:

| 🧐 Выбор управления ПФР |                                                                  |  |  |
|------------------------|------------------------------------------------------------------|--|--|
| Код                    | Наименование                                                     |  |  |
| 033-019                | Управление ПФР в г.Новороссийск                                  |  |  |
| 033-008                | Управление ПФР в Крымскии раион                                  |  |  |
| 033-004                | Управление ПФР в г.Геленджик                                     |  |  |
| 033-055                | Управление ПФР в Темрюкский район                                |  |  |
| 033-013                | Управление ПФР в Западном внутригородском округе г.Краснодар     |  |  |
| 033-051                | Управление ПФР в Северский район                                 |  |  |
| 033-017                | Управление ПФР в Карасунском внутригородском округе г.Краснодара |  |  |
| 033-001                | Управление ПФР в г.Анапа                                         |  |  |
| 033-025                | Управление ПФР в Абинский район                                  |  |  |

5) нажмите кнопку «Добавить…» для добавления файла с отчетом в посылку:

| 🥞 Новый документ в Управление ПФР 🛛 🗙    |  |  |  |  |
|------------------------------------------|--|--|--|--|
| Общие Приложения Сертификаты для подписи |  |  |  |  |
| В управление ПФР (Пенсионного фонда):    |  |  |  |  |
| Управление ПФР в г.Новороссийск          |  |  |  |  |
| Эдокументы сведений добавить вручную     |  |  |  |  |
| Имя файла Добавить                       |  |  |  |  |
| Удалить                                  |  |  |  |  |
|                                          |  |  |  |  |
|                                          |  |  |  |  |

6) появится окно «открыть». Выберите нужный файл с отчетом на диске и нажмите кнопку «Открыть»:

| 🔇 Открыть                                                                                                    |                                       | ×                                                                                                    |
|----------------------------------------------------------------------------------------------------|---------------------------------------|----------------------------------------------------------------------------------------------------|
| 💮 🕖 т ПФР + ИС+И                                                                                                    | PCB 2315026 50012 100-1 🔹 🛃           | Поиск: ИС+РСВ 2315026169 🗵 💋                                                                             |
| Упорядочить 👻 Новая папн                                                                                                    | <a< td=""><td>ii - 🔟 📀</td></a<>      | ii - 🔟 📀                                                                                                 |
| <ul> <li>Недавние места</li> <li>Рабочий стол</li> <li>Библиотеки</li> <li>Видео</li> <li>Документы</li> <li>Изображения</li> <li>Музыка</li> </ul> | PFR-700-Y-2009-ORG-100-100-000069-DCI | K-00003-DPT-000000-DCK-00000.XML<br>K-00001-DPT-000000-DCK-00000.xml<br>K-00002-DPT-000000-DCK-00000.xml |
| 🖳 Компьютер<br>💒 Локальный диск (<br>🕞 Локальный диск (<br>ightarrow Док-Курьер (М:) 💌<br><u>И</u> мя фа                                            | ийла: PFR-700-Y-2009-ORG-100-100-00 💌 | ХМL (*.xml)<br><u>О</u> ткрыть Отмена                                                                    |

7) имя файла отчета будет добавлено в список «Документы сведений»:

| 🧐 Новый документ в Управление ПФР        | ×                   |
|------------------------------------------|---------------------|
| Общие Приложения Сертификаты для подписи |                     |
| В управление ПФР (Пенсионного фонда):    |                     |
| Управление ПФР в г.Новороссийск          |                     |
| Документы сведений добавить вручную      | Добавить<br>Удалить |
| О Документы сведений из папки            | Обзор,.,            |
| На отправку Отмена Помощь                |                     |

8) повторите пункты 5), 6) и 7) для всех файлов ИС и РСВ по данному страхователю, которые нужно отправить в ПФР.

**Примечание:** Пачка ИС должна состоять минимум из двух файлов: АДВ и СЗВ. Файл АДВ в пачке может быть только один, а количество файлов СЗВ не ограничено. Проследите, чтобы во всех файлах были одни и те же реквизиты страхователя: ИНН, КПП (если есть) и регистрационный номер ПФР страхователя. При несовпадении реквизитов страхователя будет выдано соответствующее сообщение об ошибке, и файл не будет отправлен.

#### 9) нажмите кнопку «На отправку»:

| 🧐 Новый документ в Управление ПФР                                       | ×        |
|-------------------------------------------------------------------------|----------|
| Общие Приложения Сертификаты для подписи                                |          |
| В управление ПФР (Пенсионного фонда):                                   |          |
| Управление ПФР в г.Новороссийск                                         |          |
| Эдокументы сведений добавить вручную                                    |          |
| Имя файла                                                               | Добавить |
| PFR-700-Y-2009-ORG-100-000-000001-DCK-000003-DPT-0000000-DCK-000000,XML | Удалить  |
| 🔿 Документы сведений из папки                                           |          |
|                                                                         | Обзор    |
| На отправку Отмена Помощь                                               |          |

Отчет появится в журнале, со статусом «Документы подготовлены к отправке»:

| 🧐 Журнал документов ПФР 📃 🕽 |                     |      |                                   |      |                        |
|-----------------------------|---------------------|------|-----------------------------------|------|------------------------|
|                             | ) 🗈 🔀   🖶 🝸   🧝     |      |                                   |      |                        |
|                             | Дата формирования   | Дата | Careye                            | Тип  | Период                 |
| Þ                           | 08.11.2012 17:32:33 |      | Документы подготовлены к отправке | PB-3 | (2010) (3 <sup>,</sup> |
| Г                           |                     |      |                                   |      |                        |
| L                           |                     |      |                                   |      |                        |
| L                           |                     |      |                                   |      |                        |
|                             |                     |      |                                   |      | Þ                      |
| Τe                          | жущая запись: 1     |      | Общее количество записей: 1       |      | //.                    |

10) далее, отчет нужно отправить. Для этого откройте пункт меню «Сервис» → «Принять/Отправить»:

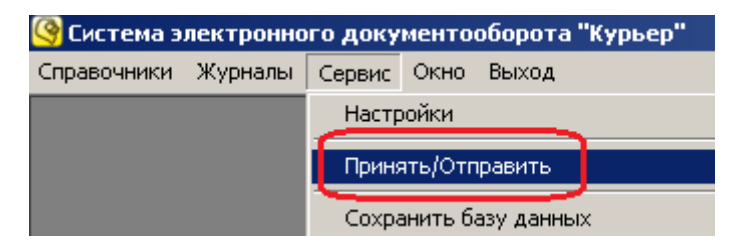

11) начнется процесс приема-отправки файлов. Если он закончился успешно, то на экране появится следующее сообщение:

| Принять/Отправить                          |                |  |  |  |
|--------------------------------------------|----------------|--|--|--|
| Процесс приема/отправки файла(ов) завершен |                |  |  |  |
|                                            |                |  |  |  |
|                                            |                |  |  |  |
| Повтор                                     | Закрыть Помощь |  |  |  |

В этом случае перейдите к шагу 12).

Если возникли какие-то проблемы в процессе приема-отправки, то появится соответствующее сообщение:

| Принять/Отправить                                                                  |                       |  |  |
|------------------------------------------------------------------------------------|-----------------------|--|--|
| Ошибка при попытке выполнить задачу "Принять/Отправить"<br>Смотрите журнал событий |                       |  |  |
|                                                                                    | Повтор Закрыть Помощь |  |  |

В этом случае нужно обратиться в службу технической поддержки СЭД «Курьер».

12) нажмите кнопку «Закрыть». Статус файла отчета должен будет измениться на «Подтверждение оператора, заверенное ЭЦП налогоплательщика, отправлено оператору», и рядом появится дата представления:

| 9    | Журнал документов П | IΦP                 |                                                    |
|------|---------------------|---------------------|----------------------------------------------------|
|      | 🖹 🖄 🛛 🖶 🝸 🛛         |                     |                                                    |
|      | Дата формирования 🜈 | дата продставления  | erarye Twn                                         |
|      | 09.11.2012 12:04:1  | 09.11.2012 12:04:37 | Подтверждение оператора, заверенное ЭЦП налог Р -3 |
|      |                     |                     |                                                    |
| L    |                     |                     |                                                    |
|      | -                   |                     |                                                    |
| ┛    |                     |                     |                                                    |
| Теку | /щая запись: 1      | Общее количес       | тво записей: 1 //.                                 |

Если вместо этого появился статус «Ошибка при отправке», то следует обратиться в службу технической поддержки СЭД «Курьер»:

| 9   | 🧐 Журнал документов ПФР 📃 🔤 |                     |                                |                   |     |  |  |
|-----|-----------------------------|---------------------|--------------------------------|-------------------|-----|--|--|
|     |                             |                     |                                |                   |     |  |  |
|     | Дата формирования           | Дата представления  | Статус                         |                   | Ти  |  |  |
|     | 09.11.2012 12:04:19         | 09.11.2012 12:04:37 | Полтверукление оператора, зави | еренное ЭЦП налог | PB  |  |  |
|     | 09.11.2012 12:27:52         |                     | Ошибка при отправке            |                   | PB- |  |  |
|     |                             |                     |                                |                   |     |  |  |
| L   |                             |                     |                                |                   | -   |  |  |
| ┛   |                             |                     |                                |                   |     |  |  |
| Тек | хущая запись: 1             | Общее количес       | тво записей: 2                 |                   | //. |  |  |

Также, можно посмотреть, какие ошибки произошли при отправке и, по возможности, исправить их. Для этого дважды щелкните по отчету, откройте вкладку «Ошибки» (отмеченную красным значком (О), и прочитайте журнал отправки ошибочного сообщения в нижней части формы:

| 🧐 Просмотр                                                                        |      |  |  |  |  |
|-----------------------------------------------------------------------------------|------|--|--|--|--|
| Общие 🛛 Файлы 🗍 Файлы приложений 🗍 Документы 🗍 События 🗍 Протокол 🚺 Ошибки        |      |  |  |  |  |
| Событие                                                                           | Дата |  |  |  |  |
| Ошибка при отправке 15.10.2012 11:21:22                                           |      |  |  |  |  |
| Версия DocGenerator.dll: 6.8.4.1<br>Журнал событий отправки ошибочного сообщения: |      |  |  |  |  |
| Производится отправка сообщения №13971<br>Тип сообщения: "Отчёты ПФР"             |      |  |  |  |  |
| У налогоплательщика отсутствует действующий сертификат                            |      |  |  |  |  |
|                                                                                   |      |  |  |  |  |
|                                                                                   |      |  |  |  |  |
|                                                                                   |      |  |  |  |  |

После того как отчет был отправлен (приобрел статус «Подтверждение оператора, заверенное ЭЦП налогоплательщика, отправлено оператору»), необходимо дождаться положительного или отрицательного ответа от управления ПФР (п. 4.4). Если статус не изменился в течение суток, свяжитесь со службой технической поддержки СЭД «Курьер» для выяснения причин задержки.

### 5.4. Статусы документа ПФР

В зависимости от ответа ПФР, статус отчета ИС может принимать следующие значения:

| Статус                                                                                                    | Краткое описание статуса                                                                                                    |
|----------------------------------------------------------------------------------------------------|----------------------------------------------------------------------------------------------------|
| «Документы получены<br>Управлением ПФР»                                                                                                    | отчет попал в приемный комплекс управления ПФР и в настоящее время проходит обработку                                                      |
| «Документы успешно отправлены,<br>получен положительный протокол<br>входного контроля»                                                                                            | отчет успешно принят управлением ПФР, получен<br>положительный протокол входного контроля, никаких<br>дополнительных действий не требуется |
| «Отрицательный протокол<br>входного контроля»                                                                                                    | управление ПФР выявило критические ошибки в отчете и прислало отрицательный протокол входного контроля                                     |
| «Подтверждение оператора,<br>заверенное ЭЦП<br>налогоплательщика, отправлено<br>оператору»<br>(такой же статус, как после<br>отправки, но выделенный красным<br>нежирным шрифтом) | управление ПФР выявило критические или некритические<br>ошибки в отчете или сообщении и прислало сообщение<br>об ошибке                    |

Ниже более подробно описан каждый из этих статусов и необходимые действия при его получении.

В общем случае, при получении статуса «Документы успешно отправлены, получен положительный протокол входного контроля» представление отчетности завершено, и никаких дополнительных действий не требуется. При получении статуса «Документы получены Управлением ПФР» необходимо дождаться, когда ПФР пришлет какой-либо значимый ответ и статус еще раз изменится. При получении любого другого статуса необходимо узнать, какие ошибки были выявлены, исправить их, и отправить отчет заново.

### 5.4.1. Статус «Документы получены Управлением ПФР»

| 9   | 🧐 Журнал документов ПФР 📃 🗙       |                     |                                                           |  |  |
|-----|-----------------------------------|---------------------|-----------------------------------------------------------|--|--|
|     | 🖹 🖄 🗳   \leftrightarrow 🝸         | 2                   |                                                           |  |  |
|     | Дата формирования                 | Дата представления  | Статус                                                    |  |  |
|     | 03.01.2012 11:42:23               | 03.01.2012 11:46:55 | Документы успешно отправлены, получен положительный прото |  |  |
|     | 03.01.2012 10:20:41               | 03.01.2012 10:24:03 | Документы успешно отправлены, получен подожительный протс |  |  |
|     | 16.07.2012 11:28:25               | 16.07.2012 11:36:47 | Документы получены Управлением ПФР                        |  |  |
|     |                                   |                     |                                                           |  |  |
|     |                                   |                     |                                                           |  |  |
| Тек | Текущая запись: 3239 Общее количе |                     | ство записей: 3241 //                                     |  |  |

Означает, что отчет попал в приемный комплекс управления ПФР и, в настоящее время, проходит обработку. Никаких действий со стороны пользователя не требуется, во всяком случае, в течение нескольких часов после получения такого статуса: управлению ПФР требуется какое-то время на обработку отчета, иногда – до суток. Если данный статус не изменяется в течение более продолжительного времени, свяжитесь со службой технической поддержки СЭД «Курьер» для выяснения причин задержки.

## 5.4.2. Статус «Документы успешно отправлены, получен положительный протокол входного контроля»

| 🧐 Журнал документов ПФР 📃 🗖       |                     |                     |                                                           |  |  |
|-----------------------------------|---------------------|---------------------|-----------------------------------------------------------|--|--|
|                                   |                     |                     |                                                           |  |  |
|                                   | Дата формирования   | Дата представления  | Статус                                                    |  |  |
|                                   | 03.01.2012 11:42:23 | 03.01.2012 11:46:55 | Документы успешно отправлены, получен положительный протс |  |  |
|                                   | 03.01.2012 10:20:41 | 03.01.2012 10:24:03 | Документы успешно отправлены, получен положительный протс |  |  |
|                                   | 16.07.2012 11:28:25 | 16.07.2012 11:36:47 | Документы получены управлением пфр                        |  |  |
|                                   |                     |                     |                                                           |  |  |
| ┛                                 |                     |                     |                                                           |  |  |
| Текущая запись: 3239 Общее количе |                     | Общее количе        | ство записей: 3241 //.                                    |  |  |

Означает, что отчет успешно принят и обработан управлением ПФР, и больше никаких действий по его отправке не требуется. Чтобы просмотреть протокол входного контроля, в журнале индивидуальных сведений дважды щелкните левой кнопкой мыши по отчету и откройте вкладку «Протокол» (отмеченную зеленым значком (). На вкладке «Протокол» находится список файлов протокола и приложений к нему. Приложения к протоколу можно просмотреть, дважды щелкнув по соответствующему имени файла. Если приложение нужно распечатать, сначала сохраните его на диск, потом откройте в проводнике Windows и распечатайте из той программы, которая его открывает. Чтобы сохранить файл на диск, нажмите кнопку «Сохранить» () справа от имени файла:

| Оросмотр                                                                      |                                                                                                    |               |   |  |  |  |
|-------------------------------------------------------------------------------|----------------------------------------------------------------------------------------------------|---------------|---|--|--|--|
| Общие 🛛 Файлы 🗍 Файлы приложений 🗍 Документы 🗍 События 🤳 Протокол 🖉 Ошиб      | іки                                                                                                    |               |   |  |  |  |
| Имя файла                                                                     | Тип файла                                                                                                    | Сохранить     |   |  |  |  |
| PFR-700-Y-2012-ORG-033-018-00(000-DCK-00011-DPT-000000-DCK-00000-Log.HTML     | Приложение                                                                                                    | -             |   |  |  |  |
| PEP-700-V-2012-ORG-033-018-00(00(+-DCK-00012-DPT-0000000-DCK-000000-Log.HTML  | Приложение                                                                                                    |               |   |  |  |  |
| protocol.xls                                                                  | Приложение                                                                                                    |               |   |  |  |  |
| Памятка ПФР.txt                                                               | Приложение                                                                                                    | E C           |   |  |  |  |
| Уведомление.txt                                                               | Приложение                                                                                                    |               |   |  |  |  |
| Электронная расписка_033-018-000000;.htm                                      | Приложение                                                                                                    |               |   |  |  |  |
| 96c880019b47864b4aedd7ab945e6e18.bin                                          | Протокол                                                                                                    | 6             | 9 |  |  |  |
|                                                                               |                                                                                                    |               |   |  |  |  |
|                                                                               |                                                                                                    |               |   |  |  |  |
| HTML PUBLIC "-//W3C//DTD HTML 4.01 Transitional//EN"</p                       |                                                                                                    |               |   |  |  |  |
|                                                                               |                                                                                                    |               |   |  |  |  |
| <meta content="text/html; CHARSET=Windows-1251" http-equiv="Content-Type"/>   | <pre><metau> </metau></pre> <pre></pre> <pre></pre> <p< td=""></p<> |               |   |  |  |  |
| <title></title>                                                               |                                                                                                    |               |   |  |  |  |
| ЖУРНАЛ ПРОВЕРКИ ФАИЛА D:\DISPATCH\WORK\PFR-700-Y-2012-ORG-033-018-0002QQ-<br> | DCK-00011-DPT-000000-D                                                                                                    | CK-00000.XML. |   |  |  |  |

При нажатии на кнопку «Сохранить» () появится диалоговое окно «Сохранить как». В нем можно выбрать папку, куда сохранять файл приложения и, при необходимости, изменить его имя. После выбора папки, нажмите на кнопку «Сохранить»:

| 🧐 Сохранить как                                                                                                    | ×                                  |
|----------------------------------------------------------------------------------------------------|------------------------------------|
|                                                                                                    | 🝷 🛃 Поиск: Локальный диск (Е:) 🛛 😰 |
| Упорядочить 🔻 Новая папка                                                                                                    | :: 🕶 🔞                             |
| <ul> <li>Библиотеки</li> <li>Видео</li> <li>Документы</li> <li>Изображения</li> <li>Музыка</li> <li>Компьютер</li> <li>Локальный диск (С:)</li> <li>Локальный диск (E:)</li> <li>Док-Курьер (М:)</li> </ul> |                                    |
| <u>И</u> мя файла:                                                                                                    | •                                  |
| <u>Т</u> ип файла:  Files (*.*)                                                                                                    | <u> </u>                           |
| 💽 Скрыть папки                                                                                                    | Со <u>х</u> ранить Отмена          |

Теперь откройте сохраненный файл из того места, куда он был сохранен, и распечатайте.

# 5.4.3. Статус «Отрицательный протокол входного контроля» (выделенный красным нежирным шрифтом)

| 9   | Журнал документов         | ПФР                 |                                          | <u>- 🗆 ×</u> |
|-----|---------------------------|---------------------|------------------------------------------|--------------|
|     | 🖹 🖄 🖄   \leftrightarrow 🝸 | 2                   |                                          |              |
|     | Дата формирования         | Дата представления  | Статус                                   | <b></b>      |
|     | 15.02.2012 11:38:22       | 15.02.2012 11:39:16 | Отрицательный протокол входного контроля |              |
|     | 15.02.2012 11:33:43       | 15.02.2012 11:39:15 | Отрицательный протокол входного контроля |              |
|     | 15.02.2012 9:27:08        | 15.02.2012 9:27:33  | Отрицательный протокол входного контроля | -            |
| ⊡   |                           |                     |                                          | Þ            |
| Тек | ущая запись: 684          | Общее количе        | ство записей: 3241                       | 11.          |

Означает, что орган ПФР нашел какие-то критические ошибки в отчете, и их необходимо исправить. Указания о том, какие ошибки были допущены, и, в какой срок их необходимо исправить, обычно прилагаются к протоколу входного контроля. Чтобы просмотреть протокол входного контроля, в журнале индивидуальных сведений дважды щелкните левой кнопкой мыши по отчету и откройте вкладку «Протокол» (отмеченную красным значком ••). На вкладке «Протокол» находится список файлов протокола и приложений к нему. Приложения к протоколу можно просмотреть, дважды щелкнув по соответствующему имени файла. Если приложение нужно распечатать, сначала сохраните его на диск, потом откройте в проводнике Windows и распечатайте из той программы, которая его открывает. Чтобы сохранить файл на диск, нажмите кнопку «Сохранить» () справа от имени файла:

| Оросмотр                                                                                                    |            |           |   |  |
|----------------------------------------------------------------------------------------------------|------------|-----------|---|--|
| Общие 🛛 Файлы 🗍 Файлы приложений 🗍 Документы 🗍 События 🛛 🕕 Протокол 🗋 С                                                                                                    | )шибки     |           |   |  |
| Имя файла                                                                                                    | Тип файла  | Сохранить |   |  |
| Error 033-019-035980.htm                                                                                                    | Приложение |           |   |  |
| PFR-700-Y-2012-ORG-033-019-035980-DCK-00021-DPT-000000-DCK-00000-Log.HT                                                                                                    | риложение  |           |   |  |
| PFR-700-Y-2012-ORG-033-019-035980-PROTOCOL-2-2012-11-03-11-32-25.log.htm                                                                                                    | Приложение |           |   |  |
| Памятка ПФР.txt                                                                                                    | Приложение | <b>_</b>  |   |  |
| ПАМЯТКА.RAR                                                                                                    | Приложение |           |   |  |
| Предупреждение.txt                                                                                                    | Приложение | <b>.</b>  |   |  |
| Уведомление.txt                                                                                                    | Приложение | <b>.</b>  |   |  |
| b66c84a2c5348f00443fd4c551d7c38a.bin                                                                                                    | Протокол   | <b>.</b>  | 2 |  |
|                                                                                                    |            |           |   |  |
| HTML PUBLIC "-//W3C//DTD HTML 4.01 Transitional//EN"<br <html><br/><head><br/><meta content="text/html; CHARSET=Windows-1251" http-equiv="Content-Type"/><br/><title><br/>ЖУРНАЛ ПРОВЕРКИ ФАЙЛА D:\DISPATCH\WORK\PFR-700-Y-2012-ORG-033-019-035980-DCK-00021-DPT-000000-DCK-00000.XML.</title></head></html> |            |           |   |  |

При нажатии на кнопку «Сохранить» ( ) появится диалоговое окно «Сохранить как». В нем можно выбрать папку, куда сохранять файл приложения и, при необходимости, изменить его имя. После выбора папки, нажмите на кнопку «Сохранить»:

| Сохранить как                                                                                                    |                                    |  |  |  |
|----------------------------------------------------------------------------------------------------|------------------------------------|--|--|--|
| 🌀 🕞 🗸 Компьютер 🔻 Локальный диск (E;) 👻                                                                                                    | 🝷 🛃 Поиск: Локальный диск (Е:) 🛛 😰 |  |  |  |
| Упорядочить 🔻 Новая папка                                                                                                    | :: - 🔞                             |  |  |  |
| <ul> <li>Библиотеки</li> <li>Видео</li> <li>Документы</li> <li>Изображения</li> <li>Музыка</li> <li>СоигierOperator_2011.bak</li> <li>Локальный диск (С:)</li> <li>Локальный диск (Е:)</li> <li>Док-Курьер (М:)</li> </ul> |                                    |  |  |  |
| <u>И</u> мя файла: <mark>i65fa798b41f4c3995714d0dccfb9505.bin</mark>                                                                                                    |                                    |  |  |  |
| <u>т</u> ип файла:  Files (*.*)                                                                                                    | <u> </u>                           |  |  |  |
| 💽 Скрыть папки                                                                                                    | Со <u>х</u> ранить Отмена          |  |  |  |

Теперь откройте сохраненный файл из того места, куда он был сохранен, и распечатайте.

Узнав из протокола, какие ошибки были допущены в отчете, исправьте их в соответствии с замечаниями органа ПФР, и отправьте отчет заново. По вопросам заполнения отчета обратитесь в орган ПФР по месту постановки страхователя на учет. По ошибкам, связанным с сертификатом или шифрованием, обратитесь в службу технической поддержки СЭД «Курьер».

# 5.4.4. Статус «Подтверждение оператора, заверенное ЭЦП налогоплательщика, отправлено оператору» (выделенный красным нежирным шрифтом)

| 9   | Журнал документов I | ТФР                 |                                                            |
|-----|---------------------|---------------------|------------------------------------------------------------|
|     | 🖹 🖄 🗳 🗰 🝸           | 2                   |                                                            |
|     | Дата формирования   | Дата представления  | Статус                                                     |
|     | 08.06.2012 10:20:22 | 08.06.2012 10:23:25 | Полтверждение оператора, заверенное ЭШО налосоплательшик   |
|     | 08.06.2012 10:18:38 | 08.06.2012 10:23:24 | Подтверждение оператора, заверенное ЭЦП налогоплательщика  |
|     | 07.06.2012 17:03:43 | 07.06.2012 17:08:26 | Подтверждение оператора, заверенное эції налогоплательщика |
|     |                     |                     |                                                            |
| Тек | ущая запись: 301    | Общее количе        | ство записей: 3241 //                                      |

Означает, что орган ПФР нашел в отчете критические или некритические ошибки. Чтобы просмотреть, какие сообщения об ошибках были получены, в журнале индивидуальных сведений

дважды щелкните левой кнопкой мыши по отчету и откройте вкладку «Ошибки» (отмеченную красным значком •):

| 🧐 Просмотр                                                                                                    |                     |  |  |
|----------------------------------------------------------------------------------------------------|---------------------|--|--|
| Общие 🛛 Файлы 🗍 Файлы приложений 🗍 Документы 🗍 События 🗍 Протокол 🛛 😉 Ошибки                                                                   |                     |  |  |
| Событие                                                                                                    | Дата                |  |  |
| Получено уведомление об ошибке со стороны ПО ПФР                                                                                               | 06.11.2012 17:31:16 |  |  |
|                                                                                                    |                     |  |  |
|                                                                                                    |                     |  |  |
| Документооборот:434e518cf19a437d818e0bbcec2afdb9                                                                                               |                     |  |  |
| Транзакция :ed91ca86fb9a41dca79eea2bfeafe9b1                                                                                                   |                     |  |  |
| Ошибие проверки ЭЦП:                                                                                                    |                     |  |  |
| ЭЦП проставлено сертификатом на который нет заключенного соглашения Илание и S/N 29 В S/N 29 В выпушенным 02.11.2012 09:24:00 (00120)          |                     |  |  |
| Пакет доставлен в ПФР.<br>Криптографические проверки по обработке пакета выполнены успешно. На текущий момент времени выполняется проверка нал |                     |  |  |
| у страхователя Соглашения, заключенного с УПФР по месту регистрации                                                                            |                     |  |  |
| По срокам проверки наличия соглашения необходимо обращаться в УПФР по месту регистрации.                                                       |                     |  |  |
|                                                                                                    |                     |  |  |

Прочитайте текст в сообщениях об ошибках, поступивших от органа ПФР, и устраните их, если это возможно. Если текст сообщения об ошибке вызывает затруднения (например, содержит техническую информацию), обратитесь в службу технической поддержки СЭД «Курьер».

**Примечание:** При получении ошибки от органа ПФР не всегда обязательно переотправлять отчет заново. В некоторых случаях, даже при полученном сообщении об ошибке, отчет, через некоторое время, может быть успешно принят органом ПФР.
# 6. Работа с отчетностью ФСС

### 6.1. Отправка отчета ФСС

**Примечание:** представление отчетности ФСС в электронном виде возможно, только если в личном сертификате присутствуют реестровый номер ФСС и код подразделения ФСС. Чтобы проверить наличие этих данных, выполните следующие действия:

- откройте пункт меню «Справочники» → «Личных сертификатов»
- дважды щелкните левой кнопкой мыши по действующему сертификату по умолчанию (выделен черным жирным шрифтом)
- выберите вкладку «Состав»
- найдите в списке полей «Субъект»
- убедитесь, что в нижней части формы видны десятизначный реестровый номер ФСС и четырехзначный код подразделения ФСС

Для отправки отчета ФСС выполните следующие действия:

1) откройте пункт меню «Журналы»  $\rightarrow$  «ФСС»  $\rightarrow$  «Отчеты»:

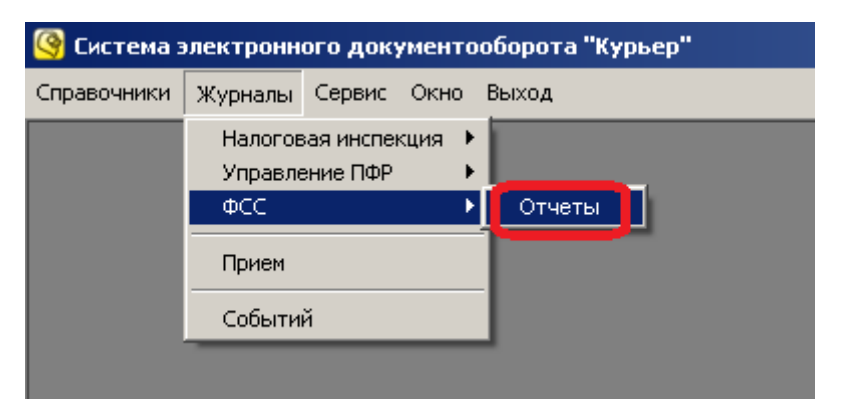

2) нажмите кнопку «Добавить» ( ):

| 0 | Журнал отче | тов ФСС |                   |                    |        | - 🗆 × |
|---|-------------|---------|-------------------|--------------------|--------|-------|
|   | ≧ X   ↔     | 💙 🛛 🛃 🖉 | 0                 |                    |        |       |
|   | Имя файла   |         | Дата формирования | Дата представления | Статус |       |
|   |             |         |                   |                    |        |       |
|   |             |         |                   |                    |        |       |
|   |             |         |                   |                    |        |       |
|   |             |         |                   |                    |        |       |
|   |             |         |                   |                    |        |       |
|   |             |         |                   |                    |        |       |
|   |             |         |                   |                    |        |       |

3) появится форма отправки нового отчета. Нажмите кнопку «Выбор файла» (....), справа от поля «Файл (папка) отчета(ов)»:

| 🧐 Новый отчет             | ×                   |
|---------------------------|---------------------|
| Файл(папка) отчета(ов)    |                     |
| <u> </u>                  |                     |
| Сертификаты               |                     |
| Кому выдан                | Срок действия       |
| ✓ user5_2014_3            | 04.10.2014 11:09:41 |
|                           |                     |
|                           |                     |
|                           |                     |
|                           |                     |
|                           |                     |
| На отправку Отмена Помощь |                     |

4) выберите нужный файл с отчетом и нажмите кнопку «Открыть»:

| 🎯 Открыть                                                                                                    |                        |        | × |
|----------------------------------------------------------------------------------------------------|------------------------|--------|---|
| 🌀 🕞 🗸 • Компьютер • Локальный диск (D:) • 3 🔹 • 🛃                                                                                                    | Поиск: 3               |        | 2 |
| Упорядочить 🔻 Новая папка                                                                                                    |                        | - 🔳    | 0 |
| <ul> <li>№ Недавние места</li> <li>Рабочий стол</li> <li>Библиотеки</li> <li>Видео</li> <li>Документы</li> <li>Изображения</li> <li>Музыка</li> <li>Музыка</li> <li>Покальный диск (</li> <li>Покальный диск (</li> </ul> |                        |        |   |
|                                                                                                    |                        |        | _ |
| <u>И</u> мя файла: 100000001_2010_0.xml                                                                                                    | XML TXT (*.xml, *.txt) |        | - |
|                                                                                                    | <u>О</u> ткрыть        | Отмена |   |

## 5) нажмите кнопку «На отправку»:

| ß | 🧿 н   | овый отчет                           | ×                   |
|---|-------|--------------------------------------|---------------------|
| đ | Þайл  | (папка) отчета(ов)                   |                     |
|   | D:\   | _Test Docs\ΦCC\1000000001_2010_0.xml |                     |
| C | Іерті | ификаты                              |                     |
|   |       | Кому выдан                           | Срок действия       |
|   | ☑     | user5_2014_3                         | 04.10.2014 11:09:41 |
|   |       |                                      |                     |
|   |       |                                      |                     |
|   |       |                                      |                     |
|   |       |                                      |                     |
|   |       |                                      |                     |
|   |       |                                      |                     |
|   |       | На отправку Отмена Помощь            |                     |

Отчет появится в журнале, со статусом «ФАЙЛ СФОРМИРОВАН»:

| 9   | Журнал отчетов ФСС   |                     |                    |                  | - 🗆 X |
|-----|----------------------|---------------------|--------------------|------------------|-------|
|     | 🖹 🔀 🖶 🔻 🖉 🔛          | 0                   |                    |                  |       |
|     | Имя файла            | Дата формирования   | Дата представления | CTATVC           |       |
|     | 100000001_2010_0.xml | 09.11.2012 15:02:23 |                    | файл сформирован |       |
|     |                      |                     |                    |                  |       |
|     |                      |                     |                    |                  |       |
|     |                      |                     |                    |                  |       |
|     |                      |                     |                    |                  |       |
|     |                      |                     |                    |                  |       |
| Тек | ущая запись: 1       | Общее количество за | писей: 1           |                  | 11.   |

6) далее, отчет нужно отправить. Для этого откройте пункт меню «Сервис» → «Принять/Отправить»:

| 🧐 Система электронного документооборота "Курьер" |         |        |          |           |   |  |  |  |
|--------------------------------------------------|---------|--------|----------|-----------|---|--|--|--|
| Справочники                                      | Журналы | Сервис | Окно     | Выход     |   |  |  |  |
|                                                  |         | Настр  | ойки     |           |   |  |  |  |
|                                                  |         | Приня  | ать/Отп  |           |   |  |  |  |
|                                                  |         | Сохра  | анить ба | азу данны | x |  |  |  |

7) начнется процесс приема-отправки файлов. Если он закончился успешно, то на экране появится следующее сообщение:

| Принять/Отправить |                                           |  |
|-------------------|-------------------------------------------|--|
| п                 | роцесс приема/отправки файла(ов) завершен |  |
|                   |                                           |  |
|                   |                                           |  |
|                   | Повтор Закрыть Помощь                     |  |

В этом случае перейдите к шагу 8).

Если возникли какие-то проблемы при приеме-отправке, то появится соответствующее сообщение:

| Принять/Отправить                                                                  |                       |  |  |  |  |  |  |  |
|------------------------------------------------------------------------------------|-----------------------|--|--|--|--|--|--|--|
| Ошибка при попытке выполнить задачу "Принять/Отправить"<br>Смотрите журнал событий |                       |  |  |  |  |  |  |  |
|                                                                                    | Повтор Закрыть Помощь |  |  |  |  |  |  |  |

В этом случае нужно обратиться в службу технической поддержки СЭД «Курьер» СЭД «Курьер».

- 8) нажмите кнопку «Закрыть». Статус отчета в журнале должен будет измениться на один из следующих:
  - Файл принят
  - Файл обрабатывается
  - Файл НЕ принят
  - Ошибка при отправке

Подробнее эти статусы рассмотрены ниже (п. 5.2).

### 6.2. Статусы отчета ФСС

В зависимости от ответа ФСС, статус отчета может принимать следующие значения:

| Статус                | Краткое описание статуса                                                       |  |  |
|-----------------------|--------------------------------------------------------------------------------|--|--|
| «Файл принят»         | отчет успешно принят органом ФСС, никаких дополнительных действий не требуется |  |  |
| «Файл обрабатывается» | отчет находится в обработке                                                    |  |  |
| «Файл НЕ принят»      | орган ФСС выявил критические ошибки в отчете и прислал сообщение об ошибке     |  |  |
| «Ошибка при отправке» | произошла критическая ошибка при отправке                                      |  |  |

Ниже более подробно описан каждый из этих статусов и необходимые действия при его получении.

В общем случае, при получении статуса «Файл принят» представление отчетности успешно завершено, и никаких дополнительных действий не требуется. При получении статуса «Файл обрабатывается», нужно подождать некоторое время (5-10 мин.), повторить процедуру приема/отправки и снова проверить статус. При получении любого другого статуса необходимо узнать, какие ошибки были выявлены, исправить их, и отправить отчет заново.

### 6.2.1. Статус «Файл принят»

| 9   | Журнал отчетов ФСС     |                     |                     |             | <u>- 🗆 ×</u> |
|-----|------------------------|---------------------|---------------------|-------------|--------------|
|     | 🖹 🖄 🛛 🖶 🝸 🛛 🙋 🛛 🗱      | 0                   |                     |             |              |
|     | Имя файла              | Дата формирования   | Дата представления  |             | <b>_</b>     |
|     | 2310000000F_2010_0.xml | 16.01.2012 12:15:54 | 16.01.2012 12:16:06 | Файл принят |              |
|     | 231500000_2010_0.xml   | 16.01.2012 14:29:02 | 16.01.2012 14:29:13 | ÷           |              |
|     | 2315000000_2011_03.xml | 16.01.2012 14:53:34 | 16.01.2012 14:53:48 | Файл принят |              |
|     | 2315000000_2011_03.xml | 16.01.2012 14:55:20 | 16.01.2012 14:55:28 | Файл принят |              |
|     | 2315000000_2011_04.xml | 16.01.2012 15:39:57 | 16.01.2012 15:40:07 | Файл принят |              |
|     |                        |                     |                     |             | -            |
| Тек | ущая запись: З         | Общее количество з  | аписей: 13          |             | li.          |

Означает, что отчет успешно принят и обработан органом ФСС, и больше никаких действий по его отправке не требуется. Чтобы распечатать *квитанцию о получении* с регистрационным номером отчета в органе ФСС, дважды щелкните по отчету, откройте вкладку «Квитанция» (отмеченную зеленым значком ()) и нажмите кнопку «Печать» () или «Предварительный просмотр» ():

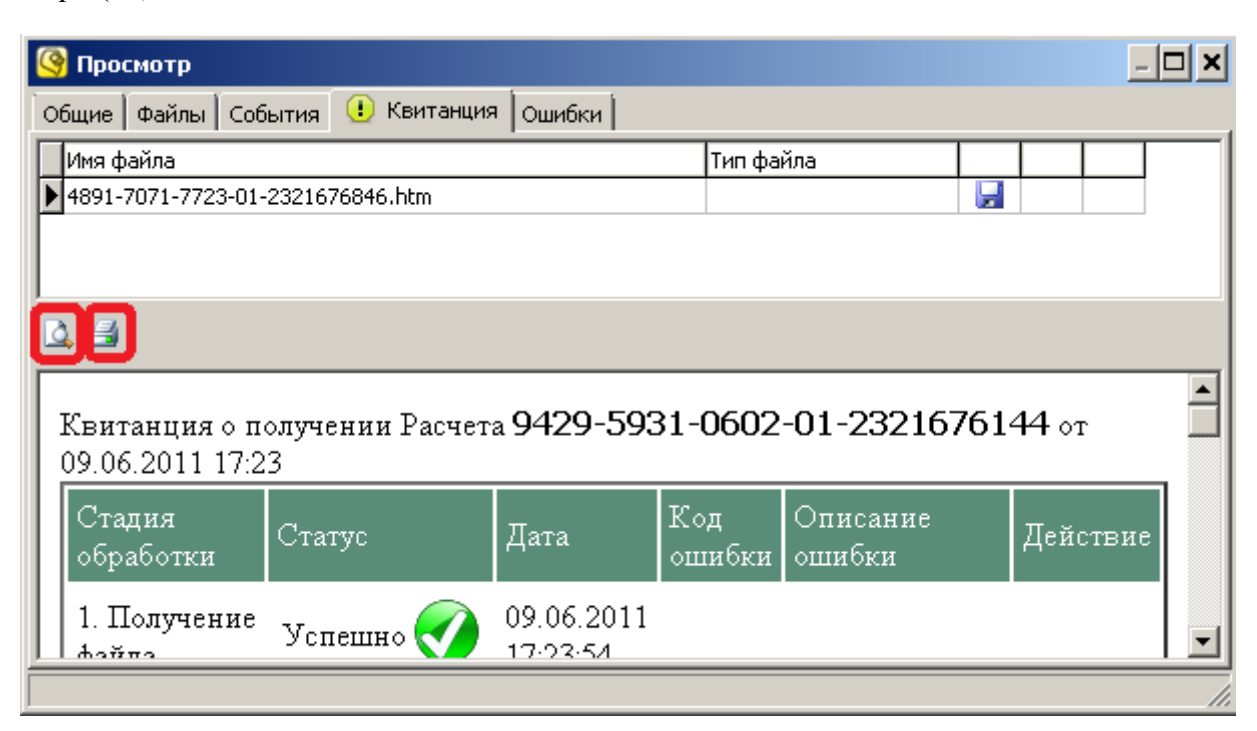

При нажатии кнопки «Печать» () появится окно выбора принтера. Выберите рабочий принтер из списка и нажмите кнопку «Печать»:

| 🖶 Печать 📃                                                                     | ¢ |
|--------------------------------------------------------------------------------|---|
| Общие Параметры                                                                |   |
| Выберите принтер                                                               |   |
| Сарановка принтера Careford HP LaserJet                                        |   |
| Fax Snagit 10                                                                  |   |
|                                                                                |   |
| Состояние: Готов Пеуать в файл Настройка                                       |   |
| Комментарий: <u>Н</u> айти принтер                                             |   |
| Диапазон страниц         О Все       С Іскущая<br>страница         С Выделение |   |
| О <u>С</u> траницы: 1                                                          |   |
| Введите номер страницы или диапазон<br>страниц. Например: 5-12                 |   |
| <u>Печать</u> Отмена При <u>м</u> енить                                        |   |

При нажатии кнопки «Предварительный просмотр» ( ) появится окно просмотра квитанции, в котором можно увидеть документ целиком перед отправкой на печать. Распечатать документ из этого окна можно, нажав кнопку «Печать документа»:

| 📄 Предва | арительный прос                           | смотр               |                        |               |                                              |                 | ×        |
|----------|-------------------------------------------|---------------------|------------------------|---------------|----------------------------------------------|-----------------|----------|
|          | A ()                                      |                     | 🖾 Отоб                 | іражение      | 1 страницы 💌                                 | Сжать по разм   | леру 🔻 🔞 |
|          |                                           |                     |                        |               |                                              | Стр. 1 из 1     |          |
|          | Квитанция о полу                          | чении Расчета 94    | 29-5931-0              | 602-01-2      | 2 <b>321676144</b> or 09                     | 9.06.2011 17:23 |          |
|          | Стадия<br>обработки                       | Статус              | Дата                   | Код<br>ошибки | Описание ошибки                              | и Действие      |          |
|          | 1. Получение<br>файла                     | Успешно 🥑           | 09.06.2011<br>17:23:54 |               |                                              |                 |          |
|          | 2. Расшифровка<br>файла и<br>проверка ЭЦП | Успешно 🎻           | 09.06.2011<br>17:23:54 |               |                                              |                 |          |
|          | 3. Форматный<br>контроль                  | Успешно 🥑           | 09.06.2011<br>17:23:55 |               |                                              |                 | •        |
|          |                                           | С <u>т</u> раница [ | 1 из 1                 | M             | $\Leftrightarrow \Rightarrow \triangleright$ |                 |          |

Появится окно выбора принтера (см. выше), в котором можно выбрать рабочий принтер и отправить документ на печать.

#### 6.2.2. Статус «Файл обрабатывается»

Означает, что отчет еще находится в обработке на сайте ФСС. При получении этого статуса нужно подождать некоторое время (обычно, не более 5-10 мин.), повторить процедуру приема/отправки (пункт 5.1, шаги 6-8) и снова проверить статус.

### 6.2.3. Статус «Файл НЕ принят»

Означает, что орган ФСС нашел критические ошибки в отчете, и их необходимо исправить, либо, произошла ошибка в процессе обработки отчета. Чтобы выяснить причину отказа в приеме отчета, дважды щелкните левой кнопкой мыши по отчету, откройте вкладку «Квитанция», если она отмечена красным значком **1**. В нижней части формы будет показана квитанция. Прокрутите бегунок вниз, чтобы увидеть описание ошибки:

| 🚱 Просмотр                         |                        |                                             | -                         |  |
|------------------------------------|------------------------|---------------------------------------------|---------------------------|--|
| Общие Файлы События 🕕 Квита        | анция 🕕 Ошибки         |                                             |                           |  |
| Имя файла                          |                        | Тип файла                                   |                           |  |
| ▶ 6229-6582-6862-01-2321676846.htm |                        |                                             |                           |  |
| 🛕 🛃                                |                        |                                             |                           |  |
| Успешно Контроль                   | 12:29:25               |                                             | _                         |  |
| 4. Логический Ошибка (<br>контроль | 20.06.2011<br>12:29:25 | Отчет не<br>прошел<br>логически<br>контроль | й <u>Скачать</u><br>отчет |  |
| ·                                  |                        |                                             |                           |  |

Также, описание ошибки может быть указано/уточнено на вкладке «Ошибки». Если вкладка «Ошибки» отмечена красным значком 🕕, то откройте её, и в нижней части формы прочитайте сообщение об ошибке:

| Оросмотр                                                                                            |                                                |
|----------------------------------------------------------------------------------------------------|------------------------------------------------|
| Общие Файлы События 🕕 Квитанция 🕕 Ошибки ]                                                          |                                                |
| Событие                                                                                             | Дата                                           |
| Получено сообщение об ошибке                                                                        | 16.01.2012 14:11:13                            |
|                                                                                                    |                                                |
| L. 4                                                                                                |                                                |
|                                                                                                    | A                                              |
| НЕ ПРОШЛА ПРОВЕРКА: Ф-4 раздел 1 таблица 1 с<br>4 раздел 1 таблица 3 строки 4 графы 3) плюс 1 рубли | трока 2 графы 3 <= (2,9% Ф-<br>ь при шифре 071 |
|                                                                                                    | <b>•</b>                                       |
|                                                                                                    | <i>[</i> ],                                    |

Если ошибка касается содержимого отчета, то исправьте отчет в соответствии с приведенными разъяснениями и отправьте его заново. По вопросам заполнения отчета обратитесь в орган ФСС по месту постановки налогоплательщика на учет. По ошибкам, связанным с сертификатом или шифрованием, обратитесь в службу технической поддержки СЭД «Курьер».

### 6.2.4. Статус «Ошибка при отправке»

| 9   | Журнал отчетов ФСС       |                     |                     |                     | - 🗆 🗙 |
|-----|--------------------------|---------------------|---------------------|---------------------|-------|
|     | 🖹 🖄 🖬 🕇 🖉 🔛              | 0                   |                     |                     |       |
|     | Имя файла                | Дата формирования   | Дата представления  | Статус              |       |
|     | 232000000001_2011_03.xml | 16.01.2012 15:42:03 | 16.01.2012 17:44:21 | Файл принят         |       |
|     | 23.000000F_2011_03.xml   | 16.01.2012 17:46:43 | 16.01.2012 17:46:47 | Файл принят         |       |
|     | 23.5000000_2011_03.xml   | 16.01.2012 17:51:48 | 16.01.2012 17:52:10 | Файл принят         |       |
|     | 23.5000000_2011_04.xml   | 16.01.2012 17:58:15 | 16.01.2012 17:58:37 | ранитринит          |       |
|     | 100000001_2010_0.xml     | 09.11.2012 15:42:40 |                     | Ошибка при отправке |       |
|     |                          |                     |                     |                     |       |
| Тек | ущая запись: 9           | Общее количество за | аписей: 13          |                     | 11.   |

Означает, что в процессе отправки отчета в ФСС произошла критическая ошибка (файл не был отправлен в ФСС). Чтобы просмотреть сообщение об ошибке, дважды щелкните левой кнопкой мыши по отчету, откройте вкладку «Ошибки», и в нижней части формы прочитайте сообщение об ошибке:

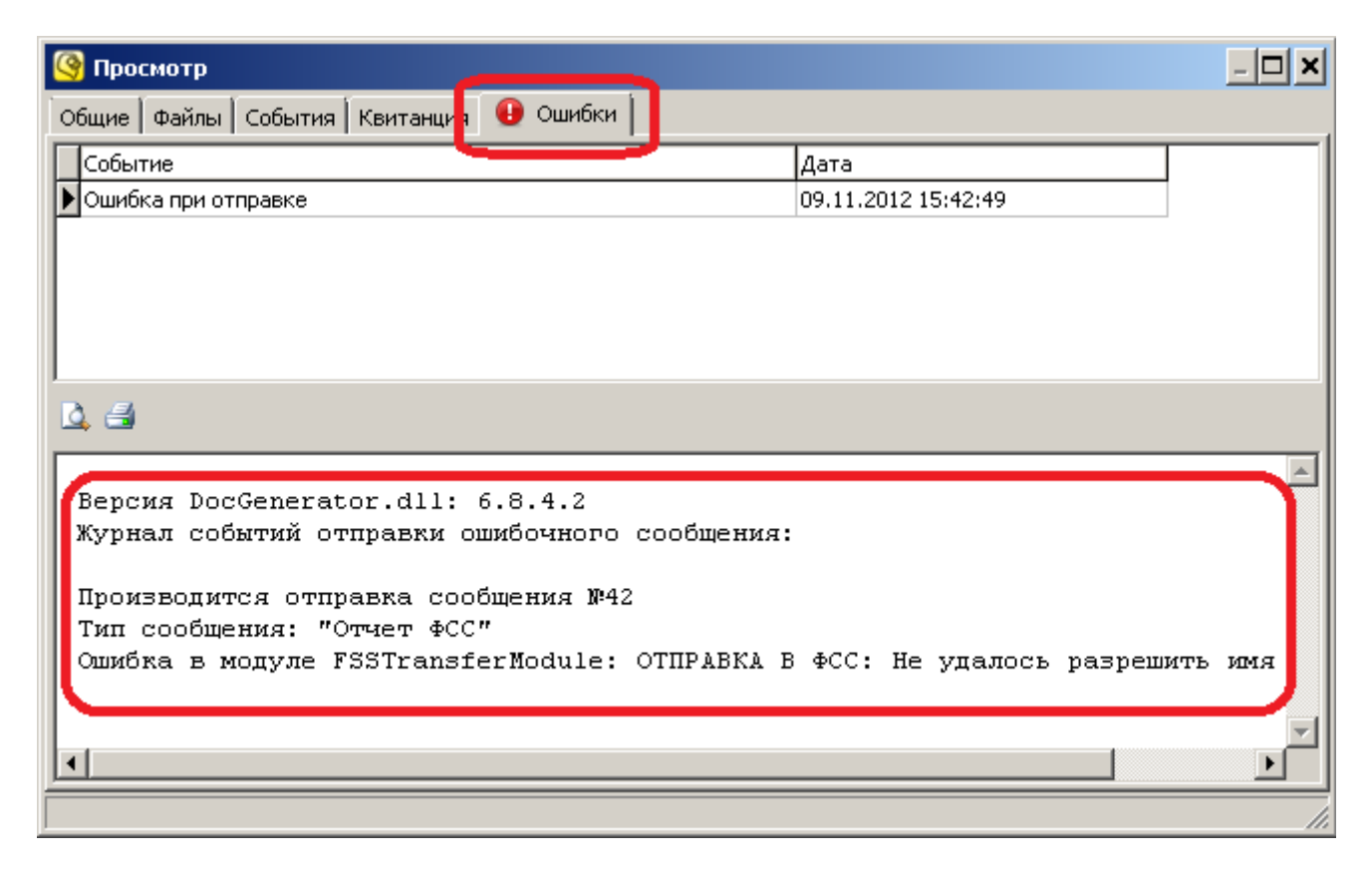

Для получения помощи в исправлении технической ошибки, обратитесь в службу технической поддержки СЭД «Курьер».

**Примечание:** Отчет со статусом «Ошибка при отправке» программа будет пытаться отправить каждый раз при запуске приема/отправки. Поэтому, если уже был отправлен другой отчет вместо этого, то этот необходимо удалить из журнала отчетов  $\Phi CC$ . Для этого выделите отчет в журнале отчетов  $\Phi CC$  и нажмите кнопку «Удалить» ( $\aleph$ ), затем выберите «Да».

# 7. Работа с отчетностью РОССТАТ

## 7.1. Отправка отчета

Для отправки отчета в орган РОССТАТ выполните следующие действия:

1) откройте пункт меню «Журналы»  $\rightarrow$  «РОССТАТ»  $\rightarrow$  «Отчетность»:

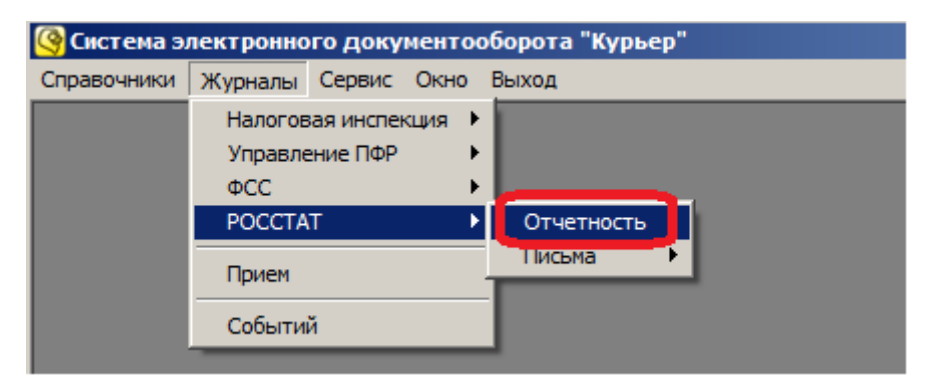

2) нажмите кнопку «Добавить» ( ):

| <u>@</u> ) | Журнал отчетов РОССТАТ |                   |                    |        |  |
|------------|------------------------|-------------------|--------------------|--------|--|
|            | ≣ 🏾 🖛 🕇 🖉 🔛 🖉          |                   |                    |        |  |
|            | Имя файла              | Дата формирования | Дата представления | Статус |  |
|            |                        |                   |                    |        |  |
|            |                        |                   |                    |        |  |
|            |                        |                   |                    |        |  |
|            |                        |                   |                    |        |  |
|            |                        |                   |                    |        |  |

**3)** Если в настройках не указан код ОКПО налогоплательщика, то появится окно предупреждение. Нажмите кнопку «ОК». Если такое окно не появилось, то перейдите к пункту **5**).

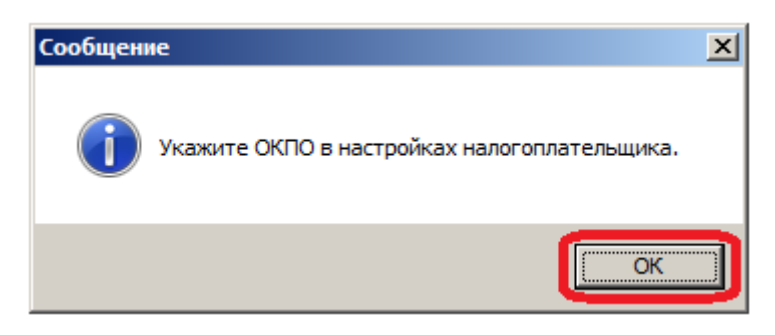

**4)** Откроется форма настроек с открытой вкладкой «Налогоплательщик». В поле «ОКПО» укажите ОКПО налогоплательщика, данные которого указаны на этой вкладке. Нажмите на кнопку «ОК». Перейдите к пункту **2**).

| lастройки                                |                                                                                |                 |
|------------------------------------------|--------------------------------------------------------------------------------|-----------------|
| Дополнительно<br>База данных             | Сообщения Автоматическое сохранение Крипто<br>Налогоплательщик Журналы Подключ | графия<br>нение |
| Налогоплательщик                         | является крупнейшим: 🦳                                                         |                 |
| ИН                                       | Н налогоплательщика: 1234567890                                                |                 |
| кп                                       | П налогоплательщика: 123456789                                                 |                 |
| Регист                                   | рационный номер ПФР: 123-123-123456                                            |                 |
|                                          | OIPH:                                                                          |                 |
|                                          | окпо:                                                                          |                 |
| Наименование орган<br>Наименование орган | изации:                                                                        |                 |
| Фамилия руководит                        | еля: Имя руководителя: Отчество руководи                                       | теля:           |
| Фамилия                                  | Имя Отчество                                                                   |                 |
|                                          |                                                                                |                 |
|                                          |                                                                                |                 |

5) появится форма отправки нового отчета. Если в поле «Орган РОССТАТ – получатель» указан тот орган РОССТАТ, в который нужно отправить файл, то перейдите к пункту 7). Если отчет

отправляется в другой орган РОССТАТ, то нажмите кнопку «выбор органа РОССТАТ» (....), справа от этого поля:

| <mark>(9</mark> Новый отчет   | × |
|-------------------------------|---|
| Общие Сертификаты для подписи |   |
| Орган РОССТАТ - получатель    |   |
| 23-30 - Новороссийск          |   |
| Файл(папка) отчета(ов)        |   |
| <u> </u>                      |   |

6) появится список «Выбор органа РОССТАТ». Выберите в нем нужный орган РОССТАТ и дважды щелкните по нему левой кнопкой мыши:

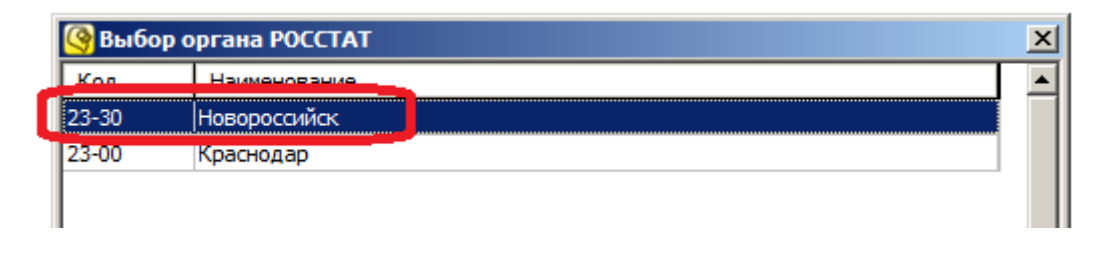

7) нажмите кнопку «Выбор файла» (....), справа от поля «Файл (папка) отчета(ов)»:

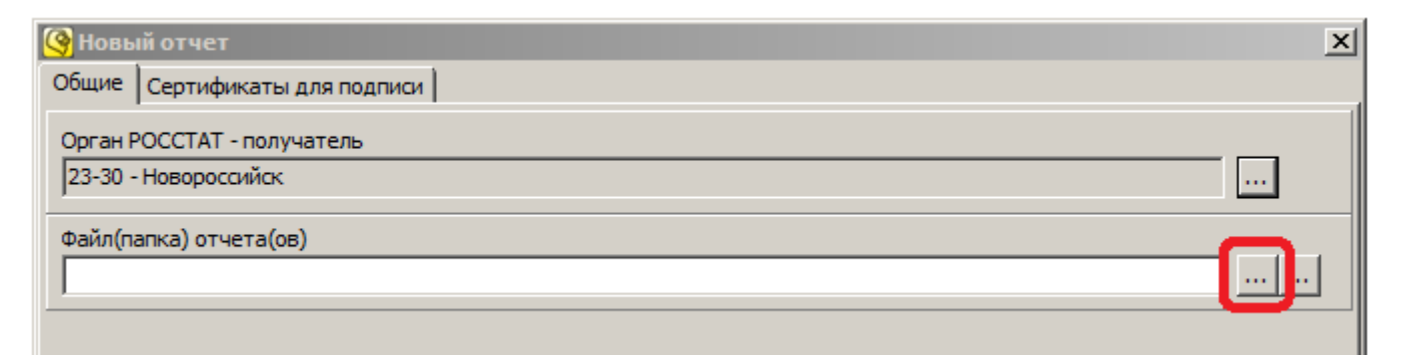

8) выберите нужный файл с отчетом и нажмите кнопку «Открыть»:

| <mark>(</mark> Открыть                                                                                                   | ×                                     |
|----------------------------------------------------------------------------------------------------|---------------------------------------|
| 🚱 🖓 🗸 🖉 🗸                                                                                                    | P                                     |
| Упорядочить 🔻 Новая папка                                                                                                | := 👻 🔟 🔞                              |
| №         Загрузки         Мия ^           №         Недавние места         Ш           №         Рабочий стол         № | 1_20140101_4ADCEB76-637C              |
| Библиотеки                                                                                                    |                                       |
| <b>v</b>                                                                                                    | Þ                                     |
| <u>И</u> мя файла: NO_BUHOTCH_2315_2315_231512 ▼ XML                                                                     | ТХТ (*.xml, *.txt) 🔽<br>ткрыть Отмена |

## 9) нажмите кнопку «На отправку»:

| <mark>(9</mark> Новый отчет                                                                     | x |
|-------------------------------------------------------------------------------------------------|---|
| Общие Сертификаты для подписи                                                                   |   |
| Орган РОССТАТ - получатель                                                                      |   |
| 23-30 - Новороссийск                                                                            |   |
| Файл(папка) отчета(ов)                                                                          |   |
| D:\POCCTAT\WO_BUHOTCH_2315_2315_2315123456231501001_20140101_4ADCEB76-637C-4F74-8171-B05E51D359 |   |
|                                                                                                 |   |
|                                                                                                 |   |
|                                                                                                 |   |
|                                                                                                 |   |
|                                                                                                 |   |
|                                                                                                 |   |
|                                                                                                 |   |
|                                                                                                 |   |
| На отправку Отмена Помощь                                                                       |   |
|                                                                                                 |   |

Отчет появится в журнале, со статусом «ФАЙЛ СФОРМИРОВАН»:

| C | 🧿 Жү | /рнал отчетов РОССТАТ     |                    |                    |                  |
|---|------|---------------------------|--------------------|--------------------|------------------|
| [ |      | ì 💫   👄 🝸   💋   🔢   🕐 -   |                    |                    |                  |
| Γ |      | Имя файла                 | Дата формирования  | Дата представления | Статус           |
| D |      | NO_BUHOTCH_2315_2315_2315 | 22.01.2014 9:52:07 |                    | ФАЙЛ СФОРМИРОВАН |
| Γ |      |                           |                    |                    |                  |
| L |      |                           |                    |                    |                  |
| L |      |                           |                    |                    |                  |

10) далее, отчет нужно отправить. Для этого откройте пункт меню «Сервис» → «Принять/Отправить»:

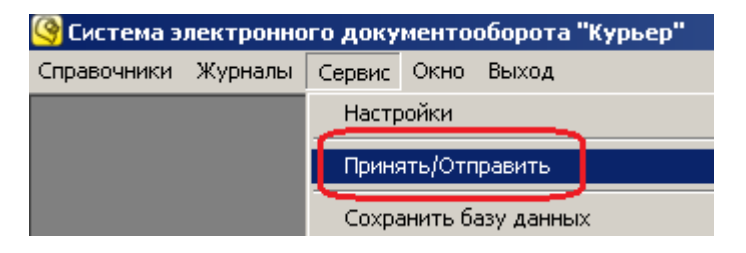

11) начнется процесс приема-отправки файлов. Если он закончился успешно, то на экране появится следующее сообщение:

| Принять/Отправить |                              |
|-------------------|------------------------------|
| Процесс приема    | /отправки файла(ов) завершен |
|                   |                              |
|                   |                              |
| Повтор            | Закрыть Помощь               |

В этом случае перейдите к шагу 12).

Если возникли какие-то проблемы при приеме-отправке, то появится соответствующее сообщение:

| Принять/Отправить |                                                                       |
|-------------------|-----------------------------------------------------------------------|
| Ошибка при по     | лытке выполнить задачу "Принять/Отправить"<br>Смотрите журнал событий |
|                   | Повтор Закрыть Помощь                                                 |

В этом случае нужно обратиться в службу технической поддержки СЭД «Курьер».

12) нажмите кнопку «Закрыть». Статус отчета в журнале должен будет измениться на «ФАЙЛ ОТПРАВЛЕН», и рядом появится дата представления:

| <b>(</b> | Курнал отчетов РОССТАТ            |                    |                     | _ O ×          |
|----------|-----------------------------------|--------------------|---------------------|----------------|
|          | 🖹 🔀 \leftrightarrow 🝸 🛛 🧝 🛛 🛍 🖉 🖉 |                    |                     |                |
|          | Имя файла                         | Дата формирования  | Дата представления  | Статус         |
|          | NO_BUHOTCH_2315_2315_2315         | 22.01.2014 9:52:07 | 22.01.2014 10:25:53 | ФАЙЛ ОТПРАВЛЕН |
|          |                                   |                    |                     |                |

Если вместо этого появился статус «ОШИБКА ПРИ ОТПРАВКЕ», то следует обратиться в службу технической поддержки СЭД «Курьер»:

| <u>@</u> ]              | у Журнал отчетов РОССТАТ |                           |           |                    |                    |                         |     |
|-------------------------|--------------------------|---------------------------|-----------|--------------------|--------------------|-------------------------|-----|
|                         |                          | ) 🔀   👄 🝸   🙋   🔣   @     | 0         |                    |                    |                         |     |
|                         |                          | Имя файла                 | Дата      | а формирования     | Дата представления | Статус                  |     |
|                         |                          | NO_BUHOTCH_2315_2315_23   | 15 22.0   | )1.2014 9:52:07    |                    | <b>ААЙЛ САОРЫИРОВАЦ</b> | - I |
|                         |                          | 0610002_1_1_1_2012_12.xml | 22.0      | 1.2014 10:19:48    |                    | ОШИБКА ПРИ ОТПРАВКЕ     |     |
| Г                       |                          |                           |           |                    |                    |                         | - 1 |
| L                       |                          |                           |           |                    |                    |                         |     |
| L                       |                          |                           |           |                    |                    |                         |     |
|                         |                          |                           |           |                    |                    |                         | -1  |
| Terr                    |                          | 20 22040-1 1              | Общее кол | MUACTED SODIACOM   |                    |                         | -   |
| текущая запись: 1 јОоще |                          |                           | Общее кол | ичество записеи; 2 |                    |                         |     |

Также, можно посмотреть, какие ошибки произошли при отправке и, по возможности, исправить их. Для этого дважды щелкните левой кнопкой мыши по отчету, откройте вкладку «Ошибки» (отмеченную красным значком • ), и прочитайте журнал отправки ошибочного сообщения в нижней части формы:

| <u>(9</u> Просмотр                                                                                                    |                                               | × |
|----------------------------------------------------------------------------------------------------|-----------------------------------------------|---|
| Общие Файлы События Результат приема 🕕 Ошибки                                                                                                    |                                               |   |
| Событие                                                                                                    | Дата                                          |   |
| Ошибка при отправке                                                                                                    | 22.01.2014 10:36:45                           |   |
| Версия DocGenerator.dll: 6.8.4.2<br>Журнал событий отправки ошибочного сообщения:<br>Производится отправка сообщения №24<br>Тип сообщения: "Декларация"<br>USER -> NEWMESSAGE<br>USER -> NEWMESSAGE<br>USER -> [TYPE 201: Налоговая отчетность]<br>USER -> [TYPE 201: Налоговая отчетность]<br>USER <- ERR C23<br>C23: неверный тип отправителя сообщения. Возможно, неправилы<br>куда отправляется сообщение). | но указано уникальное имя адресата (НО или П⊄ |   |
|                                                                                                    |                                               | - |

После того как отчет был отправлен (приобрел статус «ФАЙЛ ОТПРАВЛЕН»), необходимо дождаться положительного или отрицательного ответа от органа РОССТАТ. Если статус не изменился в течение суток, свяжитесь со службой технической поддержки СЭД «Курьер» для выяснения причин задержки.

## 7.2. Статусы отчета

В зависимости от ответа органа РОССТАТ, статус отчета может принимать следующие значения:

| Статус                | Краткое описание статуса                                                                                       |
|-----------------------|----------------------------------------------------------------------------------------------------|
| «ФАЙЛ ПРИНЯТ»         | отчет успешно принят органом РОССТАТ, никаких дополнительных действий не требуется                             |
| «ФАЙЛ НЕ ПРИНЯТ»      | Орган РОССТАТ выявил критические ошибки в отчете и прислал уведомление о несоответствии формату                |
| «ТРЕБУЕТСЯ УТОЧНЕНИЕ» | Орган РОССТАТ выявил критические ошибки в отчете и прислал уведомление об уточнении                            |
| «ЕСТЬ ОШИБКИ»         | Орган РОССТАТ выявил критические или некритические ошибки в отчете или сообщении и прислал сообщение об ошибке |

Ниже более подробно описан каждый из этих статусов и необходимые действия при его получении.

В общем случае, при получении статуса «ФАЙЛ ПРИНЯТ» представление отчетности успешно завершено, и никаких дополнительных действий не требуется. При получении любого другого статуса необходимо узнать, какие ошибки были выявлены, исправить их, и отправить отчет заново.

### 7.2.1. Статус «ФАЙЛ ПРИНЯТ»

| (  | (<br>Э Журнал отчетов РОССТАТ |                              |                     |                     |             |  |
|----|-------------------------------|------------------------------|---------------------|---------------------|-------------|--|
|    |                               | ੇ 🏹   ↔ 🍸   💋   🔢   ②        |                     |                     |             |  |
|    |                               | Имя файла                    | Дата формирования   | Дата представления  | Статус      |  |
|    |                               | NO_BUHOTCH_2315_2315_2315123 | 22.01.2014 9:52:07  | 22.01.2014 10:19:48 | ФАЙЛ ПРИНЯТ |  |
|    |                               | 0610002_1_1_1_2012_12.xml    | 22.01.2014 10:19:48 | 22.01.2014 10:19:48 | ФАЙЛ ПРИНЯТ |  |
| Е  |                               |                              |                     |                     |             |  |
| I. |                               |                              |                     |                     |             |  |

Означает, что отчет успешно принят и обработан органом РОССТАТ, и больше никаких действий по его отправке не требуется. Чтобы распечатать квитанцию о приеме, дважды щелкните

по отчету, откройте вкладку «Результат приема» (отмеченную зеленым значком ()) и нажмите кнопку «Распечатать» () или «Предварительный просмотр» () напротив файла с типом «уведомлениеОПриеме»:

| <mark>(</mark> Просмотр                       |                    |  |   |   |  |  |
|-----------------------------------------------|--------------------|--|---|---|--|--|
| Общие Файлы События 🕒 Результат приема Ошибки |                    |  |   |   |  |  |
| Имя файла                                     | Тип файла          |  |   |   |  |  |
| ▶ 495f15ab83c04d04aa361a825a49200e.bin        | уведомлениеОПриеме |  |   | 4 |  |  |
|                                               |                    |  | _ | _ |  |  |

При нажатии кнопки «Распечатать» ( ) появится окно выбора принтера. Выберите рабочий принтер из списка и нажмите кнопку «Печать»:

| 🚔 Печать                                                                                         | × |
|--------------------------------------------------------------------------------------------------|---|
| Общие Параметры                                                                                  |   |
| Выберите принтер                                                                                 |   |
| Participa     HP LaserJet       Adobe PDF     Microsoft XP:       Fax     Snagit 10              |   |
|                                                                                                  |   |
| Состояние: Готов Печать в файл <u>На</u> стройка<br>Папка:<br>Комментарий: <u>Н</u> айти принтер |   |
| Диапазон страниц         © Все       С Цекущая<br>страница         С Выделение                   |   |
| О <u>С</u> траницы: 1<br>Введите номер страницы или диапазон<br>страниц. Например: 5-12          |   |
| <u>Печать</u> Отмена При <u>м</u> енита                                                          | > |

При нажатии кнопки «Предварительный просмотр» ( ) появится окно просмотра квитанции, в котором можно увидеть документ целиком перед отправкой на печать. Распечатать документ из этого окна можно, нажав кнопку «Печать документа»:

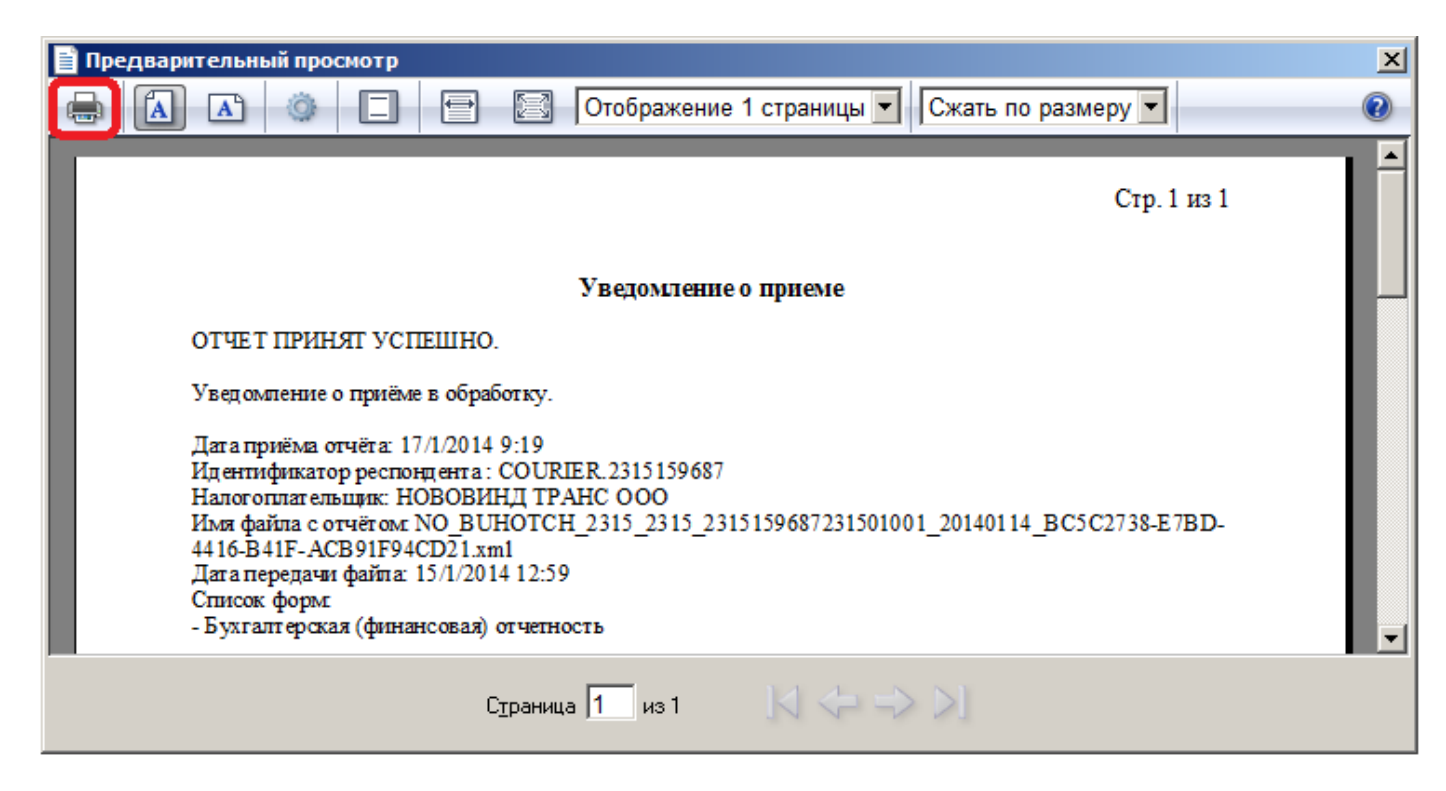

Появится окно выбора принтера (см. выше), в котором можно выбрать рабочий принтер и отправить документ на печать.

### 7.2.2. Статус «ФАЙЛ НЕ ПРИНЯТ»

| [  | <mark>இ</mark> Журнал отчетов РОССТАТ |                              |                     |                     |                |       |
|----|---------------------------------------|------------------------------|---------------------|---------------------|----------------|-------|
|    |                                       |                              |                     |                     |                |       |
|    |                                       | Имя файла                    | Дата формирования   | Дата представления  | Статус         | ИНН 🔺 |
|    |                                       | NO_BUHOTCH_2315_2315_2315023 | 17.01.2014 18:31:36 | 17.01.2014 18:34:01 | ФАЙЛ НЕ ПРИНЯТ | 2315  |
|    |                                       | NO_BUHMP_2315_2315_231510116 | 17.01.2014 20:02:33 | 17.01.2014 20:05:53 | ФАЙЛ НЕ ПРИНЯТ | 2315  |
| IF | _                                     |                              |                     |                     |                |       |

Означает, что орган РОССТАТ нашел какие-то критические ошибки в отчете, и их необходимо исправить. Указания о том, какие ошибки были допущены, и, в какой срок их необходимо исправить, можно прочитать в *уведомлении о несоответствии формату*. Чтобы просмотреть *уведомление о несоответствии формату*, дважды щелкните левой кнопкой мыши по отчету, откройте вкладку «Результат приема» (отмеченную красным значком **1**) и дважды щелкните по файлу с типом «уведомлениеОНесоответствииФормату», либо, нажмите кнопку «Предварительный просмотр» (**1**), находящуюся напротив этого файла:

| 🧐 Просмотр                                         |      |                   |   |   |   |
|----------------------------------------------------|------|-------------------|---|---|---|
| Общие Файлы События 🕕 Результат приема Ошибки      |      |                   |   |   |   |
| Имя файла                                          | Тип  | файла             |   |   | Γ |
| UO_NONDFL3_2315096691231501001_2315096691231501001 | уве, | домлениеОНесоотве | H |   |   |
|                                                    | - C  |                   |   | _ |   |

Далее, исправьте отчет в соответствии с замечаниями органа РОССТАТ и отправьте его заново. По вопросам заполнения отчета обратитесь в орган РОССТАТ по месту постановки налогоплательщика на учет. По ошибкам, связанным с сертификатом или шифрованием, обратитесь в службу технической поддержки СЭД «Курьер».

### 7.2.3. Статус «ТРЕБУЕТСЯ УТОЧНЕНИЕ»

| <mark>இ</mark> Журнал отчетов РОССТАТ |                 |                     |                     |                     |   |  |
|---------------------------------------|-----------------|---------------------|---------------------|---------------------|---|--|
| 🗋 🖹 🖄   🕶 🝸   🧝   🖽   😨   🛃 - 这 -     |                 |                     |                     |                     |   |  |
|                                       | Имя файла       | Дата формирования   | Дата представления  | Статус              | V |  |
| ÞГ                                    | NO_NDFL3_2315_2 | 20.04.2012 19:02:47 | 20.04.2012 19:06:48 | ТРЕБУЕТСЯ УТОЧНЕНИЕ | 2 |  |
|                                       | NO_NDFL3_2315_2 | 20.04.2012 19:02:47 | 20.04.2012 19:06:49 | ТРЕБУЕТСЯ УТОЧНЕНИЕ | Z |  |
|                                       | NO_NDFL3_2315_2 | 20.04.2012 19:10:01 | 20.04.2012 19:12:08 | ТРЕБУЕТСЯ УТОЧНЕНИЕ | 2 |  |
| Ĺ,                                    | NO_NDFL3_2315_2 | 20.04.2012 19:10:01 | 20.04.2012 19:12:08 | ТРЕБУЕТСЯ УТОЧНЕНИЕ |   |  |

Означает, что орган РОССТАТ так же, как в случае со статусом **«ФАЙЛ НЕ ПРИНЯТ»**, нашел в отчете критические ошибки. При этом, при просмотре отчета, вкладка «Результат приема» будет отмечена красным значком **()** (то есть отчет был получен, но не был успешно обработан). Указания о том, какие ошибки были допущены, и, в какой срок их необходимо исправить, можно прочитать в *уведомлении об уточнении*. Чтобы просмотреть *уведомление об уточнении*, дважды щелкните по отчету левой кнопкой мыши, откройте вкладку «Результат приема» (отмеченную красным значком **()**) и дважды щелкните левой кнопкой мыши по файлу с типом «уведомлениеОбУточнении», либо, нажмите кнопку «Предварительный просмотр» (**(**), находящуюся напротив этого файла:

| 🧐 Просмотр                                   |          |                      |  |   |
|----------------------------------------------|----------|----------------------|--|---|
| Общие Файлы События 🕕 Результат приема       | Ошибк    | и                    |  |   |
| Имафайла                                     |          | Тип файла            |  |   |
| UU_NOENVD_2315096691231501001_23150966912315 | 01001_23 | уведомлениеОбУточнен |  |   |
|                                              |          |                      |  | _ |

Далее, исправьте отчет в соответствии с замечаниями органа РОССТАТ и отправьте его заново. По вопросам заполнения отчета обратитесь в орган РОССТАТ по месту постановки налогоплательщика на учет. По ошибкам, связанным с сертификатом или шифрованием, обратитесь в службу технической поддержки СЭД «Курьер».

При получении статуса «**ТРЕБУЕТСЯ УТОЧНЕНИЕ**», отчет будет подсвечен серым цветом до тех пор, пока *уведомление об уточнении*, где описаны ошибки в отчете, не будет прочитано пользователем.

### 7.2.4. Статус «ЕСТЬ ОШИБКИ»

| Журнал отчетов РОССТАТ |                 |                     |                     |             |  |  |
|------------------------|-----------------|---------------------|---------------------|-------------|--|--|
| 🗋 🖹 🗠 🗡 💋 🔣 😨 🛃 - 💁 -  |                 |                     |                     |             |  |  |
|                        | Имя файла       | Дата формирования   | Дата представления  | Статус      |  |  |
|                        | NO_ENVD_2315_23 | 19.04.2012 15:21:52 | 19.04.2012 15:26:06 | ЕСТЬ ОШИБКИ |  |  |
|                        | NO_ENVD_2315_23 | 20.04.2012 18:48:51 | 20.04.2012 18:50:41 | ЕСТЬ ОШИБКИ |  |  |
|                        |                 |                     |                     |             |  |  |

Означает, что орган РОССТАТ выявил критические или некритические ошибки в отчете или отправленном сообщении. Чтобы просмотреть текст полученной ошибки, дважды щелкните по отчету и откройте вкладку «Ошибки» (отмеченную красным значком <sup>(1)</sup>). Текст ошибки будет отображен в нижней части формы:

| <mark>(</mark> § Просмотр                         |       |  |  |  |
|---------------------------------------------------|-------|--|--|--|
| Общие Файлы События Результат приема 🕕 О          | шибки |  |  |  |
| Событие                                           | Дата  |  |  |  |
| ▶ Получено сообщение об ошибке 20.04.2012 9:58:35 |       |  |  |  |
|                                                   |       |  |  |  |
|                                                   |       |  |  |  |
| Курнал событий отправки ошибочного сообщения:     |       |  |  |  |
| Производится отправка сообщения №24               |       |  |  |  |
| Гип сообщения: "Декларация"                       |       |  |  |  |
| JSER <- OK                                        |       |  |  |  |
| USER -> [ТҮРЕ 201: Налоговая отчетность]          |       |  |  |  |
| USER & ENVICED                                    |       |  |  |  |

Свяжитесь со службой технической поддержки СЭД «Курьер», чтобы уточнить, является ли эта ошибка критической или нет, и, требуется ли повторная отправка отчета.